# FUJITSU Hybrid IT Service FJcloud-O IaaS IPCOM VE2m スタートガイド

Version 1.4

# FUJITSU LIMITED

All Rights Reserved, Copyright 富士通株式会社 2024

## まえがき

#### 本書の目的

本書は、FUJITSU Hybrid IT Service FJcloud-O IaaS (以降、IaaS) – IPCOM VE2m (以下、IPCOM VE2m と言います)のインストール手順および、IaaS 上での設定手順例について記載しております。本書の記載内容 に沿って IPCOM VE2m をご利用ください。

本書は、西日本第1/第2リージョン、東日本第1/第2リージョンを対象としています。

#### 本書の読者

本書は、IPCOM VE2m をご利用になる方を対象としています。本書のご利用にあたり、基本的な IaaS の操作方法、 ネットワークの知識を有していることを前提としております。あらかじめご了承ください。

### 本書の適用製品

本書の内容は以下の製品に適用されます。

- IPCOM VE2m 100 LS PLUS
- IPCOM VE2m 220 LS
- IPCOM VE2m 220 LS PLUS
- IPCOM VE2m 100 SC
- IPCOM VE2m 220 SC

#### 本書における語句の定義

本書で使用される語句の定義を下表に示します。

| 語句                | 定義の説明                                            |
|-------------------|--------------------------------------------------|
| IPCOM VE2m        | FUJITSU Hybrid IT Service FJcloud-O IaaS – IPCOM |
| (アイピーコム ブイイーツーエム) | VE2m の略称です。IPCOM VE2 の FUJITSU Hybrid IT         |
|                   | Service FJcloud-O IaaS 版派生製品であるため、IPCOM VE2      |
|                   | のドキュメントを参照可能です。なお、IPCOM VE2m と IPCOM             |
|                   | VE2 は製品番号上、異なる製品になります。                           |
| IaaS              | FUJITSU Hybrid IT Service FJcloud-O IaaSの略称です。   |
| Primary           | IPCOM VE2m の装置二重化機能を有効にした場合の現用装置                 |
|                   | (プライマリ)です。                                       |
| Secondary         | IPCOM VE2m の装置二重化機能を有効にした場合の待機装置                 |
|                   | (セカンダリ)です。                                       |
| 仮想 IP アドレス        | 負荷分散対象のサーバ群を束ねる終端のアドレスとして IPCOM                  |
|                   | VE2m に定義する IP アドレスです。                            |
| 代表 IP アドレス        | 2 台の IPCOM VE2m で共有するため、割り当てる IP アドレスで           |
|                   | す。冗長切り替え後に片方の IPCOM VE2m に引き継がれます。               |
| ダミーポート            | 仮想 IP アドレス、代表 IP アドレスに対応する IaaS 上のポートで           |
|                   | す。IPCOM VE2m へのアタッチは不要です。                        |

| 語句         | 定義の説明                                  |
|------------|----------------------------------------|
| ライセンスキー    | IPCOM VE2m のライセンスキーです。申し込み完了後、当社から     |
|            | お客様へ通知されます。                            |
| LB         | ロードバランサー(Load Balancer)の略称です。          |
| FW         | ファイアーウォール(FireWall)の略称です。              |
| LAN        | IPCOM VE2m のネットワークインターフェースの名称です。       |
| 物理インターフェース | 本書では、IaaSのポートに紐づく IPCOM VE2m のインターフェース |
|            | を示します。                                 |

#### マニュアル体系

本書は IPCOM VE2m の設定に関する初期段階の説明を記載しております。 IPCOM VE2m の機能詳細は、本書と同 Web ページに掲載の製品マニュアルをご覧ください。下表に製品マニュアルの種類と目的・用途を示します。

| マニュアル名称              | 目的・用途                              |
|----------------------|------------------------------------|
| IPCOM VE2 ソフトウェアシリーズ | マニュアルの構成と読み方、対象読者と前提知識、マニュア        |
| マニュアル体系と読み方          | ルで使用する名称や略称、マークの説明、コピーライトおよび       |
|                      | 商標などについて説明しています。                   |
|                      | はじめに必ずお読みください。                     |
| IPCOM VE2 ソフトウェアシリーズ | IPCOM VE2 が提供する機能、IPCOM EX2 シリーズとの |
| VE2 ユーザーズガイド         | 機能差分などについて説明しています。IPCOM VE2 を操     |
|                      | 作する前にこのマニュアルをよく読み、書かれている留意点や       |
|                      | 注意事項を十分に理解してください。                  |
| IPCOM EX2 ソフトウェアシリーズ | IPCOM EX2 ソフトウェアシリーズの機能、導入、運用およ    |
| ユーザーズガイド             | び本装置を使用するにあたって留意すべき点について解説         |
|                      | したものです。                            |
| IPCOM EX2 ソフトウェアシリーズ | IPCOM EX2 ソフトウェアシリーズの導入例の解説、および    |
| 事例集                  | 一般的な構成定義の例を紹介しています。                |
| IPCOM EX2 ソフトウェアシリーズ | IPCOM EX2 ソフトウェアシリーズの Web コンソールの基  |
| コンソールリファレンスガイド       | 本操作および画面の詳細について説明しています。            |
| IPCOM EX2 ソフトウェアシリーズ | IPCOM EX2 ソフトウェアシリーズのコマンドの基本操作お    |
| コマンドリファレンスガイド        | よび各コマンドの機能について詳細に説明しています。          |
| IPCOM EX2 ソフトウェアシリーズ | IPCOM EX2 ソフトウェアシリーズのメンテナンス方法やトラ   |
| 保守ガイド                | ブル発生時の対処方法について説明しています。また、表         |
|                      | 示されるメッセージについて解説しています。              |

(\*1) 該当マニュアルに記載されている機能対応一覧は IaaS に適用されません。詳細は1章を参照ください。

(\*2) IPCOM VE2m シリーズは、IPCOM EX2 シリーズの仮想アプライアンス版であり、ソフトウェア仕様部分は共 通であるため、IPCOM EX2 シリーズのマニュアルのうちソフトウェアに関するものを参照先としています。

#### 輸出管理規制

本書を輸出または第三者へ提供する場合は、お客様が居住する国および米国輸出管理関連法規等の規制をご確認のうえ、必要な手続きをおとりください。

#### **IPCOM VE2m の使用条件について**

IPCOM VE2m をご使用いただくにあたり、ライセンス条項に同意いただく必要がございます。IPCOM VE2m をご使用の前に、以下の Web ページに掲載のライセンス条項をお読みいただき、同意のうえ IPCOM VE2m をご使用ください。

IPCOM VE2m の使用に関するライセンス条項 https://jp.fujitsu.com/solutions/cloud/ficloud/-o/document/pdf/ipcom-covenant.pdf

#### お願い

- ・ 本資料の無断複製、転載を禁じます。
- ・ 本資料は仕様変更等により予告なく内容を変更する場合がございます。あらかじめご注意願います。
- ・ 本書に記載されたデータの使用に起因する第三者の特許権およびその他の権利の侵害については、当社はその責 を負いません。

| 版数  | 更新日        | 変更箇所                            | 概要              |
|-----|------------|---------------------------------|-----------------|
| 1.0 | 2020年6月15日 | 初版作成                            |                 |
| 1.1 | 2020年7月16日 | 2.3 留意事項                        | 記載内容の改善。        |
|     |            |                                 | アンチアフィニティ機能に    |
|     |            |                                 | 関する記載の見直し       |
|     |            | 3.4 セキュリティグループの作成               | 記載内容の改善。        |
|     |            |                                 | 推奨ルールの冗長化機      |
|     |            |                                 | 能使用時の記載の見直      |
|     |            |                                 | L               |
| 1.2 | 2021年3月16日 | 5.2【LS】IPCOM VE2m LS のライセンスキー登録 | 設定内容の改善。        |
|     |            | 5.7【SC】IPCOM VE2m SC のライセンスキー登録 | ライセンス入力後の操作     |
|     |            |                                 | 内容を修正           |
| 1.3 | 2022年11月16 | 1.2 提供機能                        | 記載内容の改善。        |
|     |            |                                 | SSL アクセラレーター機   |
|     |            |                                 | 能の TLS v1.3 の提供 |
|     |            |                                 | 機能の追加           |
| 1.4 | 2024年10月17 | 付録 D:IPCOM VE2m および IaaS の構成    | 記載内容の改善。        |
|     | 日          |                                 | 新しいインタフェースの仕    |
|     |            |                                 | 様を追加            |

# 目次

| 変更履歴                         | 5  |
|------------------------------|----|
| 目次                           | 6  |
| 第1章 IPCOM VE2mの概要、機能一覧       | 9  |
| 1.1 IaaS 上の IPCOM VE2m の製品仕様 | 9  |
| 1.2 提供機能                     | 10 |
| 1-2-1 レイヤー2 中継機能             | 10 |
| 1-2-2 PPPoE クライアント機能         | 10 |
| 1-2-3 レイヤー3 中継機能             | 10 |
| 1-2-4 レイヤー3 中継機能(IPv6)       | 11 |
| 1-2-5 サーバ負荷分散機能              | 12 |
| 1-2-6 QoS 制御(帯域制御)機能         | 13 |
| 1-2-7 リンク負荷分散機能              | 14 |
| 1-2-8 クラウドプロキシ機能             | 14 |
| 1-2-9 ファイアーウォール機能            | 15 |
| 1-2-10 IPS 機能                | 15 |
| 1-2-11 WAF 機能                | 16 |
| 1-2-12 Web コンテンツ・フィルタリング機能   | 17 |
| 1-2-13 アンチウィルス機能             | 17 |
| 1-2-14 標的型攻擊対策連携機能           | 18 |
| 1-2-15 アドレス変換機能              | 18 |
| 1-2-16 ユーザー認証機能              | 18 |
| 1-2-17 IPsec-VPN 機能          | 19 |
| 1-2-18 L2TP/IPsec 機能         | 20 |
| 1-2-19 SSL アクセラレーター機能        | 21 |
| 1-2-20 SSL-VPN 機能            | 21 |
| 1-2-21 HTTP コンテンツ圧縮機能        | 21 |
| 1-2-22 FNA ルーティング機能          | 21 |
| 1-2-23 HTTP ネットワークサービス機能     | 22 |
| 1-2-24 ビジュアライザ機能             | 22 |
| 1-2-25 認証・検疫ゲートウェイ機能         | 22 |
| 1-2-26 高信頼性機能                | 22 |
| 1-2-27 ドメインリスト管理             | 23 |
| 1-2-28 運用管理/ 保守機能            | 23 |
| 第 2 章 IPCOM VE2m ご利用の流れ      | 25 |
| 2.1 IPCOM VE2m の使用手順について     | 25 |
| 2.2 IPCOM VE2m 設定の流れ         | 26 |
| 2.3 留意事項                     | 27 |
| 2.4 本書で作成するシステム構成            | 29 |
| 第3章【共通設定】環境準備                | 30 |

| 3.1 仮想ネットワークの作成                          |    |
|------------------------------------------|----|
| 3.2 仮想ルータの作成                             | 32 |
| 3.3 キーペアについて                             |    |
| 3.4 セキュリティグループの作成                        |    |
| 3.5 アンチアフィニティの設定                         | 41 |
| 第4章 【LS/SC】仮想サーバの作成                      | 42 |
| 4.1 【LS】IPCOM VE2mの作成(LS primary)        | 42 |
| 4.2 【LS】IPCOM VE2m の作成(LS secondary)     | 44 |
| 4.3【SC】IPCOM VE2m の作成(SC)                | 45 |
| 4.4 負荷分散対象仮想サーバの作成                       | 46 |
| 4.5 保守用仮想サーバの作成                          | 47 |
| 第5章 【LS/SC】ライセンス登録                       | 48 |
| 5.1 【LS】IPCOM VE2m LS にリモートコンソールログイン     | 48 |
| 5.2【LS】IPCOM VE2m LS のライセンスキー登録          | 49 |
| 5.3【LS】追加ボリュームの作成およびアタッチ(LS primary)     | 50 |
| 5.4【LS】追加ボリュームの作成およびアタッチ(secondary)      | 52 |
| 5.5【LS】IPCOM VE2m LS の起動                 | 54 |
| 5.6 【SC】IPCOM VE2m SC にリモートコンソールログイン     | 55 |
| 5.7【SC】IPCOM VE2m SC のライセンスキー登録          | 56 |
| 5.8【SC】追加ボリュームの作成およびアタッチ(SC)             | 57 |
| 5.9【SC】IPCOM VE2m SC の起動                 | 59 |
| 第6章【LS】ルーティング許可の設定                       | 60 |
| 6.1 ルーティング許可の設定                          | 60 |
| 第7章【LS】IPCOM VE2m LS の初期設定               | 62 |
| 7.1 ホスト名とパスワードの設定(LS primary)            | 62 |
| 7.2 インターフェースと冗長化設定(LS primary)           | 64 |
| 7.3 ホスト名とパスワードの設定(LS secondary)          | 66 |
| 7.4 インターフェースと冗長化設定(LS secondary)         | 67 |
| 7.5 冗長化設定の確認                             | 69 |
| 第8章【LS】IPCOM VE2m LS のFW 機能の設定           | 70 |
| 8.1 FW の設定                               | 70 |
| 8.2 FW の設定を secondary に同期                | 72 |
| 第9章【LS】負荷分散機能の設定                         | 73 |
| 9.1 負荷分散機能の設定(LS primary)                | 73 |
| 第10章【LS】IPCOM VE2m LS の外部通信設定            | 75 |
| 10.1 外部通信設定/secondary への LB 設定の同期        | 75 |
| 10.2 IPCOM VE2m LSの各代表 IP に対応するダミーポートを作成 | 76 |
| 10.3 メタデータ通信用の設定                         | 77 |
| 10.4 仮想ルータの FW ルールの設定                    |    |
| 10.5 WebServerのデフォルトゲートウェイ設定             | 79 |
| 第 11 章【SC】IPCOM VE2m SC の初期設定            | 80 |

| 11.1 ホスト名とパスワードの設定(SC)                                          | 80  |
|-----------------------------------------------------------------|-----|
| 11.2 インターフェース設定(SC)                                             | 81  |
| 第 12 章 【SC】IPCOM VE2m SC の F W機能の設定                             | 82  |
| 12.1 IPCOM VE2m SC FW の設定                                       | 82  |
| 第 13 章 【SC】IPCOM VE2m SC の DNS 機能の設定                            | 84  |
| 13.1 DNSの設定                                                     | 84  |
| 第 14 章【LS/SC】IPCOM VE2m の運用開始                                   | 85  |
| 14.1【LS】IPCOM VE2m LS の仮想 IP アドレスにグローバル IP アドレスを割当              | 85  |
| 14.2【SC】IPCOM VE2m SCの FrontNetwork 側の IP アドレスにグローバル IP アドレスを割当 | 86  |
| 付録 A:【設定事例】IPCOM VE2m LS の running-config                       | 87  |
| 付録B:【設定事例】IPCOM VE2m SC の running-config                        | 91  |
| 付録 C : コンフィグドライブを指定した IPCOM VE2m 仮想サーバの構築手順                     | 93  |
| 付録 D: IPCOM VE2m および IaaS の構成                                   | 94  |
| D-1 IPCOM VE2m のインターフェースと IaaS のポートの関係                          | 94  |
| D-2 ネットワーク構成変更時のインターフェース構成定義変更手順                                | 96  |
| D-3 ネットワーク構成変更時のインターフェース構成定義変更手順(V01L04NF0401 以降)               |     |
| 付録 E:IPCOM VE2mとlaaSの通信設定                                       | 103 |
| E-1 通信設定の概要                                                     | 103 |
| E-2 IaaSのポートの通信許可設定                                             | 106 |
| E-3 ダミーポートの作成                                                   | 106 |
| E-4 インターフェース構成定義の設定                                             | 107 |
| E-5 グローバル IP アドレスの設定                                            | 107 |
| E-6 チェックサム値の検査の設定                                               | 107 |
| E-7 MTU 値の設定                                                    | 107 |

FUJITSU Hybrid IT Service FJcloud-O IaaS – IPCOM VE2mは、FUJITSU Hybrid IT Service FJcloud-O IaaS 上で動作する仮想アプライアンスソフトウェアであり、インターネットやイントラネットとシステム(サーバやアプリケーション)を接続するシステムフロントで必要となるさまざまなトラフィック制御機能やセキュリティ機能を持っています。

1.1 IaaS上の IPCOM VE2m の製品仕様

IaaS 上の IPCOM VE2m は、FUJITSU Network IPCOM シリーズの仮想アプライアンスソフトウェア製品をベースに、IaaS 上で動作するよう対応したものです。本製品を構成するシリーズは以下のとおりです。

| 製品名                    | 主要サポート機能                 | 対応する旧製品(VA2)           |
|------------------------|--------------------------|------------------------|
| IPCOM VE2m 100 LS PLUS | サーバ負荷分散機能、WAF            | IPCOM VA2 1300 LS (EX) |
| IPCOM VE2m 220 LS      | サーバ負荷分散機能、SSL アクセラレーター機能 | IPCOM VA2 2500 LS      |
|                        |                          | (SSL)                  |
| IPCOM VE2m 220 LS PLUS | サーバ負荷分散機能、SSL アクセラレーター機  | _                      |
|                        | 能、WAF                    |                        |
| IPCOM VE2m 100 SC      | ファイアーウォール機能              | IPCOM VA2 1300 SC      |
| IPCOM VE2m 220 SC      | ファイアーウォール機能              | IPCOM VA2 2500 SC      |

表 1-1 製品の主要なサポート機能

IaaS 上の IPCOM VE2m 製品が必要とする仮想ハードウェアリソースは以下のとおりです。

仮想マシンのカスタム構成は以下のように設定してください。異なる構成や設定値を選択した場合は、起動に失敗する場合があ りますのでご注意ください。

表 1-2 仮想ハードウェアリソース

| 項目名                  | VE2m 100  | VE2m 220   |
|----------------------|-----------|------------|
| 仮想 CPU 数             | 1         | 4          |
| 仮想メモリ量               | 4(GB)     | 8(GB)      |
| 仮想ディスク 1(システムディスク)容量 | 4(GB)     | 4(GB)      |
| 仮想ディスク 2(拡張ディスク)容量   | 100(GB)   | 100(GB)    |
| 仮想 LAN インターフェース      | 最大 8 port | 最大 16 port |

※1 仮想ディスク1 は必須です。

※2 仮想ディスク2 は必須です。

※3 LAN インターフェースの名称は以下のとおりです。本製品のLAN インターフェースは、IPCOM VE2m 起動時に lan0.0 から順番に自動で括りつけが行われます。詳細は、D-1 IPCOM VE2m のインターフェースと IaaS のポートの関係をご 確認ください。

| LAN インターフェース |            | 備考                      |  |  |
|--------------|------------|-------------------------|--|--|
| LANO.        | $0 \sim 3$ | IaaS上の IPCOM VE2m 全シリーズ |  |  |
| LAN1.        | $0 \sim 3$ |                         |  |  |
| LAN2.        | $0 \sim 3$ | IaaS 上の IPCOM VE2m 220  |  |  |
| LAN3.        | $0 \sim 3$ |                         |  |  |

表 1-0-1 LAN インターフェース名称

## 1.2 提供機能

IaaS上の IPCOM VE2m の提供機能について説明します。

## 1-2-1 レイヤー2 中継機能

本機能で、製品ごとに提供する機能は以下のとおりです。

| 機能           |                | サポート可否 |        |        |        |        |  |
|--------------|----------------|--------|--------|--------|--------|--------|--|
|              |                | 100 LS | 220 LS | 220 LS | 100 SC | 220 SC |  |
|              |                | PLUS   |        | PLUS   |        |        |  |
| ブリッジ(MAC 学習) |                | •      | •      | •      | •      | •      |  |
| VLAN         | ポートVLAN        | ×      | ×      | ×      | ×      | ×      |  |
|              | MAC-VLAN       | ×      | ×      | ×      | ×      | ×      |  |
|              | tagVLAN        | ×      | ×      | ×      | ×      | ×      |  |
|              | VLAN 間レイヤー2 中継 | ×      | ×      | ×      | ×      | ×      |  |
|              | VLAN パススルー     | ×      | ×      | ×      | ×      | ×      |  |
|              | 802.1p タグ優先度   | ×      | ×      | ×      | ×      | ×      |  |

● : 基本機能 ×: 未サポート

1-2-2 PPPoE クライアント機能

本機能で、製品ごとに提供する機能は以下のとおりです。

|                         | サポート可否 |        |        |        |        |  |
|-------------------------|--------|--------|--------|--------|--------|--|
| 機能                      | 100 LS | 220 LS | 220 LS | 100 SC | 220 SC |  |
|                         | PLUS   |        | PLUS   |        |        |  |
| PPPoE マルチセッション          | ×      | ×      | ×      | •      | •      |  |
| 固定/ 自動/Unnumbered 接続    | ×      | ×      | ×      | •      | •      |  |
| 接続切断制御                  | ×      | ×      | ×      | •      | •      |  |
| セッションキープアライブ(監視/ 自動再接続) | ×      | ×      | ×      | •      | •      |  |
| TCP/MSS 値書き換え           | ×      | ×      | ×      | •      | •      |  |
| DNS/ ルーティング情報の自動登録      | ×      | ×      | ×      | •      | •      |  |
|                         |        |        |        |        |        |  |

● : 基本機能 ×: 未サポート

## 1-2-3 レイヤー3 中継機能

|              |                 | サポート可否 |        |        |        |        |  |  |
|--------------|-----------------|--------|--------|--------|--------|--------|--|--|
|              | 機能              | 100 LS | 220 LS | 220 LS | 100 SC | 220 SC |  |  |
|              |                 | PLUS   |        | PLUS   |        |        |  |  |
| ルーティング(IPv4) | スタティック          | •      | •      | •      | •      | •      |  |  |
|              | RIP v1          | •      | •      | •      | •      | •      |  |  |
|              | RIP v2 (MD5 認証) | •      | •      | •      | •      | •      |  |  |
|              | OSPFv2          | •      | •      | •      | •      | •      |  |  |
|              | BGP4            | •      | •      | •      | •      | •      |  |  |

|               |                        |        |        | サポート可否 | ì      |        |
|---------------|------------------------|--------|--------|--------|--------|--------|
|               | 機能                     | 100 LS | 220 LS | 220 LS | 100 SC | 220 SC |
|               |                        | PLUS   |        | PLUS   |        |        |
| MTU           | IP フラグメント              | •      | •      | •      | •      | •      |
|               | MTU 長変更                | •      | •      | •      | •      | •      |
| フィルタリング(IPv4) | 送受信 IP Address         | •      | •      | •      | •      | •      |
|               | IP Precedence          | •      | •      | •      | •      | •      |
|               | IP ToS                 | •      | •      | •      | •      | •      |
|               | Protocol(TCP/UDP/ICMP) | •      | •      | •      | •      | •      |
|               | ICMP type/code         | •      | •      | •      | •      | •      |
|               | TCP src/dst port       | •      | •      | •      | •      | •      |
|               | TCP syn/ack            | •      | •      | •      | •      | •      |
|               | UDP src/dst port       | •      | •      | •      | •      | •      |
| レイヤー3 中継機能    | On/Off                 | •      | •      | •      | •      | •      |

# 1-2-4 レイヤー3 中継機能(IPv6)

本機能で、製品ごとに提供する機能は以下のとおりです。

|                   |                          | サポート可否 |        |        |        |        |  |  |
|-------------------|--------------------------|--------|--------|--------|--------|--------|--|--|
|                   | 機能                       | 100 LS | 220 LS | 220 LS | 100 SC | 220 SC |  |  |
|                   |                          | PLUS   |        | PLUS   |        |        |  |  |
| ルーティング(IPv6)      | RA                       | ×      | ×      | ×      | ×      | ×      |  |  |
|                   | スタティック                   | ×      | ×      | ×      | ×      | ×      |  |  |
|                   | RIPng                    | ×      | ×      | ×      | ×      | ×      |  |  |
| MTU               | IP フラグメント                | ×      | ×      | ×      | ×      | ×      |  |  |
|                   | MTU 長変更                  | ×      | ×      | ×      | ×      | ×      |  |  |
| フィルタリング(IPv4)     | 送受信 IPv6 アドレス            | ×      | ×      | ×      | ×      | ×      |  |  |
|                   | IP flow label            | ×      | ×      | ×      | ×      | ×      |  |  |
|                   | Protocol(TCP/UDP/ICMPv6) | ×      | ×      | ×      | ×      | ×      |  |  |
|                   | ICMPv6 type/code         | ×      | ×      | ×      | ×      | ×      |  |  |
|                   | TCP src/dst port         | ×      | ×      | ×      | ×      | ×      |  |  |
|                   | TCP syn/ack              | ×      | ×      | ×      | ×      | ×      |  |  |
|                   | UDP src/dst port         | ×      | ×      | ×      | ×      | ×      |  |  |
| レイヤー3 中継機能 On/Off |                          | ×      | ×      | ×      | ×      | ×      |  |  |
|                   |                          |        |        | L      |        | · · ·  |  |  |

●:基本機能 ×: 未サポート

## 1-2-5 サーバ負荷分散機能

|              |               | サポート可否 |        |        |        |        |  |
|--------------|---------------|--------|--------|--------|--------|--------|--|
|              | 機能            | 100 LS | 220 LS | 220 LS | 100 SC | 220 SC |  |
|              |               | PLUS   |        | PLUS   |        |        |  |
| 配置方法·動作      | 並列型ブリッジ       | ×      | ×      | ×      | ×      | ×      |  |
| モード          | 通過型ブリッジ       | •      | •      | •      | ×      | ×      |  |
|              | ブリッジ・ルータ      | •      | •      | •      | ×      | ×      |  |
| 転送方式         | IP アドレス変換     | •      | •      | •      | ×      | ×      |  |
|              | MAC アドレス変換    | •      | •      | •      | ×      | ×      |  |
| サーバ分散方式      | ラウンドロビン       | •      | •      | •      | ×      | ×      |  |
|              | 静的な重み付け       | •      | •      | •      | ×      | ×      |  |
|              | 最小コネクション数     | •      | •      | •      | ×      | ×      |  |
|              | 最小クライアント数     | •      | •      | •      | ×      | ×      |  |
|              | 最小サーバ負荷       | ×      | ×      | ×      | ×      | ×      |  |
|              | 最小データ通信量      | •      | •      | •      | ×      | ×      |  |
|              | 最小応答時間        | •      | •      | •      | ×      | ×      |  |
|              | 最小待ちメッセージ数    | ×      | ×      | ×      | ×      | ×      |  |
|              | (IIOP 負荷分散)   |        |        |        |        |        |  |
|              | 最小通信バッファ使用率   | ×      | ×      | ×      | ×      | ×      |  |
|              | (IIOP 負荷分散)   |        |        |        |        |        |  |
|              | 最小 FNA LU 数   | ×      | ×      | ×      | ×      | ×      |  |
| コンテンツタイプ     | URL ベース負荷分散   | •      | •      | •      | ×      | ×      |  |
| 負荷分散         | HTTP ヘッダー負荷分散 | •      | •      | •      | ×      | ×      |  |
| Web アクセラレーショ | ン             | •      | •      | •      | ×      | ×      |  |
| 分散単位         | ノード単位         | •      | •      | •      | ×      | ×      |  |
|              | コネクション単位      | •      | •      | •      | ×      | ×      |  |
| 一意性保証        | cookie        | •      | •      | •      | ×      | ×      |  |
| (セッション維持)    | URL リライト      | •      | •      | •      | ×      | ×      |  |
|              | SSL セッション ID  | •      | •      | •      | ×      | ×      |  |
|              | HTTP ヘッダー情報   | •      | •      | •      | ×      | ×      |  |
|              | HTTP 認証情報ヘッダー | •      | •      | •      | ×      | ×      |  |
| 故障監視         | 装置監視方式(レイヤー3) | •      | •      | •      | ×      | ×      |  |
| (監視方式)       | サービス監視方式      | •      | •      | •      | ×      | ×      |  |
|              | (レイヤー4)       |        |        |        |        |        |  |
|              | アプリケーション監視    |        | •      | •      | ×      | ×      |  |
|              | (レイヤー7)       |        |        |        |        |        |  |
|              | 負荷計測エージェント監視  | ×      | ×      | ×      | ×      | ×      |  |
|              |               |        |        |        |        |        |  |

|                   |                 |        |        | サポート可否 | ì      |        |
|-------------------|-----------------|--------|--------|--------|--------|--------|
|                   | 機能              | 100 LS | 220 LS | 220 LS | 100 SC | 220 SC |
|                   |                 | PLUS   |        | PLUS   |        |        |
| 拡張型故障監視           | 拡張型サービス監視方式     | •      | •      | •      | ×      | ×      |
| (監視方式)            | (レイヤー4)         |        |        |        |        |        |
|                   | 拡張型アプリケーション監視方  | •      | •      | •      | ×      | ×      |
|                   | 式               |        |        |        |        |        |
|                   | (レイヤー7)         |        |        |        |        |        |
| 故障監視              | URL リダイレクト      | •      | •      | •      | ×      | ×      |
| (オプション機能)         | 可変 URL リダイレクト   | •      | •      | •      | ×      | ×      |
|                   | HTTP エラーメッセージ転送 | •      | •      | •      | ×      | ×      |
|                   | コネクションリセット      | •      | •      | •      | ×      | ×      |
| セッション・リカバリー       |                 | •      | •      | •      | ×      | ×      |
| ポート多重化            |                 | •      | •      | •      | ×      | ×      |
| アクセス数の制限          | 最大コネクション数       | •      | •      | •      | ×      | ×      |
|                   | 最大クライアント数       | •      | •      | •      | ×      | ×      |
| バックアップサーバ         |                 | •      | •      | •      | ×      | ×      |
| クライアントの関連づけ       | t               | •      | •      | •      | ×      | ×      |
| サーバ保守制御           |                 | •      | •      | •      | ×      | ×      |
| スロースタート制限         |                 | •      | •      | •      | ×      | ×      |
| 透過デバイス負荷分離        | <b></b> 教       | •      | •      | •      | ×      | ×      |
| IIOP 負荷分散         |                 | ×      | ×      | ×      | ×      | ×      |
| 分散対象パケットの置        | 」<br>換機能        | •      | •      | •      | ×      | ×      |
| BackToBack 機能     |                 | •      | •      | •      | ×      | ×      |
| HTTP Keep-Alive 1 | 負荷分散            | •      | •      | •      | ×      | ×      |

1-2-6 QoS 制御(帯域制御)機能

|          |           | サポート可否 |        |        |        |   |  |
|----------|-----------|--------|--------|--------|--------|---|--|
|          | 100 LS    | 220 LS | 220 LS | 100 SC | 220 SC |   |  |
|          |           | PLUS   |        | PLUS   |        |   |  |
| 動作モード    | ブリッジモード   | •      | •      | •      | ×      | × |  |
|          | ルータモード    | •      | •      | •      | ×      | × |  |
|          |           | •      | •      | •      | ×      | × |  |
| 最低帯域保証   |           | •      | •      | •      | ×      | × |  |
| 最大帯域幅(帯域 | 制限)       | •      | •      | •      | ×      | × |  |
| 仮想回線の階層化 |           | •      | •      | •      | ×      | × |  |
| トラフィック分類 | 汎用フィルター条件 | •      | •      | •      | ×      | × |  |
|          |           |        |        |        |        |   |  |

|                 |                          |        |        | サポート可る | к<br>Л |        |
|-----------------|--------------------------|--------|--------|--------|--------|--------|
|                 | 機能                       | 100 LS | 220 LS | 220 LS | 100 SC | 220 SC |
|                 |                          | PLUS   |        | PLUS   |        |        |
|                 | ダイナミックポート・アプリケーショ        | •      | •      | •      | ×      | ×      |
|                 | ンの識別・分類                  |        |        |        |        |        |
|                 | メディアタイプの識別・分類            | •      | •      | •      | ×      | ×      |
|                 | ストリーミング・アプリケーションの        | •      | •      | •      | ×      | ×      |
|                 | 識別·分類                    |        |        |        |        |        |
|                 | P2P アプリケーションの識別・分        | •      | •      | •      | ×      | ×      |
|                 | 類                        |        |        |        |        |        |
|                 | 非 IP トラフィックの識別・分類        | •      | •      | •      | ×      | ×      |
| 均等割り当て          | セッション単位                  | •      | •      | •      | ×      | ×      |
|                 | ノード単位                    | •      | •      | •      | ×      | ×      |
|                 | 転送元 IP アドレス単位            | •      | •      | •      | ×      | ×      |
|                 | 転送先 IP アドレス単位            | •      | •      | •      | ×      | ×      |
| アドミッション制御       | 拒否/ 破棄/ 受け入れ/ リダイ        | •      | •      | •      | ×      | ×      |
|                 | レクト                      |        |        |        |        |        |
|                 | SIP ビジー制御                | •      | •      | •      | ×      | ×      |
| パケットサイズの最       | IP フラグメンティング             | •      | •      | •      | ×      | ×      |
| 適化              | IP フラグメントの無効化            | •      | •      | •      | ×      | ×      |
|                 | TCP セグメンティング (MSS        | •      | •      | •      | ×      | ×      |
|                 | 値書き換え)                   |        |        |        |        |        |
| VLAN ユーザープライ    | (オリティ・マーキング              | ×      | ×      | ×      | ×      | ×      |
| ToS マーキング(IP、   | /6 Traffic Class マーキング)  | ×      | ×      | ×      | ×      | ×      |
| IEEE 802.1Q/ToS | マッピング(IPv6 Traffic Class | ×      | ×      | ×      | ×      | ×      |
| マッピング)          |                          |        |        |        |        |        |
| ポリシースケジューリン     | グ                        |        | •      |        | ×      | ×      |
| フェールオーバーマネジ     | ジメント                     | •      | •      | •      | ×      | ×      |
| 最大キューサイズのカ      | スタマイズ                    | •      | •      | •      | ×      | ×      |
| 帯域仮想専用線         |                          |        | •      |        | ×      | ×      |
| トラフィックディスカバリ    |                          | •      | •      | •      | ×      | ×      |

1-2-7 リンク負荷分散機能

本製品ではサポートしていません。

1-2-8 クラウドプロキシ機能

本製品ではサポートしていません。

## 1-2-9 ファイアーウォール機能

本機能で、製品ごとに提供する機能は以下のとおりです。

|           |           |                 |        | サポート可否 |        |        |        |  |  |
|-----------|-----------|-----------------|--------|--------|--------|--------|--------|--|--|
|           | 機能        |                 | 100 LS | 220 LS | 220 LS | 100 SC | 220 SC |  |  |
|           |           |                 | PLUS   |        | PLUS   |        |        |  |  |
| 動作モード     | ブリッジモード   |                 | •      | •      | •      | •      | •      |  |  |
|           | ルータモード    |                 | •      | •      | •      | •      | •      |  |  |
| 構成定義      | アクセス制御ル   | ール              | •      | •      | •      | •      | •      |  |  |
|           | アクセス制御マ   | ップ              | •      | •      | •      | •      | •      |  |  |
| アクセス制御    | 汎用フィルター   | 条件              | •      | •      | •      | •      | •      |  |  |
|           | ダイナミックポー  | ト・アプリケーションの     | •      | •      | •      | •      | •      |  |  |
|           | 追跡        |                 |        |        |        |        |        |  |  |
|           | P2P アプリケー | P2P アプリケーションの追跡 |        | •      | •      | •      | •      |  |  |
|           | メディアタイプの  | 追跡              | •      | •      | •      | •      | •      |  |  |
|           | ストリーミング・フ | アプリケーションの追跡     | •      | •      | •      | •      | •      |  |  |
|           | アクセス制御    | 受諾(ACCEPT)      | •      | •      | •      | •      | •      |  |  |
|           | アクション     | 廃棄(DROP)        | •      | •      | •      | •      | •      |  |  |
|           |           | 認証(auth)        | ×      | ×      | ×      | ×      | ×      |  |  |
|           |           | 拒否(REJECT)      | •      | •      | •      | •      | •      |  |  |
|           |           | リダイレクト          | •      | •      | •      | •      | •      |  |  |
|           |           | (REDIRET)       |        |        |        |        |        |  |  |
|           |           | 無効化             | •      | •      | •      | •      | •      |  |  |
|           |           | (REMOVE)        |        |        |        |        |        |  |  |
| セッションログ(樹 | 票準形式/WELF | 形式)             | •      | •      | •      | •      | •      |  |  |

●: 基本機能 ×: 未サポート

## 1-2-10 IPS 機能

|           |        |              |         | サポート可否 |        |        |        |        |  |
|-----------|--------|--------------|---------|--------|--------|--------|--------|--------|--|
|           | 機能     |              |         | 100 LS | 220 LS | 220 LS | 100 SC | 220 SC |  |
|           |        | PLUS         |         | PLUS   |        |        |        |        |  |
| アノマリ型 IPS | 動作モード  | ブリッジモー       | ブリッジモード |        | •      | •      | •      | •      |  |
|           | ルータモード |              | ۴       | •      | •      | •      | •      | •      |  |
|           | 疑わしいアク | しいアクレ攻撃防御ルール |         | •      | •      | •      | •      | •      |  |
|           | セスおよび  | 攻撃防          | 廃棄      | •      | •      | •      | •      | •      |  |
|           | DoS 攻撃 | 御            | (DROP)  |        |        |        |        |        |  |
|           | の検出と防  | アクション        | ブロック    | •      | •      | •      | •      | •      |  |
|           | 御      |              | (BLOCK) |        |        |        |        |        |  |
|           | アクセス数  | 接続元コオ        | ネクション数  | •      | •      | •      | •      | •      |  |
|           | 規制     | 制限           |         |        |        |        |        |        |  |

|                                        |                                                                                                    | サポート可否                                                                                                    |                                                                                                    |                                                                                                    |                                                                                                    |                                                                                                    |  |
|----------------------------------------|----------------------------------------------------------------------------------------------------|----------------------------------------------------------------------------------------------------|----------------------------------------------------------------------------------------------------|----------------------------------------------------------------------------------------------------|----------------------------------------------------------------------------------------------------|----------------------------------------------------------------------------------------------------|--|
| 機能                                     |                                                                                                    | 100 LS                                                                                                    | 220 LS                                                                                                    | 220 LS                                                                                                    | 100 SC                                                                                                    | 220 SC                                                                                                    |  |
|                                        |                                                                                                    | PLUS                                                                                                    |                                                                                                    | PLUS                                                                                                    |                                                                                                    |                                                                                                    |  |
|                                        | 接続先コネクション数                                                                                                    | •                                                                                                    | •                                                                                                    | •                                                                                                    | •                                                                                                    | •                                                                                                    |  |
|                                        | 制限                                                                                                    |                                                                                                    |                                                                                                    |                                                                                                    |                                                                                                    |                                                                                                    |  |
| セッションログ                                |                                                                                                    | •                                                                                                    | •                                                                                                    | •                                                                                                    | •                                                                                                    | •                                                                                                    |  |
| (標準形式/                                 | NELF 形式)                                                                                                    |                                                                                                    |                                                                                                    |                                                                                                    |                                                                                                    |                                                                                                    |  |
| 動作モード                                  | ブリッジモード                                                                                                    | ×                                                                                                    | ×                                                                                                    | ×                                                                                                    | ×                                                                                                    | ×                                                                                                    |  |
|                                        | ルータモード                                                                                                    | ×                                                                                                    | ×                                                                                                    | ×                                                                                                    | ×                                                                                                    | ×                                                                                                    |  |
| シグネチャーベ                                | ースの                                                                                                    | ×                                                                                                    | ×                                                                                                    | ×                                                                                                    | ×                                                                                                    | ×                                                                                                    |  |
| 侵入検知/ 逝                                |                                                                                                    |                                                                                                    |                                                                                                    |                                                                                                    |                                                                                                    |                                                                                                    |  |
| シグネチャーの                                | ダウンロード                                                                                                    | ×                                                                                                    | ×                                                                                                    | ×                                                                                                    | ×                                                                                                    | ×                                                                                                    |  |
| 検知ポリシーの作成<br>(ゾーンルールの編集と保存)<br>検知ポリシーの |                                                                                                    | ×                                                                                                    | ×                                                                                                    | ×                                                                                                    | ×                                                                                                    | ×                                                                                                    |  |
|                                        |                                                                                                    |                                                                                                    |                                                                                                    |                                                                                                    |                                                                                                    |                                                                                                    |  |
|                                        |                                                                                                    | ×                                                                                                    | ×                                                                                                    | ×                                                                                                    | ×                                                                                                    | ×                                                                                                    |  |
| バックアップとリ                               | ストア                                                                                                    |                                                                                                    |                                                                                                    |                                                                                                    |                                                                                                    |                                                                                                    |  |
| 侵入情報の                                  | 検知イベントログ                                                                                                    | ×                                                                                                    | ×                                                                                                    | ×                                                                                                    | ×                                                                                                    | ×                                                                                                    |  |
| 保存と解析                                  | 検知イベントのメール                                                                                                    | ×                                                                                                    | ×                                                                                                    | ×                                                                                                    | ×                                                                                                    | ×                                                                                                    |  |
| (エビデン                                  | 送信(通知)                                                                                                    |                                                                                                    |                                                                                                    |                                                                                                    |                                                                                                    |                                                                                                    |  |
| スの収集と                                  | 攻撃検知パケットの                                                                                                    | ×                                                                                                    | ×                                                                                                    | ×                                                                                                    | ×                                                                                                    | ×                                                                                                    |  |
| 保存、解                                   | 保存/ 参照                                                                                                    |                                                                                                    |                                                                                                    |                                                                                                    |                                                                                                    |                                                                                                    |  |
| 析)                                     | 攻撃統計情報の保                                                                                                    | ×                                                                                                    | ×                                                                                                    | ×                                                                                                    | ×                                                                                                    | ×                                                                                                    |  |
|                                        | 存と集計                                                                                                    |                                                                                                    |                                                                                                    |                                                                                                    |                                                                                                    |                                                                                                    |  |
|                                        | 攻撃状態監視/ 表                                                                                                    | ×                                                                                                    | ×                                                                                                    | ×                                                                                                    | ×                                                                                                    | ×                                                                                                    |  |
|                                        | 示                                                                                                    |                                                                                                    |                                                                                                    |                                                                                                    |                                                                                                    |                                                                                                    |  |
| シグネチャー更                                | 新/IPS ライセンスのイ                                                                                                    | ×                                                                                                    | ×                                                                                                    | ×                                                                                                    | ×                                                                                                    | ×                                                                                                    |  |
| ベント通知                                  |                                                                                                    |                                                                                                    |                                                                                                    |                                                                                                    |                                                                                                    |                                                                                                    |  |
| セッションログ                                | (標準形式/WELF 形                                                                                                    | ×                                                                                                    | ×                                                                                                    | ×                                                                                                    | ×                                                                                                    | ×                                                                                                    |  |
| 式)                                     |                                                                                                    |                                                                                                    |                                                                                                    |                                                                                                    |                                                                                                    |                                                                                                    |  |
|                                        | 機能<br>やッションログ<br>(不可して)<br>動作モード<br>シグネた検チャーの<br>ながな、チャーの<br>(ゾーンルー」<br>(ジーンルー」<br>(ジーンルー」<br>(ジーンルー」<br>(ジーンルー」<br>(ジーンルー」<br>ないの存た<br>にての収集<br>解<br>新)<br>シグネチャー更<br>ベント通知<br>セッションログ<br>式) | 機能<br>場院<br>マッションログ<br>マッションログ<br>マッションログ<br>マッションログ<br>朝作モード<br>割作モード<br>プリッジモード<br>パークモード<br>パークモード<br>マンシンロード<br>そ次れポリシーン<br>マンシンロード<br>そ次れポリシーン<br>シグネチャーン<br>パックアップン<br>パックアップン<br>そのして、<br>な知れパントログ<br>特知れパントログ<br>(ブーンルーン<br>大<br>マントの<br>、<br>、<br>、<br>、<br>、<br>、<br>、<br>、<br>、<br>、<br>、<br>、<br>、 | 機能           機能         Initial Stream (Price of the section of the section of the sec | 機能           機能         Ion Ls         220 LS           協口         100 LS         220 LS           NUS         100 S         100           世球ションログ         100         100           ビッシコング         100         100           (標準形式)         100         100           動作もの         100         100         100           動作もの         100         100         100           動作もの         100         100         100           動作もの         100         100         100           うグネチャーン         100         100         100           うグネチャーン         100         100         100           うグネチャーン         100         100         100           うグネチャーン         100         100         100           気グネチャーン         100         100         100           検知パリシーン         100         100         100           長気に引着しいのののしたい         100         100         100           気気の切りたい         100         100         100           気気の切りたい         100         100         100           気気のい         100         100         100           気気気気気の切りたい <td>機能UUUUUUUUUUUUUUUUUUUUUUUUUUUUUUUUUUUUUUUUUUUUUUUUUUUUUUUUUUUUUUUUUUUUUUUUUUUUUUUUUUUUUUUUUUUUUUUUUUUUUUUUUUUUUUUUUUUUUUUUUUUUUUUUUUUUUUUUUUUUUUUUUUUUUUUUUUUUUUUUUUUUUUUUUUUUUUUUUUUUUUUUUUUUUUUUUUUUUUUUUU&lt;</td> <td>機能ビー・ビー・ビー・ビー・<br/>にの<br/>にの20 に<br/>にの<br/>にの20 に<br/>にの<br/>にの20 に<br/>にの<br/>にの20 に<br/>にの<br/>にの20 に<br/>にの20 に<br/>にの<br/>にの20 に<br/>にの20 に<br <="" td=""/></td> | 機能UUUUUUUUUUUUUUUUUUUUUUUUUUUUUUUUUUUUUUUUUUUUUUUUUUUUUUUUUUUUUUUUUUUUUUUUUUUUUUUUUUUUUUUUUUUUUUUUUUUUUUUUUUUUUUUUUUUUUUUUUUUUUUUUUUUUUUUUUUUUUUUUUUUUUUUUUUUUUUUUUUUUUUUUUUUUUUUUUUUUUUUUUUUUUUUUUUUUUUUUUU< | 機能ビー・ビー・ビー・ビー・<br>にの<br>にの20 に<br>にの<br>にの20 に<br>にの<br>にの20 に<br>にの<br>にの20 に<br>にの<br>にの20 に<br>にの20 に<br>にの<br>にの20 に<br>にの20 に<br> |  |

## 1-2-11 WAF 機能

|         |          | サポート可否 |        |        |        |        |  |  |
|---------|----------|--------|--------|--------|--------|--------|--|--|
| 機能      |          | 100 LS | 220 LS | 220 LS | 100 SC | 220 SC |  |  |
|         |          | PLUS   |        | PLUS   |        |        |  |  |
| 動作モード   | ブリッジモード  | •      | ×      | •      | ×      | ×      |  |  |
|         | ルータモード   | •      | ×      | •      | ×      | ×      |  |  |
| 防御動作    | 通過       | •      | ×      | •      | ×      | ×      |  |  |
| (アクション) | 拒否       | •      | ×      | •      | ×      | ×      |  |  |
|         | エラーページ応答 | •      | ×      | •      | ×      | ×      |  |  |

|          |                     |        |        | サポート可召 |        |        |
|----------|---------------------|--------|--------|--------|--------|--------|
|          | 機能                  | 100 LS | 220 LS | 220 LS | 100 SC | 220 SC |
|          |                     | PLUS   |        | PLUS   |        |        |
|          | リダイレクト応答            | •      | ×      | ●      | ×      | ×      |
| 防御機能     | リクエストライン規制          | ●      | ×      | ●      | ×      | ×      |
|          | HTTP ヘッダー規制         | ●      | ×      | ●      | ×      | ×      |
|          | メッセージボディ規制          | •      | ×      | •      | ×      | ×      |
|          | パラメーター規制            | •      | ×      | ●      | ×      | ×      |
|          | ファイル転送規制            | •      | ×      | •      | ×      | ×      |
|          | 改ざん                 | •      | ×      | •      | ×      | ×      |
|          | アクセス違反              | •      | ×      | •      | ×      | ×      |
|          | 脆弱性攻擊防御             | •      | ×      | •      | ×      | ×      |
| クローキング   | HTTP レスポンスヘッダー      | •      | ×      | ●      | ×      | ×      |
| (情報隠蔽)   | HTTP レスポンスのステータスコード | ●      | ×      | ●      | ×      | ×      |
|          | HTML コメント           | •      | ×      | ●      | ×      | ×      |
|          | クレジットカード番号          | •      | ×      | •      | ×      | ×      |
|          | マイナンバー              | •      | ×      | •      | ×      | ×      |
| 学習       |                     | •      | ×      | •      | ×      | ×      |
| WAF ログ   |                     | •      | ×      | •      | ×      | ×      |
| 検知イベントのメ | ール通知                | •      | ×      | •      | ×      | ×      |
| 脆弱性レポート  |                     | •      | ×      | •      | ×      | ×      |

# 1-2-12 Web コンテンツ・フィルタリング機能

本製品ではサポートしていません。

## 1-2-13 アンチウィルス機能

|           |                    |      | サポート可否 |        |        |        |  |  |  |
|-----------|--------------------|------|--------|--------|--------|--------|--|--|--|
|           | 機能                 |      |        | 220 LS | 100 SC | 220 SC |  |  |  |
|           |                    | PLUS |        | PLUS   |        |        |  |  |  |
| プロトコル     | SMTP               | ×    | ×      | ×      | ×      | ×      |  |  |  |
|           | POP3               | ×    | ×      | ×      | ×      | ×      |  |  |  |
|           | HTTP               | ×    | ×      | ×      | ×      | ×      |  |  |  |
|           | FTP                | ×    | ×      | ×      | ×      | ×      |  |  |  |
| 動作モード     | プロキシモード            | ×    | ×      | ×      | ×      | ×      |  |  |  |
|           | 透過モード              | ×    | ×      | ×      | ×      | ×      |  |  |  |
|           | 透過モード (接続元 IP アドレス | ×    | ×      | ×      | ×      | ×      |  |  |  |
|           | 隠蔽モード)             |      |        |        |        |        |  |  |  |
| ウィルスパターンフ | 自動                 | ×    | ×      | ×      | ×      | ×      |  |  |  |

|           |        |        | サポート可否 |        |        |   |  |  |
|-----------|--------|--------|--------|--------|--------|---|--|--|
|           | 100 LS | 220 LS | 220 LS | 100 SC | 220 SC |   |  |  |
|           | PLUS   |        | PLUS   |        |        |   |  |  |
| ァイルのアップデー |        |        |        |        |        |   |  |  |
| ۲         | 手動     | ×      | ×      | ×      | ×      | × |  |  |
|           |        |        |        |        |        |   |  |  |
| スパムメール対策  | SMTP   | ×      | ×      | ×      | ×      | × |  |  |
|           | POP3   | ×      | ×      | ×      | ×      | × |  |  |

1-2-14 標的型攻擊対策連携機能

本製品ではサポートしていません。

1-2-15 アドレス変換機能

本機能で、製品ごとに提供する機能は以下のとおりです。

|        | サポート可否                             |                                                                                                    |                                                                                                    |                                                                                                    |  |  |
|--------|------------------------------------|----------------------------------------------------------------------------------------------------|----------------------------------------------------------------------------------------------------|----------------------------------------------------------------------------------------------------|--|--|
| 100 LS | 220 LS                             | 220 LS                                                                                                    | 100 SC                                                                                                    | 220 SC                                                                                                    |  |  |
| PLUS   |                                    | PLUS                                                                                                    |                                                                                                    |                                                                                                    |  |  |
| •      | •                                  | ●                                                                                                    | •                                                                                                    | ●                                                                                                    |  |  |
| •      | •                                  | •                                                                                                    | •                                                                                                    | ●                                                                                                    |  |  |
| •      | •                                  | •                                                                                                    | •                                                                                                    | ●                                                                                                    |  |  |
| •      | •                                  | •                                                                                                    | •                                                                                                    | ●                                                                                                    |  |  |
| • ※    | • ※                                | • ※                                                                                                    | • *                                                                                                    | • ※                                                                                                    |  |  |
|        | 100 LS<br>PLUS<br>•<br>•<br>•<br>• | 100 LS     220 LS       PLUS     •       •     •       •     •       •     •       •     •       •     •       •     •       •     •       •     •       •     •       •     •       •     •       •     •       •     •       •     • | 100 LS     220 LS     220 LS       PLUS     PLUS       ●     ●       ●     ●       ●     ●       ●     ●       ●     ●       ●     ●       ●     ●       ●     ●       ●     ●       ●     ●       ●     ●       ●     ●       ●     ●       ●     ●       ●     ●       ●     ● | 100 LS     220 LS     220 LS     100 SC       PLUS     PLUS     100 SC       ●     ●     ●       ●     ●     ●       ●     ●     ●       ●     ●     ●       ●     ●     ●       ●     ●     ●       ●     ●     ●       ●     ●     ●       ●     ●     ●       ●     ●     ●       ●     ●     ● |  |  |

●:基本機能 ×: 未サポート

※通信経路で NAT しない構成で使用する場合に限りサポートします。 IaaS 上の仮想ルータは同機能を有していないため、 グローバル IP を使用した通信では、使用できません。

1-2-16 ユーザー認証機能

|       |                       | サポート可否 |        |        |        |        |  |
|-------|-----------------------|--------|--------|--------|--------|--------|--|
|       | 機能                    |        | 220 LS | 220 LS | 100 SC | 220 SC |  |
|       |                       | PLUS   |        | PLUS   |        |        |  |
| 認証    | 固定パスワード(PAP 方式)       | •      | •      | •      | •      | •      |  |
| パスワード | 固定パスワード(CHAP 方式)      | •      | •      | •      | •      | •      |  |
|       | 固定パスワード (MS-CHAP-V2 方 | ×      | ×      | ×      | ×      | ×      |  |
|       | 式) (L2TP/IPsec 時)     |        |        |        |        |        |  |
|       | S/Key ワンタイムパスワード      | ×      | ×      | ×      | ×      | ×      |  |
|       | SecurID ワンタイムパスワード    | ×      | ×      | ×      | ×      | ×      |  |
|       | X.509 デジタル証明書(SSL-    | ×      | •      | •      | ×      | ×      |  |
|       | VPN/SSL アクセラレーター時)    |        |        |        |        |        |  |

|                   |                    |        |        | サポート可る |        |        |  |
|-------------------|--------------------|--------|--------|--------|--------|--------|--|
|                   | 機能                 | 100 LS | 220 LS | 220 LS | 100 SC | 220 SC |  |
|                   |                    | PLUS   |        | PLUS   |        |        |  |
|                   | EAP (L2TP/IPsec 時) | ×      | ×      | ×      | ×      | ×      |  |
| ユーザー              | ローカル認証             | •      | •      | •      | •      | •      |  |
| 認証/管              | RADIUS 連携          | •      | •      | •      | •      | •      |  |
| 理                 | LDAP               | •      | •      | •      | •      | •      |  |
|                   | TACACS+            | •      | •      | •      | •      | •      |  |
| ユーザーのコ            | E当性検証              | •      | •      | •      | •      | •      |  |
| 認証許可象             | 合件の検証              | •      | •      | •      | •      | •      |  |
| ユーザーロール選択条件の検証    |                    | •      | •      | •      | •      | •      |  |
| ユーザーロールベースのアクセス制御 |                    | •      | •      | •      | •      | •      |  |
|                   | ● : 基本機能 ×: 未サポート  |        |        |        |        |        |  |

## 1-2-17 IPsec-VPN 機能

|                    |                   |        | サポート可否 |        |        |        |  |
|--------------------|-------------------|--------|--------|--------|--------|--------|--|
|                    | 機能                | 100 LS | 220 LS | 220 LS | 100 SC | 220 SC |  |
|                    |                   | PLUS   |        | PLUS   |        |        |  |
| IPsec 動作モード        | トンネルモード           | ×      | ×      | ×      | ×      | ×      |  |
| セキュリティ             | AH (リプレイ防御機能)     | ×      | ×      | ×      | ×      | ×      |  |
| タイプ                | ESP (リプレイ防御機能)    | ×      | ×      | ×      | ×      | ×      |  |
| 暗号アルゴリズム           | DES               | ×      | ×      | ×      | ×      | ×      |  |
|                    | 3DES              | ×      | ×      | ×      | ×      | ×      |  |
|                    | AES(128/192/256)  | ×      | ×      | ×      | ×      | ×      |  |
| 認証アルゴリズム           | MD5               | ×      | ×      | ×      | ×      | ×      |  |
|                    | SHA1              | ×      | ×      | ×      | ×      | ×      |  |
|                    | SHA2(256/384/512) | ×      | ×      | ×      | ×      | ×      |  |
| ポリシーベース IPsec-VPN  |                   | ×      | ×      | ×      | ×      | ×      |  |
| Hub and Spoke 中継   |                   | ×      | ×      | ×      | ×      | ×      |  |
| IP フラグメント          |                   | ×      | ×      | ×      | ×      | ×      |  |
| IPsec トンネル分散       | な(リンク負荷分散連携)      | ×      | ×      | ×      | ×      | ×      |  |
| IPsec マルチホーミ       | ング                | ×      | ×      | ×      | ×      | ×      |  |
| パス MTU ディスカノ       | (リ/MSS 書き換え       | ×      | ×      | ×      | ×      | ×      |  |
| 障害時の SA 自動         | 復旧                | ×      | ×      | ×      | ×      | ×      |  |
| ダイナミックネットワー        | クのサポート            | ×      | ×      | ×      | ×      | ×      |  |
| Commit ビット         |                   | ×      | ×      | ×      | ×      | ×      |  |
| セキュリティパラメーター設定の簡略化 |                   | ×      | ×      | ×      | ×      | ×      |  |
| 同時接続最大数制限          |                   | ×      | ×      | ×      | ×      | ×      |  |
| NAT トラバーサル         |                   | ×      | ×      | ×      | ×      | ×      |  |

|             |                |                   | サポート可否 |        |        |        |        |  |
|-------------|----------------|-------------------|--------|--------|--------|--------|--------|--|
|             | 機能             |                   | 100 LS | 220 LS | 220 LS | 100 SC | 220 SC |  |
|             |                |                   | PLUS   |        | PLUS   |        |        |  |
| ファイアーウォール連携 |                | ×                 | ×      | ×      | ×      | ×      |        |  |
| 鍵管理機能       | 鍵交換            | Manual            | ×      | ×      | ×      |        |        |  |
|             |                | IKE               | ×      | ×      | ×      | ×      | ×      |  |
|             | IKE 認証方式       | Pre-shared Key    | ×      | ×      | ×      | ×      | ×      |  |
|             |                | Digital signature | ×      | ×      | ×      | ×      | ×      |  |
|             | IKE Phase1     | Main mod          | ×      | ×      | ×      | ×      | ×      |  |
|             | モード            | Aggressive mode   | ×      | ×      | ×      | ×      | ×      |  |
|             | IKE Phase2     | Quick mode        | ×      | ×      | ×      | ×      | ×      |  |
|             | モード            |                   |        |        |        |        |        |  |
|             | Diffie Hellman | Group 1, 2, 5, 14 | ×      | ×      | ×      | ×      | ×      |  |
|             | (DH)           |                   |        |        |        |        |        |  |
|             | PFS            |                   | ×      | ×      | ×      | ×      | ×      |  |

1-2-18 L2TP/IPsec 機能

本機能で、製品ごとに提供する機能は以下のとおりです。

|                       |                                       |        |        | サポート可る | К <b>П</b> |        |
|-----------------------|---------------------------------------|--------|--------|--------|------------|--------|
|                       | 機能                                    | 100 LS | 220 LS | 220 LS | 100 SC     | 220 SC |
|                       |                                       | PLUS   |        | PLUS   |            |        |
| 認証機能                  | 接続認証                                  | ×      | ×      | ×      | ×          | ×      |
|                       | ユーザー認証                                | ×      | ×      | ×      | ×          | ×      |
|                       | パスワード変更機能                             | ×      | ×      | ×      | ×          | ×      |
| 監視機能                  | L2TP キープアライブ機能                        | ×      | ×      | ×      | ×          | ×      |
|                       | 無通信監視機能                               | ×      | ×      | ×      | ×          | ×      |
|                       | 最大セッション時間監視機能                         | ×      | ×      | ×      | ×          | ×      |
|                       | セッション数超過/ 警告通知機能                      | ×      | ×      | ×      | ×          | ×      |
| ファイアーウォ               | ★ール連携                                 | ×      | ×      | ×      | ×          | ×      |
| アドレス変換                | · · · · · · · · · · · · · · · · · · · | ×      | ×      | ×      | ×          | ×      |
| IPsec-VPN             | 1 連携                                  | ×      | ×      | ×      | ×          | ×      |
| アンチウィルス機能連携           |                                       | ×      | ×      | ×      | ×          | ×      |
| Web コンテンツ・フィルタリング機能連携 |                                       | ×      | ×      | ×      | ×          | ×      |
|                       |                                       |        |        |        |            |        |

● : 基本機能 ×: 未サポート

## 1-2-19 SSL アクセラレーター機能

本機能で、製品ごとに提供する機能は以下のとおりです。

|               |                       |                      | サポート可否 |        |        |        |        |  |
|---------------|-----------------------|----------------------|--------|--------|--------|--------|--------|--|
|               |                       | 機能                   | 100 LS | 220 LS | 220 LS | 100 SC | 220 SC |  |
|               |                       | PLUS                 |        | PLUS   |        |        |        |  |
| プロトコル         | SSL v3.0              | SSL v3.0             |        | •      | •      | ×      | ×      |  |
|               | TLS v1.0              |                      | ×      | •      | •      | ×      | ×      |  |
|               | TLS v1.1              |                      | ×      | •      | ●      | ×      | ×      |  |
|               | TLS v1.2              |                      | ×      | •      | ●      | ×      | ×      |  |
|               | TLS v1.3              |                      | ×      | •      | ●      | ×      | ×      |  |
| 暗号スイー         | 鍵交換                   | RSA, ECDHE_RSA       | ~      |        |        | ~      | X      |  |
| ۲             |                       | ECDHE_ECDSA          | X      | •      | •      | X      | X      |  |
|               | 暗号化                   | 3DES, AES, RC4,      |        |        |        |        |        |  |
|               |                       | AES_GCM              | ×      | •      | •      | ×      | ×      |  |
|               |                       | ChaCha20-Poly1305    |        |        |        |        |        |  |
|               | 八ッシュ                  | MD5, SHA1, SHA256,   | ~      |        |        | ~      | ~      |  |
|               |                       | SHA384               | ^      | •      | •      | ^      | ^      |  |
| サービス中         | HTTPS,                | SMTPS, NNTPS, LDAPS, | ×      | •      | •      | ×      | ×      |  |
| 継             | TELNETS, IMAPS, POP3S |                      |        |        |        |        |        |  |
| HTTP ヘッダー書き換え |                       | ×                    | •      | ●      | ×      | ×      |        |  |
| クライアント認       | 証                     |                      | ×      | •      | ●      | ×      | ×      |  |
| セキュアーcod      | okie                  |                      | ×      | •      | •      | ×      | ×      |  |
|               |                       |                      |        |        |        |        |        |  |

●: 基本機能 ×: 未サポート

1-2-20 SSL-VPN 機能

本製品ではサポートしていません。

#### 1-2-21 HTTP コンテンツ圧縮機能

本機能で、製品ごとに提供する機能は以下のとおりです。

|          | サポート可否 |        |        |        |        |  |
|----------|--------|--------|--------|--------|--------|--|
| 機能       | 100 LS | 220 LS | 220 LS | 100 SC | 220 SC |  |
|          | PLUS   |        | PLUS   |        |        |  |
| HTTP 通信  | •      | •      | •      | •      | •      |  |
| HTTPS 通信 | ×      | •      | •      | ×      | ×      |  |

●: 基本機能 ×: 未サポート

1-2-22 FNA ルーティング機能

本製品ではサポートしていません。

## 1-2-23 HTTP ネットワークサービス機能

#### 本機能で、製品ごとに提供する機能は以下のとおりです。

|                | サポート可否 |        |        |        |        |  |  |
|----------------|--------|--------|--------|--------|--------|--|--|
| 機能             | 100 LS | 220 LS | 220 LS | 100 SC | 220 SC |  |  |
|                | PLUS   |        | PLUS   |        |        |  |  |
| DHCP サーバ       | ×      | ×      | ×      | •      | •      |  |  |
| DHCP リレーエージェント | ×      | ×      | ×      | •      | •      |  |  |
| DHCP クライアント    | •      | •      | •      | •      | •      |  |  |
| DNS サーバ        | ×      | ×      | ×      | •      | •      |  |  |
| DNS プロキシ       | ×      | ×      | ×      | •      | •      |  |  |

●: 基本機能 ×: 未サポート

1-2-24 ビジュアライザ機能

本製品ではサポートしていません。

## 1-2-25 認証・検疫ゲートウェイ機能

本製品ではサポートしていません。

## 1-2-26 高信頼性機能

|             |                      |        | サポート可否 |        |        |        |  |  |
|-------------|----------------------|--------|--------|--------|--------|--------|--|--|
|             | 機能                   | 100 LS | 220 LS | 220 LS | 100 SC | 220 SC |  |  |
|             |                      | PLUS   |        | PLUS   |        |        |  |  |
| 自動復電        |                      | ×      | ×      | ×      | ×      | ×      |  |  |
| ホットスタンバイ    | VRRP ベースの独自          | •      | •      | •      | •      | •      |  |  |
| (監視プロトコ     |                      |        |        |        |        |        |  |  |
| ル)          |                      |        |        |        |        |        |  |  |
| ホットスタンバイ    | 同期データ転送              | •      | ●      | •      | •      | •      |  |  |
| (付加機能)      | RIP 制御(仮想 IP で RIP 送 | •      | •      | •      | •      | •      |  |  |
|             | 信)                   |        |        |        |        |        |  |  |
|             | ゲートウェイ・フェールセーフ       | •      | •      | •      | •      | •      |  |  |
| ホットスタンバイ    | 2 台冗長構成              | •      | •      | •      | •      | •      |  |  |
| (構成)        |                      |        |        |        |        |        |  |  |
| LAN 二重化     |                      | ×      | ×      | ×      | ×      | ×      |  |  |
| リンクアグリゲーション |                      | ×      | ×      | ×      | ×      | ×      |  |  |
| UPS アラーム検   | Network インターフェース     | ×      | ×      | ×      | ×      | ×      |  |  |
| 知           |                      |        |        |        |        |        |  |  |
| 温度監視        |                      | ×      | ×      | ×      | ×      | ×      |  |  |
| FAN 監視      |                      | ×      | ×      | ×      | ×      | ×      |  |  |
| CPU・メモリ使用率  |                      | •      | •      | •      | •      | •      |  |  |
| LAN バイパス(ブリ | ッジモード時)              | ×      | ×      | ×      | ×      | ×      |  |  |

|                     |        |        | サポート可る |        |        |
|---------------------|--------|--------|--------|--------|--------|
| 機能                  | 100 LS | 220 LS | 220 LS | 100 SC | 220 SC |
|                     | PLUS   |        | PLUS   |        |        |
| ローリングアップデート(装置冗長化時) | •      | •      | •      | •      | •      |
| 装置電源冗長化             | ×      | ×      | ×      | ×      | ×      |
|                     |        |        |        |        |        |

1-2-27 ドメインリスト管理

本製品ではサポートしていません。

## 1-2-28 運用管理/ 保守機能

|                      |                    | サポート可否 |        |        |        |        |
|----------------------|--------------------|--------|--------|--------|--------|--------|
|                      | 機能                 | 100 LS | 220 LS | 220 LS | 100 SC | 220 SC |
|                      |                    |        |        | PLUS   |        |        |
| 構成定義                 | 構成定義複数世代管理         | •      | •      | •      | •      | •      |
|                      | 環境定義情報の退避・復元       | •      | •      | •      | •      | •      |
|                      | インターフェースの動的定義変更    | •      | •      | •      | •      | •      |
|                      | (I/F の変更・追加・削除)    |        |        |        |        |        |
| コマンドラインインターフェース(CLI) |                    | •      | •      | •      | •      | •      |
|                      | Web コンソール          | •      | •      | •      | •      | •      |
| コンフィグドライブ            |                    | ×      | ×      | ×      | ×      | ×      |
| アラーム表示機能             | 電源障害アラーム           | ×      | ×      | ×      | ×      | ×      |
|                      | FAN ユニットアラーム       | ×      | ×      | ×      | ×      | ×      |
|                      | 吸気温度アラーム           | ×      | ×      | ×      | ×      | ×      |
|                      | 装置障害アラーム           | ×      | ×      | ×      | ×      | ×      |
| 保守 LAN(MNT)          |                    | ×      | ×      | ×      | ×      | ×      |
| 保守インター               | Serial             | ×      | ×      | ×      | ×      | ×      |
| フェース                 | VGA(Local Console) | •      | •      | •      | •      | ●      |
|                      | Telnet サーバ         | •      | •      | •      | •      | •      |
|                      | SSH サーバ            | •      | •      | •      | •      | •      |
|                      | SSH クライアント         | •      | •      | •      | •      | •      |
|                      | FTP クライアント         |        | •      | •      | •      | •      |
|                      | TFTP クライアント        | •      | •      | •      | •      | •      |
|                      | HTTP サーバ機能         | •      | •      | •      | •      | •      |
| 保守形態                 | local              | •      | •      | •      | •      | •      |
|                      | remote             | •      | •      | •      | •      | •      |
|                      | パネル                | ×      | ×      | ×      | ×      | ×      |
| UPS LAN              |                    | ×      | ×      | ×      | ×      | ×      |
| 保守機能                 | IP ホスト機能 ping      | •      | •      | •      | •      | •      |

|            | サポート可否                      |        |        |        |        |        |
|------------|-----------------------------|--------|--------|--------|--------|--------|
|            | 機能                          | 100 LS | 220 LS | 220 LS | 100 SC | 220 SC |
|            |                             | PLUS   |        | PLUS   |        |        |
|            | traceroute                  | •      | •      | •      | •      | •      |
|            | NTP クライアント                  | •      | •      | •      | •      | •      |
|            | NTP サーバ                     |        | •      | ●      | •      | •      |
|            | ログ                          |        | •      | •      | •      | •      |
|            | Syslog 送信(クライアント)           | •      | •      | •      | •      | •      |
|            | イベント通知(メール転送)               |        | •      | •      | •      | •      |
|            | イベント通知(SNMP trap 転          | •      | •      | •      | •      | •      |
|            | 送)                          |        |        |        |        |        |
|            | イベント通知(ログファイル転              | •      | •      | •      | •      | •      |
|            | 送)                          |        |        |        |        |        |
|            | メモリダンプ/ プロセスダンプ             |        | •      | •      | •      | •      |
|            | ネットワークトレース                  |        | •      | •      | •      | •      |
|            | ファンクショントレース                 | •      | •      | •      | •      | •      |
|            | プロトコルイベントトレース               | •      | •      | •      | •      | •      |
|            | リモートメンテナンス対(REMCS)          | ×      | ×      | ×      | ×      | ×      |
|            | リアルタイム・モニタ<br>簡易ロギングユーティリティ |        | •      | •      | •      | •      |
|            |                             |        | ×      | ×      | ×      | ×      |
|            | リモート操作ユーティリティ               | ×      | ×      | ×      | ×      | ×      |
|            | (ipcompass)                 |        |        |        |        |        |
|            | ログ解析ツール                     | •      | •      | •      | •      | •      |
| SNMP       | SNMPv1                      | •      | •      | •      | •      | •      |
|            | SNMPv2c                     | •      | ●      | ●      | •      | •      |
|            | SNMPv3                      | •      | •      | •      | •      | •      |
| MIB        | MIB MIB-II                  | •      | •      | •      | •      | ●      |
|            | 拡張 MIB                      | •      | •      | ●      | •      | ●      |
| 統計スナップショット |                             | ×      | ×      | ×      | ×      | ×      |
| セーフモード     |                             | ×      | ×      | ×      | ×      | ×      |

本章では、IPCOM VE2m をご利用いただくための作業の流れや留意点について説明します。

2.1 IPCOM VE2mの使用手順について

IPCOM VE2mを使用するためにはライセンスキーが必要となります。ライセンスキーを入手する際は、以下の申請内容を記載し、ヘルプデスクまでご連絡ください。

<ライセンスキー払い出しの申請内容>

- 契約番号
- ・ ライセンスキー払い出し希望日 ※ライセンスキーの払い出しは最短で2営業日が必要となります
- ・ IPCOM 種別
  - IPCOM VE2m 100 LS PLUS
  - IPCOM VE2m 220 LS
  - IPCOM VE2m 220 LS PLUS
  - IPCOM VE2m 100 SC
  - IPCOM VE2m 220 SC

### [注意]

ライセンスキーを入力するまでは IPCOM VE2m を配備しても使用できません(コマンド入力等が受け付けられません)。 配備した時点から課金が開始となるため、配備する前に必ずライセンスキーの使用申請を行うようお願いいたします。

## 2.2 IPCOM VE2m 設定の流れ

本書では、IPCOM VE2m を含むシステムの作成を事例として、IPCOM VE2m の設定方法を説明します。図 2-1 に設定の流れの全体を示します。

| 環境準備                                                                           | 仮想マシンの作成                                                                  | ライセンス登録                                                           | ルーティング<br>許可の設定                                                 |
|--------------------------------------------------------------------------------|---------------------------------------------------------------------------|-------------------------------------------------------------------|-----------------------------------------------------------------|
| サーバグループ、ネットワーク、ルータ、<br>セキュリティグループ等のIPCOM<br>VE2mを作成するために必要な設定<br>を行います。        | IPCOM VE2mおよび関連する仮想<br>サーバを作成します。<br>当社より客様ヘライセンスキー通知後<br>に次章の設定へお進みください。 | IPCOM VE2mにライセンスキーを登録し、利用可能な状態にします。<br>ライセンス未登録の状態で次章以降の設定は行えません。 | IPCOM VE2mをルータとして利用す<br>る場合、本設定を行います。                           |
| 【主な作業】<br>API/IaaSポータルの操作                                                      | 【主な作業】<br>API操作                                                           | 【主な作業】<br>IPCOM VE2mのコンソール操作<br>(リモートコンソール接続)                     | 【主な作業】<br>API操作                                                 |
| IPCOM VE2m<br>LSの初期設定                                                          | IPCOM VE2m<br>LS のFW機能の<br>設定                                             | 負荷分散機能の<br>設定                                                     | IPCOM VE2m<br>LS外部通信設定                                          |
| IPCOM VE2m LSのホスト名、パス<br>ワード、冗長化構成等の初期設定を<br>行います。パスワードは必ず、お客様<br>にて変更をしてください。 | IPCOM VE2m LSのFWの設定を<br>行います。                                             | IPCOM VE2m LSの負荷分散機能<br>を設定します。                                   | IPCOM VE2mがインターネット通信<br>するための設定やメタデータプロキシに<br>アクセスするための設定を行います。 |
| 【主な作業】<br>IPCOM VE2m LSのコンソール操作<br>(リモートコンソールまたはSSH)                           | 【主な作業】<br>IPCOM VE2m LSのコンソール操作<br>(リモートコンソールまたはSSH)                      | 【主な作業】<br>IPCOM VE2m LSのコンソール操作<br>(リモートコンソールまたはSSH)              | 【主な作業】<br>API操作<br>IPCOM VE2m LSのコンソール操作<br>(リモートコンソールまたはSSH)   |
| IPCOM VE2m SC<br>の初期設定                                                         | IPCOM VE2m<br>SC のFW機能の<br>設定                                             | IPCOM VE2m<br>SC のDNS設定                                           | IPCOM VE2m<br>運用開始                                              |
| IPCOM VE2m SCのホスト名、パス<br>ワード、冗長化構成等の初期設定を<br>行います。パスワードは必ず、お客様<br>にて変更をしてください。 | IPCOM VE2m SCのFWの設定を<br>行います。                                             | IPCOM VE2m SCのDNSサーバを<br>設定します。                                   | IPCOM VE2m LSがインターネット<br>通信するため、グローバルIPを<br>付与します。              |
| 【主な作業】<br>IPCOM VE2m SCのコンソール操作<br>(リモートコンソールまたはSSH)                           | 【主な作業】<br>IPCOM VE2m SCのコンソール操作<br>(リモートコンソールまたはSSH)                      | 【主な作業】<br>IPCOM VE2m SCのコンソール操作<br>(リモートコンソールまたはSSH)              | 【主な作業】<br>API操作<br>IaaSポータル 操作                                  |

## 図 2-1 : IPCOM VE2m 設定の流れ

IPCOM VE2m の構成によって、以下の章を参照して下さい。 ・クラスタ構成(IPCOM VE2m LS); 4/5/6/7/8/9/10/14 章 ・シングル構成(IPCOM VE2m SC); 4/5/11/12/13/14 章

## 2.3 留意事項

作業を始める前に表2-1の留意事項をよくお読みください。

| 項番 | 留意事項                                                 | 該当する章番号 |
|----|------------------------------------------------------|---------|
| 1  | 仮想サーバタイプは IPCOM VE2m 100 ; S-1 もしくは S2-1/IPCOM 220 ; | 4章      |
|    | C-4 もしくは C2-4 を指定してください。該当以外の仮想サーバタイプを指定した場          |         |
|    | 合、IPCOM VE2mの動作は保証しておりません。また、オートスケールには対応し            |         |
|    | ておりません。                                              |         |
| 2  | IPCOM VE2m に割り当てるディスクボリュームは初回 boot 時に/dev/vda に      | 5章      |
|    | 4GB、その後の追加設定で/dev/vdb に 100GB 割り当てます。それ以外のサイ         |         |
|    | ズを指定した場合、IPCOM VE2mの動作は保証しておりません。また、ボリューム            |         |
|    | のリサイズや追加アタッチには対応しておりません。                             |         |
| 3  | IPCOM VE2m の冗長化機能はマルチ AZ 構成では使用できません。                | なし      |
| 4  | 冗長化構成の IPCOM VE2m の仮想サーバを作成する際、異なるホスト上で動             | 4章      |
|    | 作するよう、アンチアフィニティ機能を設定してください。また、IPCOM VE2m に繋が         |         |
|    | っているサブネット上の仮想サーバは、アンチアフィニティ機能の設定を推奨します。              |         |
| 5  | セキュリティレベル向上のため、admin ユーザーのパスワード設定を必ず実施してく            | 7章,11章  |
|    | ださい。また、外部接続用の設定はパスワードの設定後に実施してください。                  |         |
| 6  | IPCOM VE2m を経由する通信を行う仮想サーバはキーペアのインポートやホスト            | 10章     |
|    | 名の取得のために次頁の内容を実施する必要があります。設定は本設定手順に                  |         |
|    | 沿って行えば実施できます。(*1)                                    |         |
| 7  | IPCOM VE2m はキーペアには対応しておりません。そのため、キーペアを割り当て           | 3章      |
|    | てもキーを用いてログインすることはできません。                              |         |
| 8  | IPCOM VE2m は仮想サーバインポートおよび仮想サーバエクスポートには対応し            | なし      |
|    | ておりません。                                              |         |
| 9  | IPCOM VE2m はスナップショット機能には対応しておりません。                   | なし      |
| 10 | 作成済みの IPCOM VE2m から、仮想サーバイメージを作成することはできませ            | なし      |
|    | <i>h</i>                                             |         |
| 11 | SDK-WEBよりダウンロードしたモジュールは、IaaS上での動作をサポートしておりま          | なし      |
|    | せん。 IaaSインフラ上にて、 SDK-WEBよりダウンロードしたモジュールによるインスト       |         |
|    | ールおよびアップデートを実施しないでください。                              |         |
| 12 | Webアクセラレーション機能およびHTTP Keep-Alive負荷分散を使用する場           | なし      |
|    | 合、分散対象のWebサーバのHTTPのKeep Alive設定を有効にしてください。           |         |
|    | 上記機能を使用しない場合、Keep Alive設定を無効にしてください。                 |         |
|    | 詳細は、「IPCOM EX2 シリーズユーザーズガイド」 2-6-4-4 コンテンツ単位の負       |         |
|    | 荷分散を参照してください。                                        |         |
| 13 | IPCOM VE2mは、フレーバーの変更に対応していません。                       | なし      |

表 2-1: 留意事項

(\*1)留意事項7の詳細:メタデータ通信の設定について

メタデータ通信とは、仮想サーバを起動するときに IaaS が提供する特別なサーバ(メタデータプロキシ)からキーペアのキーや 仮想サーバのホスト名などのデータを取得するための通信を指します。

BackNetwork 上の仮想サーバがメタデータ通信するために、以下の設定が必要となります。以降の設定に下記の内容

が含まれておりますので、必ず設定してください。(図 2-2)

- ① 仮想ルータと BackNetwork サブネットを接続する
- ② 仮想ルータにスタティックルーティングを追加する
  - destination : BackNetworkのCIDR
  - nexthop : IPCOM VE2m LS lan0.0 の IP アドレス

③ 仮想ルータの FW に送信先 IP が BackNetwork のものは全拒否を設定する

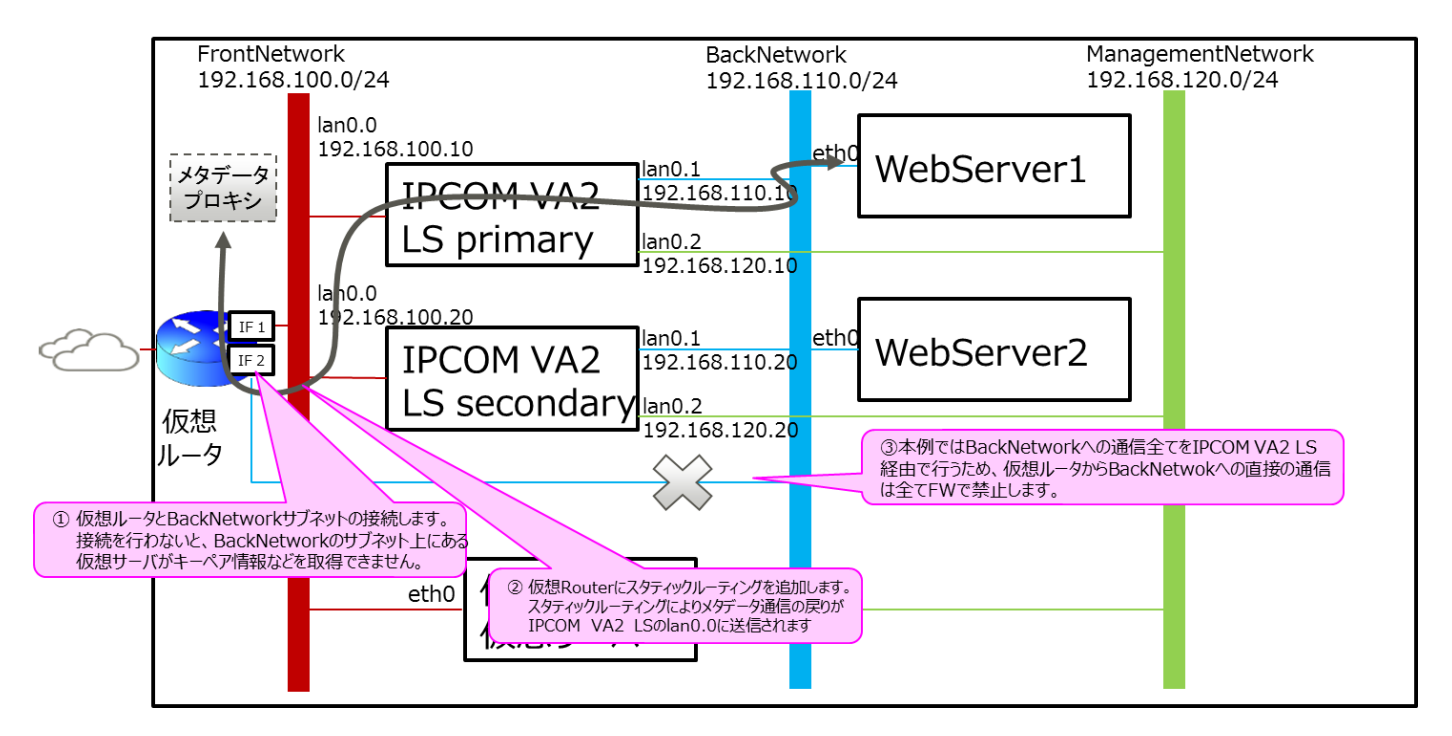

図 2-2: メタデータ通信の設定

#### 2.4 本書で作成するシステム構成

以降の章では、IaaS 上で IPCOM VE2m を含んだシステムの設定方法を事例として紹介しております。本事例を参考にし、 構築を行ってください。図 2-3 に、本書で作成するシステム構成を示します。

本マニュアルに記載した事例以外の構成に関しては、IPCOM EX2 シリーズ事例集ならびに IaaS マニュアルを参照ください。

.....

API で使用するエンドポイントや変数について、以降の説明では下記の表記をしております。エンドポイントについては IaaS マニ ュアルをご参照ください。

- \$COMPUTE : compute サービスのエンドポイント
- \$NETWORK:ネットワークサービスのエンドポイント
- \$OS\_AUTH\_TOKEN:取得した API のトークン
- \$PROJECT\_ID : 設定するプロジェクトの ID

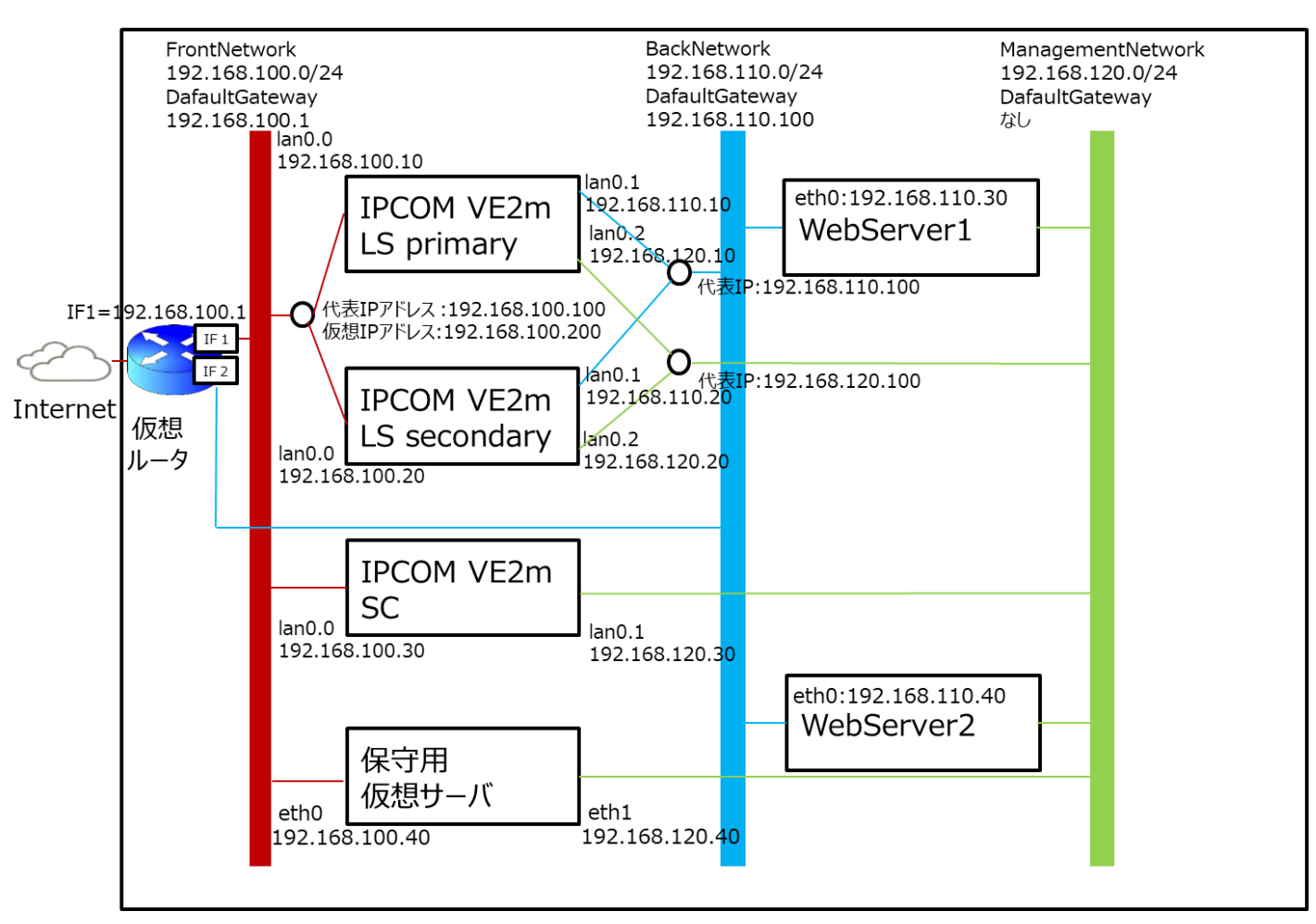

※保守用仮想サーバは IPCOM VE2m メンテナンスの用途を想定しております。

※IPCOM VE2m SC は本事例において DNS サーバとしての事例を紹介しております。

図 2-3: IaaS 上の IPCOM VE2m を含むシステム構成

## 第3章【共通設定】環境準備

本章では、IPCOM VE2m 作成前に必要となる環境準備作業について説明します。

#### 3.1 仮想ネットワークの作成

システムで利用するプライベートネットワークを作成します。

① IaaS ポータルから仮想ネットワーク作成画面まで遷移します。(図 3-1)

| 仮想ネットワーク  | 🛛 サブネット | ③ サブネット詳細     |   | ( | 4 確 |
|-----------|---------|---------------|---|---|-----|
| AZ        |         | jp-east-1a AZ | • |   |     |
| 仮想ネットワーク名 |         | FrontNetwork  |   |   |     |
| 管理状態      |         | UP            | - |   |     |

図 3-1:仮想ネットワーク作成画面

② Subnet、Gatewayの設定を行います。(図 3-2)

| 仮想ネットワーク作成     |                                                  |                  |    | キャンセル  |
|----------------|--------------------------------------------------|------------------|----|--------|
| 🧭 仮想ネットワーク     | — (2) サブネット ———————————————————————————————————— | 3 サブネット詳細        |    | — ④ 確認 |
| サブネット作成        |                                                  | あり マ             |    |        |
| サブネット名         |                                                  | FrontSubnet      |    |        |
| 仮想ネットワークアドレス * |                                                  | 192.168.100.0/24 |    |        |
| 仮想ネットワークID     |                                                  |                  |    |        |
| ゲートウェイ         |                                                  | <u>ສ</u> ້ນ 👻    |    |        |
| ゲートウェイIP       |                                                  | 192.168.100.1    |    |        |
|                |                                                  |                  | 戻る | 次へ     |

図 3-2: サブネット、ゲートウェイの設定例

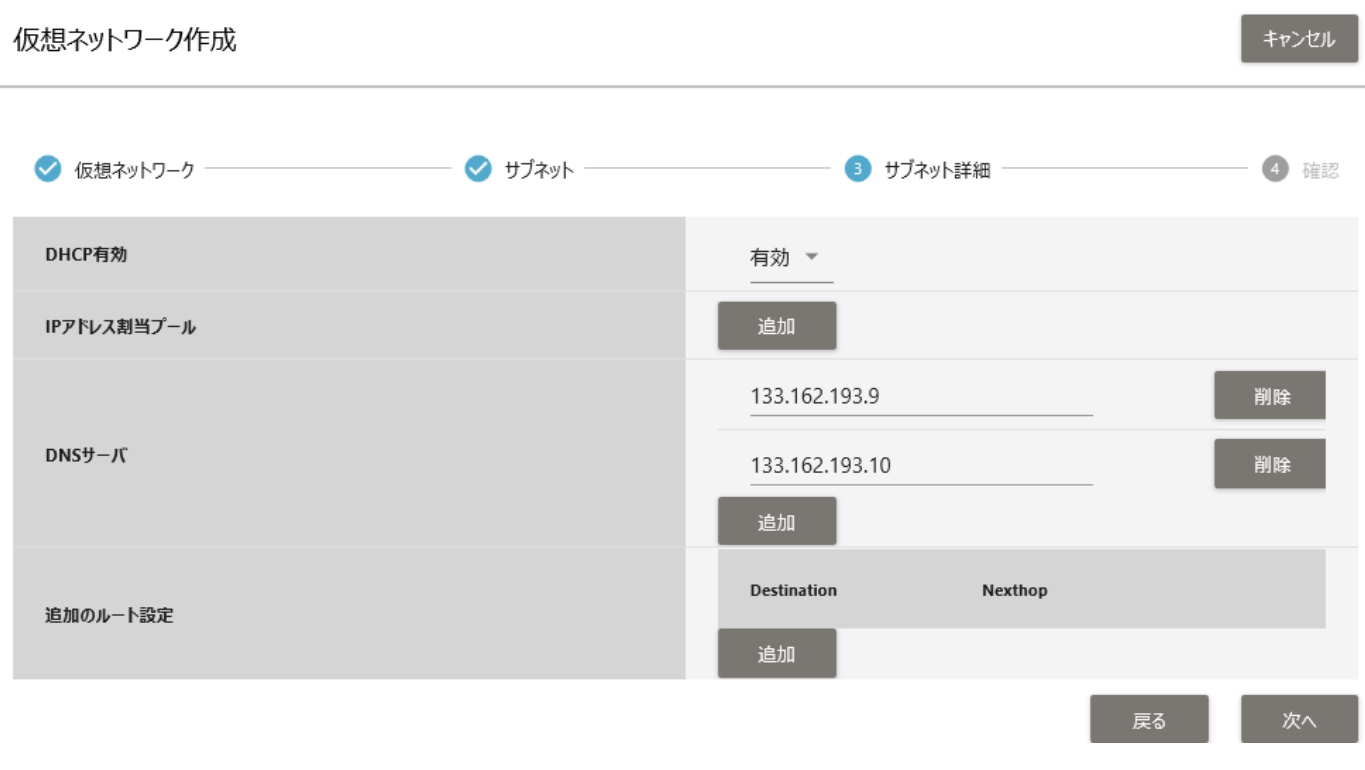

図 3-3:DNS 設定例

上記の手順で、図 2-3 のシステム構成に従い、3 つプライベートネットワークを作成します。

[ネットワーク例]

- FrontNetwork
  - NetworkAddress :192.168.100.0
  - ➢ GatewayIP :192.168.100.1
- BackNetwork
  - NetworkAddress :192.168.110.0
  - ➢ GatewayIP :192.168.110.1
- ManagementNetwork
  - NetworkAddress :192.168.120.0
  - ➤ GatewayIP :なし

3.2 仮想ルータの作成

外部接続用の仮想ルータを作成します。

① 仮想ルータを作成します。操作は API で行ってください。(図 3-4)

| コマンド例                                                                                                    |
|----------------------------------------------------------------------------------------------------|
| [root@IaaS-Host ]# ROUTER_NAME=Ext-Router                                                                  |
| [root@IaaS-Host ]# AZ=jp-east-1a                                                                           |
| [root@IaaS-Host ]# curl -Ss \$NETWORK/v2.0/routers -X POST -H "X-Auth-Token: \$OS_AUTH_TOKEN" -H "Content- |
| Type: application/json"-d'{"router": {"name": "'\$ROUTER_NAME'", "tenant_id": "'\$TENANT_ID'",             |
| "availability_zone": "'\$AZ'"}}'   jq .                                                                    |
|                                                                                                    |
| ※1 名前は任意で指定してください。                                                                                         |
| ※2 作成先の AZ 名を指定してください。                                                                                     |
| 実行結果例                                                                                                    |
| {                                                                                                    |
| "router": {                                                                                                |
| ″status″∶″ACTIVE″,                                                                                         |
| "external_gateway_info": null,                                                                             |
| "name": "Ext-Router",                                                                                      |
| ″admin_state_up″∶ true,                                                                                    |
| "tenant_id": "a6a7fe34a4e6447d8487ea8225db64ce4",                                                          |
| "id": "758dc549-2020-4492-b0ef-994eafca94901",                                                             |
| "availability_zone": "jp-east-1a"                                                                          |
| }                                                                                                    |
| }                                                                                                    |

- 図 3-4: 仮想ルータの作成例
- ② 仮想ルータを作成後、インターフェースの作成および仮想ルータへのアタッチを行います。 仮想ルータのインターフェースは以下の ように API で作成します。
  - インターフェース1の作成 (図 3-5)
    - ▶ サブネット: FrontNetwork に所属するサブネット
    - ➢ IP アドレス:任意(ゲートウェイ IP を推奨します)

| コマンド例                                                                       |                                      |
|-----------------------------------------------------------------------------|--------------------------------------|
| [root@IaaS-Host ]# PORT_NAME=FrontSubnetRouterPort                          | <b>※</b> 1                           |
| [root@IaaS-Host ]# NETWORK_ID="FrontNetworkのID"                             |                                      |
| [root@IaaS-Host ]# SUBNET_ID="FrontNetwork のサブネット ID"                       |                                      |
| <pre>[root@IaaS-Host ]# FIXED_IP_ADDRESS=192.168.100.1</pre>                | <b>※</b> 2                           |
| [root@IaaS-Host ]# AZ=jp-east-1a                                            | <b>※</b> 3                           |
| [root@IaaS-Host ]# curl -Ss \$NETWORK/v2.0/ports -X POST -H "X-Auth-Token   | : \$OS_AUTH_TOKEN″ -H ″Content-Type: |
| application/json" -d '{"port":{"network_id": "'\$NETWORK_ID'", "name": "'\$ | \$PORT_NAME'", "availability_zone":  |
| "`\$AZ'", "fixed_ips": [{"subnet_id": "`\$SUBNET_ID'", "ip_address": "`\$FI | XED_IP_ADDRESS'"}]}}'   jq.          |
| ※1 【任意】名前は任意で指定してください。                                                      |                                      |
| ※2 【任意】ポートの IP アドレスは任意です。(ゲートウェイ IP を推奨します)                                 |                                      |
| ※3 【任意】作成先の AZ 名を指定してください。                                                  |                                      |
| 実行結果例                                                                       |                                      |
| {                                                                           |                                      |
| <pre> "port": {</pre>                                                       |                                      |
| ″status″∶ ″DOWN″,                                                           |                                      |

```
"name": "FrontSubnetRouterPort".
  "allowed_address_pairs": [],
  "admin_state_up"∶ true,
  "network_id": "Offaf902-a320-44d7-a9ac-0d3722e71538",
  "tenant_id": "a6a7fe34a4e6447d8487ea8225db64c4",
  "binding:vnic_type": "normal",
  ″device_owner″∶″″,
  "mac_address": "fa:16:3e:85:f2:XX",
  "fixed_ips": [
      "subnet_id": "44ad230c-df0c-4cf8-b670-b5abf40a9120",
      "ip address": "192, 168, 100, 1"
    }
  ],
  "id": "25daf8e8-4340-4aac-bcc9-21c9dcfe7683",
  "security_groups": [
    "a74dbc40-1e75-4f20-a014-133b6c933b17"
  ].
  "device_id": "",
  "availability_zone": "jp-east-1a"
}
```

### 図 3-5: FrontNetwork 用のインターフェース1の作成例

■ インターフェース 1 を仮想ルータにアタッチします。(図 3-6)

#### コマンド例

```
[root@IaaS-Host ~]# ROUTER_ID="作成した仮想ルータの ID"
[root@IaaS-Host ~]# PORT_ID="作成したインターフェース 1 の ID"
[root@IaaS-Host ~]# curl -Ss $NETWORK/v2. 0/routers/$ROUTER_ID/add_router_interface -X PUT -H "X-Auth-Token:
$OS_AUTH_TOKEN" -H "Content-Type: application/json" -d '{"port_id": "'$PORT_ID'"}' | jq .

$Etfatml
{
    "subnet_id": "44ad230c-df0c-4cf8-b670-b5abf40a9XXX",
    "tenant_id": "a6a7fe34a4e6447d8487ea8225db6XXX",
    "port_id": "25daf8e8-4340-4aac-bcc9-21c9dcfe7XXX",
    "id": "758dc549-2020-4492-b0ef-994eafca9XXX",
    "availability_zone": "jp-east-1a"
```

図 3-6: FrontNetwork 用のインターフェース1を仮想ルータにアタッチ

- インターフェース2の作成 (図 3-7)
  - ▶ サブネット: BackNetwork に所属するサブネット
  - ➢ IP アドレス:任意(ゲートウェイ IP を推奨します)

※インターフェース 2 は WebServer がメタデータプロキシと通信するために必要となるため必ず設定してください

| コマンド例                                                |            |
|------------------------------------------------------|------------|
| [root@IaaS-Host ]# PORT_NAME=BackSubnetRouterPort    | <b>※</b> 1 |
| [root@IaaS-Host ]# NETWORK_ID="BackNetworkのID"       |            |
| [root@IaaS-Host ]# SUBNET_ID="BackNetwork のサブネット ID" |            |
| [root@IaaS-Host ]# FIXED_IP_ADDRESS=192.168.110.1    | <b>※</b> 2 |
| [root@laaS-Host ]# AZ=jp-east-1a                     | <b>※</b> 3 |

```
[root@IaaS-Host ]# curl -Ss $NETWORK/v2.0/ports -X POST -H "X-Auth-Token: $OS_AUTH_TOKEN" -H "Content-Type:
application/json" -d '{"port":{"network_id": "'$NETWORK_ID'", "name": "'$PORT_NAME'", "availability_zone":
"'$AZ'", "fixed_ips": [{"subnet_id": "'$SUBNET_ID'", "ip_address": "'$FIXED_IP_ADDRESS'"}]}}' | jq .
※1 【任意】名前は任意で指定してください。
※2 【任意】ポートの IP アドレスは任意です。(ゲートウェイ IP を推奨します)
※3 【任意】作成先の AZ 名を指定してください。
実行結果例
{
 "port": {
   "status": "DOWN".
    "name": "BackSubnetRouterPort",
    "allowed_address_pairs": [],
   "admin_state_up": true,
   "network_id": "58f7f0ed-3b9c-4694-82a1-22326bafad44",
    "tenant_id": "a6a7fe34a4e6447d8487ea8225db64c4",
   "binding:vnic type": "normal".
    "device_owner": "",
    "mac_address": "fa:16:3e:db:4b:XX".
    "fixed_ips": [
      ł
       "subnet_id": "5582755b-8480-4ccf-baac-3c2ddfc74ea7",
       "ip_address": "192. 168. 110. 1"
     }
   ],
   "id": "99472b16-feb6-45a4-9678-376eb160a311",
   "security groups": [
     "a74dbc40-1e75-4f20-a014-133b6c933b17"
   ],
   "device_id": "",
    "availability_zone": "jp-east-1a"
 }
```

図 3-7: BackNetwork 用のインターフェース1の作成例

図 3-8: BacktNetwork 用のインターフェース2を仮想ルータにアタッチ

③ 仮想ルータ経由でインターネットにアクセスするため、仮想ルータのゲートウェイ設定で外部仮想ネットワークを設定します。

(図 3-9)

| コマンド例                                                                                                    |
|----------------------------------------------------------------------------------------------------|
| [root@IaaS-Host ~]# ROUTER_ID="作成した仮想ルータの ID"<br>[root@IaaS-Host ~]# EXT_NET_ID="グローバル IP ネットワークの ID" ※1<br>[root@IaaS-Host ~]# curl -Ss \$NETWORK/v2.0/routers/\$ROUTER_ID -X PUT -H "X-Auth-Token: \$OS_AUTH_TOKEN" -H<br>"Content-Type: application/json" -d '{"router": {"external_gateway_info": { "network_id":<br>"'\$EXT_NET_ID'"}}'                                                          |
| ※1 本例では inf_az1_ext-net02 を指定します。                                                                                                    |
| 実行結果例                                                                                                    |
| HTTP/1.1 200 Connection established                                                                                                    |
| HTTP/1.1 200 OK<br>X-Fcx-Endpoint-Request: EXECUTED_REQ004731206_200<br>Date: Fri, 14 Apr 2017 14:11:21 GMT<br>Server: Apache<br>x-openstack-request-id: req-f69b24b6-3e0d-41fc-a7d0-d5c33ecf78a7<br>Cache-Control: no-cache<br>X-Request-Id: 2511c4fa-3e9e-4b25-ba01-c51e39e00124<br>X-Runtime: 1.491000<br>Connection: close<br>Content-Type: application/json:charset=UTF-8<br>Content-Length: 303 |
| {"router":{"status":"ACTIVE","external_gateway_info":{"network_id":"6516b3b1-1c8c-46da-8bc5-<br>c12f4602817c","enable_snat":true},"name":"Ext-                                                                                                    |
| Router", "admin_state_up":true, "tenant_id":"a6a7fe34a4e6447d8487ea8225db64c4", "routes":[], "id":"758dc549-<br>2020-4492-b0ef-994eafca9447", "availability zone":"ip-stg1a"}}                                                                                                    |
|                                                                                                    |

図 3-9:仮想ルータのゲートウェイ設定で外部仮想ネットワークを設定

#### 3.3 キーペアについて

IPCOM VE2m はキーペアに対応していないため、作成したキーペアを利用して、ログインはできません。 そのため、キーペアは割り当てをしなくて構いません。
#### 3.4 セキュリティグループの作成

IPCOM VE2mのセキュリティグループを作成します。API で以下を実施してください。

#### ① IPCOM VE2m 用のセキュリティグループを作成します。(図 3-10)

| [root@IaaS-Host ~]# SG_NAME=ipcom-VE2m-SG ※1<br>[root@IaaS-Host ~]# curl -Ss \$NETWORK/v2.0/security-groups -X POST -H "X-Auth-Token: \$OS_AUTH_TOKEN" -H<br>"Content-Type: application/json" -d '{"security_group": {"name": "'\$SG_NAME'"}}'<br>%1 【任意】名前は任意で指定してください。<br>実行結果例<br>1TTP/1.1 200 Connection established<br>(-Fcx-Endpoint-Request: EXECUTED_REQ010721482_201<br>)ate: Thu, 20 Apr 2017 12:12:05 GMT |
|----------------------------------------------------------------------------------------------------|
| [root@IaaS-Host ~]# curl -Ss \$NETWORK/v2.0/security-groups -X POST -H "X-Auth-Token: \$OS_AUTH_TOKEN" -H<br>"Content-Type: application/json" -d '{"security_group": {"name": "'\$SG_NAME'"}}'<br>※1 【任意】名前は任意で指定してください。<br>実行結果例<br>ITTP/1.1 200 Connection established<br>ITTP/1.1 201 Created<br>(-Fcx-Endpoint-Request: EXECUTED_REQ010721482_201<br>)ate: Thu, 20 Apr 2017 12:12:05 GMT                         |
| "Content-Type: application/json" -d '{"security_group": {"name": "'\$SG_NAME'"}}'<br>※1 【任意】名前は任意で指定してください。<br>実行結果例<br>1TTP/1.1 200 Connection established<br>1TTP/1.1 201 Created<br>(-Fcx-Endpoint-Request: EXECUTED_REQ010721482_201<br>)ate: Thu, 20 Apr 2017 12:12:05 GMT                                                                                                    |
| ※1 【任意】名前は任意で指定してください。 実行結果例 ITTP/1.1 200 Connection established ITTP/1.1 201 Created (-Fcx-Endpoint-Request: EXECUTED_REQ010721482_201 Date: Thu, 20 Apr 2017 12:12:05 GMT                                                                                                    |
| ※1 【任意】名前は任意で指定してください。<br>実行結果例<br>ITTP/1.1 200 Connection established<br>ITTP/1.1 201 Created<br>(-Fcx-Endpoint-Request: EXECUTED_REQ010721482_201<br>)ate: Thu, 20 Apr 2017 12:12:05 GMT                                                                                                    |
| 美行結果例<br>HTTP/1.1 200 Connection established<br>HTTP/1.1 201 Created<br>(-Fcx-Endpoint-Request: EXECUTED_REQ010721482_201<br>Date: Thu, 20 Apr 2017 12:12:05 GMT                                                                                                    |
| HTTP/1.1 200 Connection established<br>HTTP/1.1 201 Created<br>(-Fcx-Endpoint-Request: EXECUTED_REQ010721482_201<br>Date: Thu, 20 Apr 2017 12:12:05 GMT                                                                                                    |
| HTTP/1.1 201 Created<br>(-Fcx-Endpoint-Request: EXECUTED_REQ010721482_201<br>Date: Thu, 20 Apr 2017 12:12:05 GMT                                                                                                    |
| HTTP/1.1 201 Created<br>K-Fcx-Endpoint-Request: EXECUTED_REQ010721482_201<br>Date: Thu, 20 Apr 2017 12:12:05 GMT                                                                                                    |
| X-Fcx-Endpoint-Request: EXECUTED_REQ010721482_201<br>Date: Thu, 20 Apr 2017 12:12:05 GMT                                                                                                    |
| Date: Thu, 20 Apr 2017 12:12:05 GMT                                                                                                    |
|                                                                                                    |
| Server: Apache                                                                                                    |
| <-openstack-request-id: req-18e2a/tc-6148-40a/-95td-dd/d59d648d2                                                                                                    |
| Jache-Control: no-cache                                                                                                    |
| {-Kequest-Id: 81df35d3-58fc-49dd-b6e4-41bb1e58ab4f                                                                                                    |
|                                                                                                    |
| Jonnection. close                                                                                                    |
| Jontent-Type: application/json.cnarset=UTF-8                                                                                                    |
|                                                                                                    |
| {"security group": {"tenant id": "77b97024974140cf921bb40834a383d0". "description": "". "name": "ipcom-                                                                                                    |
| /E2m-SG", "security group rules": [{"remote group id": null, "direction": "egress", "remote ip prefix":                                                                                                    |
| null, "protocol": null, "ethertype": "IPv6", "port_range_max": null, "security_group_id": "80b6deee-c4a8-                                                                                                    |
| 4c33-805c-daf15c11786a", "port_range_min": null, "tenant_id": "77b97024974140cf921bb40834a383d0", "id":                                                                                                    |
| ′6b19ca09-cf4b-4b68-b8e7-117dc2db73e7″}, {″remote_group_id″: null, ″direction″: ″egress″,                                                                                                    |
| remote_ip_prefix": null, "protocol": null, "ethertype": "IPv4", "port_range_max": null,                                                                                                    |
| security_group_id": "80b6deee-c4a8-4c33-805c-daf15c11786a", "port_range_min": null, "tenant_id":                                                                                                    |
| <sup>*</sup> 77b97024974140cf921bb40834a383d0", "id": "b611e02f-dff0-413d-80a5-5e5b3fdfa7bb"}], "id": "80b6deee-c4a8-                                                                                                    |
| 4c33-805c-daf15c11786a"}}                                                                                                    |

図 3-10: IPCOM VE2m 用のセキュリティグループを作成

 (2) 作成したセキュリティグループのルールを定義します。API で以下を実施してください。IPCOM VE2m は内部で FW の 設定を行うため、本例では以下の推奨ルールを設定しております。
 【推奨ルール】
 egress IPv6 - (全許可)
 egress IPv4 - (全許可)
 ingress IPv4 icmp 0.0.0.0/0 (全許可)
 ingress IPv4 tcp 1-65535 0.0.0.0/0(全許可)
 ingress IPv4 udp 1-65535 0.0.0.0/0(全許可)

ingress IPv4 112 (VRRP) 0.0.0.0/0(全許可)

※112(VRRP)は冗長化機能を使用する場合許可をしてください。また、「egress IPv4 - (全許可)」を設定しない場合、「egress IPv4 112 (VRRP) 0.0.0.0/0(全許可)」を設定してください。

※IPCOM VE2m 内部で FW 機能を有しているため、セキュリティグループは全て許可します。

■ tcpを全て許可するルールを作成し、適用します。(図 3-11)

| コマンド例                                                                                                    |
|----------------------------------------------------------------------------------------------------|
| [root@K5-HOST ]# DIRECTION=ingress                                                                                                    |
| [root@K5-HOST ]# PROTCOL=tcp                                                                                                    |
| <pre>[root@K5-HOST ]# MIN_PORT_NUM=1</pre>                                                                                                    |
| <pre>[root@K5-HOST ]# MAX_PORT_NUM=65535</pre>                                                                                                    |
| [root@K5-HOST ]# REMOTE_IP=0.0.0.0/0                                                                                                    |
| [root@K5-HOST ]# SG_ID="作成したセキュリティグループの ID"                                                                                                    |
| <pre>[root@K5-HOST ]# curl -Ss \$NETWORK/v2.0/security-group-rules -X POST -H "X-Auth-Token: \$OS_AUTH_TOKEN" -H<br/>"Content-Type: application/json" -d '{"security_group_rule":{"direction": "'\$DIRECTION'", "port_range_min":<br/>'\$MIN_PORT_NUM', "port_range_max": '\$MAX_PORT_NUM', "protocol": "'\$PROTCOL'", "remote_ip_prefix":</pre> |
| "`\$REMOTE_IP'", "security_group_id": "`\$SG_ID'"}}'   jq .                                                                                                    |
| 実行結果例                                                                                                    |
| {                                                                                                    |
| "security_group_rule": {                                                                                                    |
| ″remote_group_id″∶ null,                                                                                                    |
| "direction": "ingress",                                                                                                    |
| "protocol": "tcp",                                                                                                    |
| ″ethertype″∶″IPv4″,                                                                                                    |
| "port_range_max"∶ 65535,                                                                                                    |
| "security_group_id": "80b6deee-c4a8-4c33-805c-daf15c11786a",                                                                                                    |
| "tenant_id": "77b97024974140cf921bb40834a383d0",                                                                                                    |
| "port_range_min": 1,                                                                                                    |
| "remote_ip_prefix": "0.0.0.0/0",                                                                                                    |
| "id": "688a124f-d2d8-433f-9c50-0670c1f4fabc"                                                                                                    |
| }                                                                                                    |
| }                                                                                                    |

## 図 3-11:tcp 許可ルールを作成

■ udp を全て許可するルールを作成し、適用します。(図 3-12)

| コマンド例                                                                                                    |
|----------------------------------------------------------------------------------------------------|
| [root@K5-HOST ]# DIRECTION=ingress                                                                                                    |
| [root@K5-HOST ]# PROTCOL=udp                                                                                                    |
| <pre>[root@K5-HOST ]# MIN_PORT_NUM=1</pre>                                                                                                    |
| <pre>[root@K5-HOST ]# MAX_PORT_NUM=65535</pre>                                                                                                    |
| <pre>[root@K5-HOST ]# REMOTE_IP=0.0.0.0/0</pre>                                                                                                    |
| [root@K5-HOST ]# SG_ID="作成したセキュリティグループの ID"                                                                                                    |
| [root@K5-HOST ]# curl -Ss \$NETWORK/v2.0/security-group-rules -X POST -H "X-Auth-Token: \$OS_AUTH_TOKEN" -H                                                                                |
| "Content-Type: application/json" -d '{"security_group_rule":{"direction": "'\$DIRECTION'","port_range_min":                                                                                |
| '\$MIN_PORT_NUM',"port_range_max": '\$MAX_PORT_NUM',"protocol":"'\$PROTCOL'","remote_ip_prefix":                                                                                           |
| "`\$REMOTE_IP'", "security_group_id": "`\$SG_ID'"}}'   jq .                                                                                                    |
| 実行結果例                                                                                                    |
| [                                                                                                    |
| "security_group_rule": {                                                                                                    |
| ″remote_group_id″∶ null,                                                                                                    |
| "direction": "ingress",                                                                                                    |
|                                                                                                    |
| ″protocol″∶″udp″,                                                                                                    |
| "protocol": "udp",<br>"ethertype": "IPv4",                                                                                                    |
| "protocol": "udp",<br>"ethertype": "IPv4",<br>"port_range_max": 65535,                                                                                                    |
| "protocol": "udp",<br>"ethertype": "IPv4",<br>"port_range_max": 65535,<br>"security_group_id": "80b6deee-c4a8-4c33-805c-daf15c11786a",                                                     |
| "protocol": "udp",<br>"ethertype": "IPv4",<br>"port_range_max": 65535,<br>"security_group_id": "80b6deee-c4a8-4c33-805c-daf15c11786a",<br>"tenant_id": "77b97024974140cf921bb40834a383d0", |

"remote\_ip\_prefix": "0.0.0.0/0", "id": "a3401741-7ae4-4fd2-bbca-ff8a373ef7bc"

} }

## 図 3-12:udp 許可ルールを作成

## ■ icmp を全て許可するルールを作成し、適用します。(図 3-13)

| コマンド例                                                                                                    |
|----------------------------------------------------------------------------------------------------|
| [root@K5-HOST ]# DIRECTION=ingress                                                                                                    |
| [root@K5-HOST ]# PROTCOL=icmp                                                                                                    |
| <pre>[root@K5-HOST ]# MIN_PORT_NUM=0</pre>                                                                                                    |
| <pre>[root@K5-HOST ]# MAX_PORT_NUM=255</pre>                                                                                                    |
| [root@K5-HOST ]# REMOTE_IP=0.0.0.0/0                                                                                                    |
| [root@K5-HOST ]# SG_ID=″作成したセキュリティグループの ID″                                                                                                    |
| [root@K5-HOST ]# curl -Ss \$NETWORK/v2.0/security-group-rules -X POST -H "X-Auth-Token: \$OS_AUTH_TOKEN" -H                                                                                                    |
| "Content-Type: application/json" -d '{"security_group_rule":{"direction": "'\$DIRECTION'", "port_range_min":                                                                                                    |
| '\$MIN_PORT_NUM', "port_range_max": '\$MAX_PORT_NUM', "protocol": "'\$PROTCOL'", "remote_ip_prefix":                                                                                                    |
| "`\$REMOTE_IP'", "security_group_id": "`\$SG_ID'"}}'   jq .                                                                                                    |
| 実行結果例                                                                                                    |
|                                                                                                    |
|                                                                                                    |
| {                                                                                                    |
| {                                                                                                    |
| {                                                                                                    |
| {                                                                                                    |
| <pre>{     "security_group_rule": {         "remote_group_id": null,         "direction": "ingress",         "protocol": "icmp",         "ethertype": "IPv4",</pre>                                                                                                    |
| <pre>{</pre>                                                                                                    |
| <pre>{     "security_group_rule": {         "remote_group_id": null,         "direction": "ingress",         "protocol": "icmp",         "ethertype": "IPv4",         "port_range_max": 255,         "security_group_id": "80b6deee-c4a8-4c33-805c-daf15c11786a",</pre>                                                                                                    |
| <pre>{     "security_group_rule": {         "remote_group_id": null,         "direction": "ingress",         "protocol": "icmp",         "ethertype": "IPv4",         "port_range_max": 255,         "security_group_id": "80b6deee-c4a8-4c33-805c-daf15c11786a",         "tenant_id": "77b97024974140cf921bb40834a383d0",         "</pre>                                                                                                   |
| <pre>{     "security_group_rule": {         "remote_group_id": null,         "direction": "ingress",         "protocol": "icmp",         "ethertype": "IPv4",         "port_range_max": 255,         "security_group_id": "80b6deee-c4a8-4c33-805c-daf15c11786a",         "tenant_id": "77b97024974140cf921bb40834a383d0",         "port_range_min": 0,         "         "         "port_range_min": 0,         "         "         "</pre> |
| <pre>{     "security_group_rule": {         "remote_group_id": null,         "direction": "ingress",         "protocol": "icmp",         "ethertype": "IPv4",         "port_range_max": 255,         "security_group_id": "80b6deee-c4a8-4c33-805c-daf15c11786a",         "tenant_id": "77b97024974140cf921bb40834a383d0",         "port_range_min": 0,         "remote_ip_prefix": "0.0.0.0/0",         "</pre>                             |

図 3-13:icmp 許可ルールを作成

#### ■ VRRP を許可するルールを作成し、適用します。(冗長化機能を利用時の場合、作成)(図 3-14)

| コマンド例                                                |                                                         |
|------------------------------------------------------|---------------------------------------------------------|
| [root@K5-HOST ]# DIRECTION=ingress                   |                                                         |
| <pre>[root@K5-HOST ]# PROTCOL=112</pre>              | <b>※</b> 1                                              |
| <pre>[root@K5-HOST ]# REMOTE_IP=0.0.0.0/0</pre>      |                                                         |
| [root@K5-HOST ]# SG_ID=″作成したセキュリティグルーン               | プの ID″                                                  |
| [root@K5-HOST ]# curl -Ss \$NETWORK/v2.0/security-gr | oup-rules -X POST -H "X-Auth-Token: \$OS_AUTH_TOKEN" -H |
| "Content-Type: application/json" -d '{"security_gro  | up_rule":{"direction": "`\$DIRECTION'","protocol":      |
| "'\$PROTCOL'","remote_ip_prefix":"'\$REMOTE_IP'", "s | ecurity_group_id": "'\$SG_ID'"}}'   jq .                |
| <br>  ※1 VRRP のプロトコル番号け 112 です                       |                                                         |
|                                                      |                                                         |
|                                                      |                                                         |
|                                                      |                                                         |
| "security_group_rule": {                             |                                                         |
| ″remote_group_id″∶ null,                             |                                                         |
| "direction": "ingress",                              |                                                         |
| "protocol": 112,                                     |                                                         |
| ″ethertype″∶″IPv4″,                                  |                                                         |

"port\_range\_max": null, "security\_group\_id": "80b6deee-c4a8-4c33-805c-daf15c11786a", "tenant\_id": "77b97024974140cf921bb40834a383d0", "port\_range\_min": null, "remote\_ip\_prefix": "0.0.0.0/0", "id": "41e802e6-c883-4f4f-b71d-ed74d3778712"

}

図 3-14:VRRP 許可ルールを作成

#### 3.5 アンチアフィニティの設定

IPCOM VE2m が冗長構成を組む場合は、異なるホスト上で動作するよう配置するために、アンチアフィニティの設定を行います。(図 3-15)

| コフトド周                                                                                                    |
|----------------------------------------------------------------------------------------------------|
|                                                                                                    |
| [root@IaaS-Host ]# NAME=IPCOM_VE2m_ServerGr                                                               |
| [root@IaaS-Host ]# POLICY="anti-affinity"                                                                 |
| [root@IaaS-Host ]# AZ="作成先の AZ 名 例:jp-east-1a"                                                            |
| [root@IaaS-Host ]# curl -Ss \$COMPUTE/v2/\$PROJECT_ID/os-server-groups -X POST -H "X-Auth-Token:          |
| \$OS_AUTH_TOKEN″ -H "Content-Type:application/json" -d '{"server_group":{ "name": "'\$NAME'", "policies": |
| ["``\$POLICY`"], "availability_zone": "`\$AZ`"}}'   jq .                                                  |
| 実行結果例                                                                                                    |
| {                                                                                                    |
| "server_group": {                                                                                         |
| "members": [],                                                                                            |
| "metadata": {},                                                                                           |
| ″id″: ″4a8bd960-688b-474f-83f9-e1ae72bf6cf6″,                                                             |
| "policies": [                                                                                             |
| "anti-affinity"                                                                                           |
| ],                                                                                                    |
| ″name″∶″IPCOM_VE2m_ServerGr″                                                                              |
| }                                                                                                    |
| }                                                                                                    |

図 3-15:アンチアフィニティの設定

本章では、IPCOM VE2m および関連する仮想サーバの作成手順について説明します。

[注意]

西日本第 1/第 2 リージョン、東日本第 1/第 2 リージョンは、コンフィグドライブに対応していません。コンフィグドライブを指 定して IPCOM VE2m 仮想サーバを作成しないでください。 また、セキュリティの観点から、7.1 ホスト名とパスワードの設定(LS primary)にてお客様自身でパスワードを設定するま で、ssh 等でリモートログインできる状態にしないでください。

[注意]

トラブルや手順ミス等で継続できない場合、構築中の VE2m 仮想サーバを破棄した上で本章からやり直してください。

#### 4.1 【LS】IPCOM VE2m の作成(LS primary)

IPCOM VE2m LSの primary を作成します。API で実行してください。(図 4-1)

| [root@IaaS-Host ~]# VM_NAME=IPCOM_VE2m_LS_primary%1[root@IaaS-Host ~]# IMAGE_REF_ID="IPCOM VE2m LS \$\mathcal{O}\$ ImageID"%2[root@IaaS-Host ~]# FLAVOR_ID=1101%2 |
|----------------------------------------------------------------------------------------------------|
| [root@laaS-Host ~]# IMAGE_REF_ID="IPCOM VE2m LSの ImageID"<br>[root@laaS-Host ~]# FLAVOR_ID=1101 ※2                                                                |
| [root@IaaS-Host ~]# FLAVOR_ID=1101                                                                                                    |
|                                                                                                    |
| [root@IaaS-Host~]# VOL_SIZE=4                                                                                                    |
| [root@IaaS-Host ~]# DEVICE_NAME=/dev/vda                                                                                                    |
| [root@IaaS-Host~]# SOURCE=image                                                                                                    |
| [root@IaaS-Host ~]# DESTINATION=volume                                                                                                    |
| [root@laaS-Host ~]# ISDELETE=1                                                                                                    |
| [root@IaaS-Host ~]# INSTANCE_MAX=1                                                                                                    |
| [root@IaaS-Host ~]# INSTANCE_MIN=1                                                                                                    |
| [root@IaaS-Host ~]# NETWORK_ID1="FrontNetwork の ID"                                                                                                    |
| [root@IaaS-Host ~]# NETWORK_ID2="BackNetwork の ID"                                                                                                    |
| [root@IaaS-Host ~]# NETWORK_ID3="ManagementNetwork の ID"                                                                                                    |
| [root@IaaS-Host ~]# SG_NAME="「SecurityGroup の作成で作成した」グループ名"                                                                                                    |
| [root@IaaS-Host ~]# GROUP_ID="アンチアフィニティの設定で作成したグループ ID" ※10                                                                                                    |
| [root@IaaS-Host ~]# AZ="作成先の AZ 名 例 : jp-east-1a"                                                                                                    |
| [root@laaS-Host ~]# curl -Ss \$COMPUTE/v2/\$PROJECT_ID/servers -X POST -H "X-Auth-Token: \$OS_AUTH_TOKEN" -H                                                      |
| "Content-Type: application/json" -d '{"server": {"name": "`\$VM_NAME'", "availability_zone": "`\$AZ`",                                                            |
| "imageRef": "", "flavorRef": "'\$FLAVOR_ID'", "block_device_mapping_v2":[{"boot_index": "0",                                                                      |
| "uuid":"\$IMAGE_REF_ID"", "volume_size": "\$VOL_SIZE", "device_name": "\$DEVICE_NAME", "source_type":                                                             |
| "\$SOURCE", "destination_type": "\$DESTINATION", "delete_on_termination": \$ISDELETE'}], "max_count":                                                             |
| \$INSTANCE_MAX', min_count': \$INSTANCE_MIN', networks': [{"uuid': "\$NETWORK_ID1"}, {"uuid': "                                                                   |
| \$NEIWUKK_ID2 }, { uuid : \$NEIWUKK_ID3 }], security_groups : [ { name :                                                                                          |
| \$SG_NAME }]}, os:scheduler_hints : { group : \$GROUP_1D }}                                                                                                    |
| <br>  WeronnullE は semants せービスの ADI エンビポイン したおウレ オイジナル                                                                                                    |
| ※\$UUMPUIE は COMPUTE サービスの API エントホイントを指定してくたさい。<br>  ※\$DD0 JECT ID はご利用の Decident の ID ち指定してください。                                                               |
| ☆ FRUJEUT_ID はこ利用の FrOJECL の ID を招走してくたさい。                                                                                                    |

| <b>※</b> 1 | 【任意】名前は任意で指定してください。                                    |
|------------|--------------------------------------------------------|
| Ж2         | 【固定】仮想サーバタイプ ID は下記を参照ください。                            |
|            | IPCOM VE2m 100 ; 1101(S-1)もしくは2101(S2-1)いずれかを選択してください。 |
|            | IPCOM VE2m 220 ; 1303(C-4)もしくは2303(C2-4)いずれかを選択してください。 |
| ₩3         | 【固定】初回起動時のボリュームは 4GB 固定です。                             |
| ₩4         | 【固定】                                                   |
| ≫5         | 【固定】                                                   |
| ₩6         | 【固定】                                                   |
| Ж7         | 【任意】IPCOM VE2mの削除時にボリュームも削除する場合は指定してください。              |
| <b>%</b> 8 | 【固定】                                                   |
| Ж9         | 【固定】                                                   |
| <b>※10</b> | 【任意】冗長構成を組む場合は、指定してください。                               |

図 4-1: IPCOM VE2m の作成(LS primary)

# 4.2 【LS】IPCOM VE2m の作成(LS secondary)

# IPCOM VE2m LSの secondary を作成します。API で実行してください。(図 4-2)

| コマンド例                                                                               |                                  |
|-------------------------------------------------------------------------------------|----------------------------------|
| [root@IaaS-Host ~]# VM_NAME=IPCOM_VE2m_LS_secondary                                 | <b>※</b> 1                       |
| [root@IaaS-Host ~]# IMAGE_REF_ID="IPCOM VE2m LSのImageID"                            |                                  |
| [root@IaaS-Host ~]# FLAVOR_ID=1101                                                  | <b>※</b> 2                       |
| [root@IaaS-Host ~]# VOL_SIZE=4                                                      | <b>※</b> 3                       |
| [root@IaaS-Host ~]# DEVICE_NAME=/dev/vda                                            | <b>※</b> 4                       |
| [root@IaaS-Host ~]# SOURCE=image                                                    | <b>※</b> 5                       |
| [root@IaaS-Host ~]# DESTINATION=volume                                              | <b>※</b> 6                       |
| [root@IaaS-Host ~]# ISDELETE=1                                                      | <b>※</b> 7                       |
| [root@IaaS-Host ~]# INSTANCE_MAX=1                                                  | <b>※</b> 8                       |
| [root@IaaS-Host ~]# INSTANCE_MIN=1                                                  | <b>※</b> 9                       |
| [root@IaaS-Host ~]# NETWORK_ID1="FrontNetworkのID"                                   |                                  |
| [root@IaaS-Host ~]# NETWORK_ID2="BackNetwork の ID"                                  |                                  |
| [root@IaaS-Host ~]# NETWORK_ID3="ManagementNetwork の ID"                            |                                  |
| [root@IaaS-Host ~]# SG_NAME=″「SecurityGroup の作成で作成した」グループ名″                         |                                  |
| [root@IaaS-Host ~]# GROUP_ID=″アンチアフィニティの設定で作成したグループ ID″                             | <b>※10</b>                       |
| [root@IaaS-Host ~]# AZ=″作成先の AZ 名 例 : jp-east-1a″                                   |                                  |
| [root@IaaS-Host ~]# curl -Ss \$COMPUTE/v2/\$PROJECT_ID/servers -X POST -H "X-Auth-" | Token: \$OS_AUTH_TOKEN″-H        |
| "Content-Type: application/json" -d '{"server": {"name": "'\$VM_NAME'", "availabi   | lity_zone": "'\$AZ'",            |
| "imageRef": "", "flavorRef": "'\$FLAVOR_ID'", "block_device_mapping_v2":[ {"boot_   | index": "0",                     |
| "uuid":"`\$IMAGE_REF_ID'", "volume_size": "`\$VOL_SIZE'", "device_name": "`\$DEVICE | _NAME' <i>", "</i> source_type": |
| "`\$SOURCE'", "destination_type": "`\$DESTINATION'", "delete_on_termination": `\$IS | DELETE'}] ,                      |
| '\$INSTANCE_MAX', "min_count": '\$INSTANCE_MIN', "networks": [{"uuid": "'\$NETWORK_ | ID1'"},{"uuid":                  |
| "`\$NETWORK_ID2'"}, {"uuid": "`\$NETWORK_ID3'"}], "security_groups": [{"name":      |                                  |
| "`\$SG_NAME'"}]},"os:scheduler_hints": {"group": "`\$GROUP_ID'"}}'                  |                                  |
|                                                                                     |                                  |
| ※\$COMPUTE は compute サービスの API エンドポイントを指定してください。                                    |                                  |
| ※\$PROJECT_ID はご利用の Project の ID を指定してください。                                         |                                  |
|                                                                                     |                                  |
| ※  【仕恵】名削は仕恵で指定してくたさい。                                                              |                                  |
| ※2 【固定】仮想サーバタイプ ID は、下記を参照くたさい。                                                     |                                  |
| IPCOM VE2m 100;1101(S-1) もしくは 2101(S2-1)いすれかを選択してください。                              |                                  |
| IPCOM VE2m 220;1301(C-4) もしくは 2301(C2-4)いずれかを選択してください。                              |                                  |
| ※3 【固定】初回起動時のボリュームは 4GB 固定です。                                                       |                                  |
| ※4 【固定】                                                                             |                                  |
| ※5 【固定】                                                                             |                                  |
| ※6 【固定】                                                                             |                                  |
| ※7 【任意】IPCOM VE2mの削除時にボリュームも削除する場合は指定してください。                                        |                                  |
| ※8 【周定】                                                                             |                                  |
| ※9 【固定】                                                                             |                                  |
|                                                                                     |                                  |
| ※10 【江忠】ル文件队で祖し场口は、旧止ししください。                                                        |                                  |

図 4-2: IPCOM VE2m の作成(LS secondary)

# 4.3 【SC】IPCOM VE2mの作成(SC)

## IPCOM VE2m SC を作成します。アンチアフィニティで作成するので、API で実行してください。(図 4-3)

| コマンド例                                                                                                    |                           |
|----------------------------------------------------------------------------------------------------|---------------------------|
| [root@IaaS-Host ~]# VM_NAME=IPCOM_VE2m_SC                                                                                                    | <b>%</b> 1                |
| [root@laaS-Host ~]# IMAGE_REF_ID="IPCOM VE2m SCのImageID"                                                                                                    |                           |
| [root@IaaS-Host ~]# FLAVOR_ID=1101                                                                                                    | <b>※</b> 2                |
| [root@IaaS-Host ~]# VOL_SIZE=4                                                                                                    | <b>※</b> 3                |
| [root@laaS-Host ~]# DEVICE_NAME=/dev/vda                                                                                                    | <b>※</b> 4                |
| [root@laaS-Host ~]# SOURCE=image                                                                                                    | <b>※</b> 5                |
| [root@IaaS-Host ~]# DESTINATION=volume                                                                                                    | <b>※</b> 6                |
| [root@IaaS-Host ~]# ISDELETE=1                                                                                                    | <b>※</b> 7                |
| [root@IaaS-Host ~]# INSTANCE_MAX=1                                                                                                    | <b>※</b> 8                |
| [root@IaaS-Host ~]# INSTANCE_MIN=1                                                                                                    | <b>※</b> 9                |
| [root@laaS-Host ~]# NETWORK_ID1="FrontNetworkのID"                                                                                                    |                           |
| [root@laaS-Host ~]# NETWORK_ID2="ManagementNetwork の ID"                                                                                                    |                           |
| [root@laaS-Host ~]# SG_NAME="セキュリティグループ名"                                                                                                    |                           |
| [root@laaS-Host ~]# GROUP_ID=" 「アンチアフィニティの設定で」作成したグループ ID"                                                                                                    | <b>※10</b>                |
| [root@laaS-Host ~]# AZ=~作成先の AZ 名 例 : jp-east-1a~                                                                                                    |                           |
| [root@laaS-Host ]# curl -Ss \$COMPUIE/v2/\$PROJECI_ID/servers -X POSI -H "X-Auth-                                                                                                    | Ioken: \$0S_AUIH_IOKEN -H |
| Gontent-Type: application/json -d { server : { name : \$VM_NAME , availabi                                                                                                    | IIty_zone : \$AZ ,        |
| ImageKet : , flavorKet : \$FLAVUK_ID , block_device_mapping_v2 : [ { boot_                                                                                                    | Index : U,                |
| uuld · \$IMAGE_KEF_ID , VOlume_SIZE · \$VOL_SIZE , device_name · \$DEvice<br>"'¢SOUPCE'" "destinction type": "'¢DESTINATION'" "delete on termination": '¢IS                                                                                                    | _NAME , SOURCE_Type .     |
| \$SOURCE, descination_type . \$DESTINATION, defete_on_termination . \$15                                                                                                    | DELETE } ], INAX_COUTL .  |
| <pre>instance_max, min_count &amp; instance_min, networks &amp; [{ uutu &amp; instance_min, networks &amp; [{ uutu &amp; instance_min, networks &amp; [{ uutu &amp; instance_min, networks &amp; [] uutu &amp; instance_min, networks &amp; [] uutu &amp; [] uutu &amp; instance_min, networks &amp; [] uutu &amp; instance_min, networks &amp; [] uutu &amp; instance_min, networks &amp; [] uutu &amp; instance_min, networks &amp; [] uutu &amp; [] uutu &amp; [] uutu &amp; [] uutu &amp; [] uutu &amp; [] uutu &amp; [] uutu &amp; [] uutu &amp; [] uutu &amp;</pre> | ipto": ["group":          |
| \$\psi_ind_ind_id                                                                                                    | THES . { group .          |
|                                                                                                    |                           |
| <br> ※\$COMPUTE は compute サービスの API エンドポイントを指定してください。                                                                                                    |                           |
| ※\$PR0JFCT ID はご利用の Project の ID を指定してください。                                                                                                    |                           |
|                                                                                                    |                           |
|                                                                                                    |                           |
|                                                                                                    |                           |
|                                                                                                    |                           |
|                                                                                                    |                           |
| IPCOM VE2m 220; 1301(0-4) もしくは 2301(02-4) いりれかを選択してくたさい。                                                                                                    |                           |
| ※3 【固定】初回起動時のホリュームは 2GB 固定です。                                                                                                    |                           |
|                                                                                                    |                           |
| ※5 【固定】                                                                                                    |                           |
| ※6 【固定】                                                                                                    |                           |
| ※7 【任意】IPCOM VE2mの削除時にボリュームも削除する場合は指定してください。                                                                                                    |                           |
| ※8 【固定】                                                                                                    |                           |
| ※9 【固定】                                                                                                    |                           |
| ※10 【任意】冗長構成を組む場合は、指定してください。                                                                                                    |                           |

図 4-3: IPCOM VE2mの作成(SC)

#### 4.4 負荷分散対象仮想サーバの作成

負荷分散対象の仮想サーバ(WebServer1、WebServer2)を作成します。(図 4-4)

以下は WebServer1 の作成例です。同様に WebServer2 も作成してください。※の部分以外はお客様の任意の値となります。

| コマンド例                                                                                        |                           |
|----------------------------------------------------------------------------------------------|---------------------------|
| [root@IaaS-Host ~]# VM_NAME=WebServer1                                                       |                           |
| [root@IaaS-Host ~]# IMAGE_REF_ID="WebServer として利用したい任意の Image の ID"                          |                           |
| [root@IaaS-Host ~]# FLAVOR_ID=″仮想サーバスペック ID 例 S-1:1101″                                      |                           |
| [root@IaaS-Host ~]# VOL_SIZE="ボリュームサイズ(GB)"                                                  |                           |
| [root@laaS-Host ~]# DEVICE_NAME=/dev/vda                                                     |                           |
| [root@laaS-Host ~]# SOURCE=image                                                             |                           |
| [root@laaS-Host ~]# DESTINATION=volume                                                       |                           |
| [root@IaaS-Host ~]# ISDELETE=1                                                               |                           |
| [root@laaS-Host ~]# KEYNAME="キー名"                                                            |                           |
| [root@IaaS-Host ~]# INSTANCE_MAX=1                                                           |                           |
| [root@IaaS-Host ~]# INSTANCE_MIN=1                                                           |                           |
| [root@IaaS-Host ~]# NETWORK_ID1=″BackNetworkの ID″                                            | <b>※</b> 1                |
| [root@IaaS-Host ~]# NETWORK_ID2=~ManagementNetwork の ID″                                     | <b>※</b> 2                |
| [root@IaaS-Host ~]# SG_NAME="セキュリティグループ名"                                                    |                           |
| [root@IaaS-Host ~]# GROUP_ID="「アンチアフィニティの設定で」作成したグループ ID"                                    |                           |
| [root@IaaS-Host ~]# AZ="作成先の AZ 名 例 : jp-east-1a"                                            |                           |
| [root@IaaS-Host ~]# curl -Ss \$COMPUTE/v2/\$PROJECT_ID/servers -X POST -H "X-Auth-1          | oken: \$0S_AUTH_TOKEN" -H |
| "Content-Type: application/json" -d '{"server": {"name": "`\$VM_NAME'", "availabil           | ity_zone": "'\$AZ'",      |
| "imageRef": "", "flavorRef": "'\$FLAVOR_ID'", "block_device_mapping_v2":[ {"boot_i           | ndex": "0",               |
| "uuid":""\$IMAGE_REF_ID'", "volume_size": "\$VOL_SIZE'", "device_name": "\$DEVICE_           | NAME", "source_type":     |
| SOURCE'', "destination_type": "\$DESTINATION'", "delete_on_termination": \$ISL               | ELEIE'} ], "key_name":    |
| <pre>% \$\"\$\"\$\"\$\"\$\"\$\"\$\"\$\"\$\"\$\"\$\"\$\"\$\"\$</pre>                          | ks": [{"uuıd":            |
| <pre>% SNEIWORK_ID1' % { "uuid": " \$NEIWORK_ID2' * }], "security_groups": [ { "name":</pre> |                           |
| SG_NAME``}]}, `os:scheduler_hints`: {`group`: ``\$GROUP_1D``}}`                              |                           |
| <br>  ※\$COMPUTE は compute サービスの API エンドポイントを指定してください。                                       |                           |
| ※\$PROJECT ID はご利用の Project の ID を指定してください。                                                  |                           |
|                                                                                              |                           |
| ※1 前手順で作成した BackNetwork を指定してください。                                                           |                           |
| ※2 前手順で作成した ManagementNetwork を指定してください。                                                     |                           |

図 4-4: 負荷分散対象の仮想サーバの作成

#### 4.5 保守用仮想サーバの作成

保守用の仮想サーバを作成します。以下は保守用仮想サーバの作成例です。※の部分以外はお客様の任意の値となります。

| コマンド例と実行結果例                                                                                                    |                         |
|----------------------------------------------------------------------------------------------------|-------------------------|
| [root@IaaS-Host ~]# VM_NAME=MngVM                                                                                                    |                         |
| [root@IaaS-Host ~]# IMAGE_REF_ID="イメージ ID"                                                                                                    |                         |
| [root@IaaS-Host ~]# FLAVOR_ID=~仮想サーバスペック ID″                                                                                                    |                         |
| [root@IaaS-Host ~]# VOL_SIZE="ボリュームサイズ(GB) ″                                                                                                    |                         |
| [root@laaS-Host ~]# DEVICE_NAME=/dev/vda                                                                                                    |                         |
| [root@IaaS-Host ~]# SOURCE=image                                                                                                    |                         |
| [root@IaaS-Host ~]# DESTINATION=volume                                                                                                    |                         |
| [root@IaaS-Host ~]# ISDELETE=1                                                                                                    |                         |
| [root@IaaS-Host ~]# KEYNAME="キーペアのキー名"                                                                                                    |                         |
| [root@IaaS-Host ~]# INSTANCE_MAX=1                                                                                                    |                         |
| [root@IaaS-Host ~]# INSTANCE_MIN=1                                                                                                    |                         |
| [root@IaaS-Host ~]# NETWORK_ID1="FrontNetwork の ID"                                                                                                    | <b>※</b> 1              |
| [root@laaS-Host ]# NETWORK_ID2="ManagementNetworkのID"                                                                                                    | <b>※</b> 2              |
| [root@laaS-Host ]# SG_NAME="セキュリティクループ名"                                                                                                    |                         |
| [root@laaS-Host ]# GROUP_ID= 「アンチアフィニティの設定で」作成したクルーフ ID                                                                                                    |                         |
| Lroot@laaS-Host ] # AZ= 作成先の AZ 名 例:Jp-east-la                                                                                                    |                         |
| [[root@laas-Host]]# curl -Ss \$comPole/v2/\$PRoJect_LD/servers -X Post -H X-Auth-lo                                                                                  | Ken. \$US_AUTH_TUKEN -H |
| Content-Type, application/json -d { server , { name , \$vM_NAME , availability } { "imageDef"; "" "floverDef"; "'\$ELAVOP ID'" "block device menning v2";[ ["beat iv | Ly_zone · JAZ ,         |
| Iningenet . , ITAVOLLET . , DOCK_UEVICE_INAPPING_VZ . [ { DOCL_II                                                                                                    |                         |
| "'\$\$\$\$\$\$\$\$\$\$\$\$\$\$\$\$\$\$\$\$\$\$\$\$\$\$\$\$\$\$\$\$\$\$\$\$                                                                                           | IFTE']] "key name"      |
| "'\$KEYNAME'" "max_count": '\$INSTANCE MAX' "min_count": '\$INSTANCE MIN' "network                                                                                   | s"· [{"mid"·            |
| <pre>wkername , max_oddre</pre>                                                                                                    |                         |
| "'\$\$G NAME'"}]] "os:scheduler hints": {"group": "'\$GROUP ID'"}}'                                                                                                  |                         |
|                                                                                                    |                         |
| <br>  ※\$COMPUTE は compute サービスの API エンドポイントを指定してください。                                                                                                    |                         |
| ※\$PROJECT_ID はご利用の Project の ID を指定してください。                                                                                                    |                         |
|                                                                                                    |                         |
| <br>  ※1 前手順で作成した FrontNetwork を指定してください。                                                                                                    |                         |
| ※2 前手順で作成した ManagementNetwork を指定してください。                                                                                                    |                         |

図 4-5:保守用仮想サーバの作成

# 第5章 【LS/SC】ライセンス登録

本章では、IPCOM VE2m に対してライセンスを登録する手順を説明します。

5.1 【LS】IPCOM VE2m LS にリモートコンソールログイン IPCOM VE2m LS にリモートコンソールログインし、以降の作業を実施します。

.....

IaaS ポータルで対象の仮想サーバのアクションでリモートコンソールを指定し、リモートコンソールでログインします。(図 5-1,5-2)

| D 2500-LS-sec - | mgmtNetwork<br>192.168.120.12<br>frontNetwork<br>192.168.100.3<br>backNetwork<br>192.168.110.2 | C3-4 - | Active | g2pstg-2a | None | Running | 1 week, 4 days | Create Snapshot 💌 |
|-----------------|------------------------------------------------------------------------------------------------|--------|--------|-----------|------|---------|----------------|-------------------|
| 🗆 2500-LS-pri - | mgmtNetwork<br>192.168.120.6<br>frontNetwork<br>192.168.100.10<br>backNetwork<br>192.168.110.8 | C3-4 - | Active | g2pstg-2a | None | Running | 1 week, 4 days | Create Snapshot 💌 |

#### 図 5-1: リモートコンソールヘログイン

| Connected (encrypted)    | Send OtrlAltDel 🛛 Refresh Keyboard 🗋 Hide Local Cursor 🗋 CtrlLock 🗌 AltLock Hit Key 🚺 tible (*) 🗸 🗸 |
|--------------------------|----------------------------------------------------------------------------------------------------|
| Welcome to IPCOM Shell   |                                                                                                    |
| User: admin<br>Password: |                                                                                                    |
| ipcom# _                 |                                                                                                    |
|                          |                                                                                                    |
|                          |                                                                                                    |
|                          |                                                                                                    |
|                          |                                                                                                    |
|                          |                                                                                                    |
|                          |                                                                                                    |
|                          |                                                                                                    |

図 5-2: リモートコンソールヘログイン後の画面

#### 5.2 【LS】IPCOM VE2m LS のライセンスキー登録

IPCOM VE2m LS 2 台にそれぞれリモートコンソールでログイン後、ライセンスキーを登録します。(図 5-3)

| コマンド例                                                                   |                 |  |  |  |
|-------------------------------------------------------------------------|-----------------|--|--|--|
| User: admin                                                             |                 |  |  |  |
| Password:(初期パスワードはデフォルトで設定されていないためそのままエング                               | ターキーを押下してください。) |  |  |  |
| ipcom# license key <ライセンスキー>                                            |                 |  |  |  |
| The license "VE2-220 LS Software License" is registered.                |                 |  |  |  |
| After registering the license, the system will shutdown to activation.  |                 |  |  |  |
| Are you sure?(y [n]):y                                                  | <b>※</b> 1      |  |  |  |
| Please select either reset or power off.(r p): p                        | <b>※</b> 2      |  |  |  |
| Broadcast message from root (Tue Feb 11 05:52:52 2020):                 |                 |  |  |  |
| <info> Wait for a moment until powering off this system.</info>         |                 |  |  |  |
| ※1 ライセンスキー登録後、システムのシャットダウンが必要なため、「y」を選択してください。<br>※2 パワーオフ「p」を選択してください。 |                 |  |  |  |
| ※本操作は Primary、Secondary それぞれ実施してください。                                   |                 |  |  |  |
| 図 5-3 : IPCOM VE2m LS のライセンス                                            | 登録              |  |  |  |

#### [注意]

以降、「5.4【LS】追加ボリュームの作成およびアタッチ(secondary)」が完了するまで、IPCOM VE2m の再起動を行わ ないでください。追加ボリュームへのアタッチができなくなります。

.....

5.3 【LS】追加ボリュームの作成およびアタッチ(LS primary)

Primary 側の IPCOM VE2m LS のシステム用ボリュームを作成し、アタッチします。

- ① 以下の値でストレージを primary のシステムボリュームとして 1 つ作成してください。(図 5-4)
  - 種別:M1
  - 容量:100GB(固定)
  - ストレージソース:空のボリューム
  - AZ: IPCOM VE2m が所属する AZ

※その他の値については任意です

| コマンド例                                                                                                    |  |  |  |  |  |
|----------------------------------------------------------------------------------------------------|--|--|--|--|--|
| [root@IaaS-Host]# NAME=ipcom_VE2m_LS_pri_vol %1                                                               |  |  |  |  |  |
| [root@IaaS-Host ]# SIZE=100                                                                                   |  |  |  |  |  |
| [root@laaS-Host]# AZ="作成先の AZ 名 例:ip-east-1a"                                                                 |  |  |  |  |  |
| [root@IaaS-Host ]# curl -Ss \$BLOCKSTORAGE/v2/\$PROJECT ID/volumes -X POST -H "X-Auth-Token: \$OS AUTH TOKEN" |  |  |  |  |  |
| -H "Content-Type: application/ison" -d '{"volume": {"name": "`\$NAME'". "size": "`\$SIZE'".                   |  |  |  |  |  |
| "availability zone": "'\$AZ'"}}'   ig.                                                                        |  |  |  |  |  |
|                                                                                                    |  |  |  |  |  |
| ※1 名前は任意です。                                                                                                   |  |  |  |  |  |
| ※2 ボリュームサイズは 100GB 固定です。                                                                                      |  |  |  |  |  |
| 実行結果例                                                                                                    |  |  |  |  |  |
| [                                                                                                    |  |  |  |  |  |
| ″volume″∶{                                                                                                    |  |  |  |  |  |
| "status": "creating",                                                                                         |  |  |  |  |  |
| ″user_id″: ″cf29bf6ba54f479e93ba7938961d7b01″,                                                                |  |  |  |  |  |
| "attachments": [].                                                                                            |  |  |  |  |  |
| ″links″:「                                                                                                    |  |  |  |  |  |
| -                                                                                                    |  |  |  |  |  |
| //href/://http://10.3.0.201/v2/77b97024974140cf921bb40834a383d0/volumes/b5872d8a-a6fa-446e-91b6-              |  |  |  |  |  |
| 3cff5f448e1c".                                                                                                |  |  |  |  |  |
| "rel": "self"                                                                                                 |  |  |  |  |  |
| }.                                                                                                    |  |  |  |  |  |
|                                                                                                    |  |  |  |  |  |
| //////////////////////////////////////                                                                        |  |  |  |  |  |
| 3cff5f448e1c <sup>2</sup>                                                                                     |  |  |  |  |  |
| "rel": "bookmark"                                                                                             |  |  |  |  |  |
| }                                                                                                    |  |  |  |  |  |
|                                                                                                    |  |  |  |  |  |
| ″availability zone″: ″in-east-1a″                                                                             |  |  |  |  |  |
| <pre>"hootable": "false"</pre>                                                                                |  |  |  |  |  |
| "encrypted": false                                                                                            |  |  |  |  |  |
| "created at": "2017-04-21T00:47:14 991210"                                                                    |  |  |  |  |  |
| "description": null                                                                                           |  |  |  |  |  |
| "volume type": "M1"                                                                                           |  |  |  |  |  |
| "name": "ipcom VE2m IS pri vol"                                                                               |  |  |  |  |  |
| "source volid": null                                                                                          |  |  |  |  |  |
| "snanshot id": null                                                                                           |  |  |  |  |  |
| <pre>"metadata": {</pre>                                                                                      |  |  |  |  |  |
| "readon lv": "False"                                                                                          |  |  |  |  |  |
|                                                                                                    |  |  |  |  |  |
| ″id″: ″b5872d8a-a6fa-446e-91b6-3cff5f448e1c″.                                                                 |  |  |  |  |  |
| "size": 100                                                                                                   |  |  |  |  |  |

}

# 図 5-4: システムボリューム作成(LS primary 側)

# ② ストレージ作成完了後、停止している IPCOM VE2m LS の primary にアタッチしてください。(図 5-5)

| コマンド例                                                                                                    |
|----------------------------------------------------------------------------------------------------|
| [root@IaaS-Host ]# DEVICE=/dev/vdb                                                                            |
| [root@IaaS-Host ]# SERVER_ID="IPCOM VE2m LS primaryのサーバID"                                                    |
| [root@IaaS-Host ]# VOLUME_ID=″①で作成したボリュームの ID″                                                                |
| [root@IaaS-Host ]# curl -Ss \$COMPUTE/v2/\$TENANT_ID/servers/\$SERVER_ID/os-volume_attachments -X POST -H "X- |
| Auth-Token: \$0S_AUTH_TOKEN"-H "Content-Type: application/json"-d '{"volumeAttachment": {"server_id":         |
| "`\$SERVER_ID`","volumeId":"`\$VOLUME_ID`","tenant_id":"`\$TENANT_ID`","device":"`\$DEVICE'"}}`  jq .         |
| 実行結果例                                                                                                    |
| {                                                                                                    |
| "volumeAttachment": {                                                                                         |
| "device": "/dev/vdb",                                                                                         |
| "serverId": "eaf95c2a-8995-45c7-9915-0dd3acc79a44",                                                           |
| ″id″: <i>″</i> b5872d8a-a6fa-446e-91b6-3cff5f448e1c″,                                                         |
| "volumeId": "b5872d8a-a6fa-446e-91b6-3cff5f448e1c"                                                            |
| }                                                                                                    |
| }                                                                                                    |

図 5-5:システムボリュームのアタッチ(LS primary 側)

5.4 【LS】追加ボリュームの作成およびアタッチ(secondary)

primary 側と同様に、secondary 側 IPCOM VE2m LS のシステム用ボリュームを作成し、アタッチします。

- ① 以下の値でストレージを secondary のシステムボリュームとして 1 つ作成してください。(図 5-6)
  - 種別:M1
  - 容量:100GB(固定)
  - ストレージソース:空のボリューム
  - AZ: IPCOM VE2m が所属する AZ

※その他の値については任意です

| コマンド例                                                                         |                                 |  |  |  |  |
|-------------------------------------------------------------------------------|---------------------------------|--|--|--|--|
| [root@IaaS-Host ]# NAME=ipcom_VE2m_LS_sco_vol                                 | <b>※</b> 1                      |  |  |  |  |
| [root@IaaS-Host ]# SIZE=100                                                   | *2                              |  |  |  |  |
| -<br>[root@IaaS-Host]# AZ="作成先の AZ 名 例:jp-east-1a"                            |                                 |  |  |  |  |
| [root@IaaS-Host ]# curl -Ss \$BLOCKSTORAGE/v2/\$PROJECT_ID/volumes -X POST -H | I″X-Auth-Token∶\$OS_AUTH_TOKEN″ |  |  |  |  |
| -H "Content-Type: application/json" -d '{"volume": {"name": "'\$NAME'", "size | ": "' \$SIZE' ",                |  |  |  |  |
| "availability_zone": "'\$AZ'"}}'   jq .                                       |                                 |  |  |  |  |
|                                                                               |                                 |  |  |  |  |
| ※1 名前は任意です。                                                                   |                                 |  |  |  |  |
| ※2 ボリュームサイズは 100GB 固定です。                                                      |                                 |  |  |  |  |
| 実行結果例                                                                         |                                 |  |  |  |  |
| {                                                                             |                                 |  |  |  |  |
| ″volume″∶{                                                                    |                                 |  |  |  |  |
| "status": "creating",                                                         |                                 |  |  |  |  |
| ″user_id″: ″cf29bf6ba54f479e93ba7938961d7b01″,                                |                                 |  |  |  |  |
| ″attachments″: [],                                                            |                                 |  |  |  |  |
| "links": [                                                                    |                                 |  |  |  |  |
| {                                                                             |                                 |  |  |  |  |
| "href":"http://10.3.0.201/v2/77b97024974140cf921bb40834a383d0/volum           | es/ff82504e-30fc-41dc-b6ee-     |  |  |  |  |
| 66556db66318″,                                                                |                                 |  |  |  |  |
| "rel": "self"                                                                 |                                 |  |  |  |  |
| },                                                                            |                                 |  |  |  |  |
| {                                                                             |                                 |  |  |  |  |
| "href": "http://10. 3. 0. 201/77b97024974140cf921bb40834a383d0/volumes/       | ff82504e-30fc-41dc-b6ee-        |  |  |  |  |
| 66556db66318",                                                                |                                 |  |  |  |  |
| ″rel″∶″bookmark″                                                              |                                 |  |  |  |  |
|                                                                               |                                 |  |  |  |  |
|                                                                               |                                 |  |  |  |  |
| ″avaılabılıty_zone"∶ "jp-east-1a",<br>"                                       |                                 |  |  |  |  |
| bootable": "false",                                                           |                                 |  |  |  |  |
| encrypted : false,                                                            |                                 |  |  |  |  |
| created_at . 2017-04-21100.55.41.336729 ,                                     |                                 |  |  |  |  |
| description · null,                                                           |                                 |  |  |  |  |
| Volume_type : wit,<br>"nome": "incom VE2m LS acc val"                         |                                 |  |  |  |  |
| Tame · Tpcom_vezm_ts_sco_vor ,                                                |                                 |  |  |  |  |
| Source_vorra · nurr,                                                          |                                 |  |  |  |  |
| "motodoto": [                                                                 |                                 |  |  |  |  |
| iiictauata · l<br>"roadontu": "Falso"                                         |                                 |  |  |  |  |
| reauonity · Faise                                                             |                                 |  |  |  |  |
| ,<br>″id″` ″ff82504e-30fc-41dc-b6ee-66556db66318″                             |                                 |  |  |  |  |
| "size": 100                                                                   |                                 |  |  |  |  |
| size : 100                                                                    |                                 |  |  |  |  |

}

# 図 5-6:システムボリューム作成(LS secondary 側)

# ② ストレージ作成完了後、停止している IPCOM VE2m の secondary にアタッチしてください。(図 5-7)

| コマンド例                                                                                                    |
|----------------------------------------------------------------------------------------------------|
| [root@laaS-Host ~]# DEVICE=/dev/vdb                                                                            |
| [root@IaaS-Host ~]# SERVER_ID="IPCOM VE2m LS secondary のサーバ ID"                                                |
| [root@IaaS-Host ~]# VOLUME_ID=″①で作成したボリュームの ID″                                                                |
| [root@laaS-Host ~]# curl -Ss \$COMPUTE/v2/\$TENANT_ID/servers/\$SERVER_ID/os-volume_attachments -X POST -H "X- |
| Auth-Token: \$OS_AUTH_TOKEN" -H "Content-Type: application/json" -d '{"volumeAttachment": {"server_id":        |
| "`\$SERVER_ID`", "volumeId": "`\$VOLUME_ID`", "tenant_id": "`\$TENANT_ID`", "device": "`\$DEVICE'"}}`  jq .    |
| 実行結果例                                                                                                    |
| {                                                                                                    |
| "volumeAttachment": {                                                                                          |
| "device": "/dev/vdb",                                                                                          |
| "serverId": "28c8d1c1-7866-466b-acf6-b5d69e8b0317",                                                            |
| "id": "ff82504e-30fc-41dc-b6ee-66556db66318",                                                                  |
| "volumeId": "ff82504e-30fc-41dc-b6ee-66556db66318"                                                             |
| }                                                                                                    |
| }                                                                                                    |
| 図 5-7:システムボリュームのアタッチ(LS secondary 側)                                                                           |

## 5.5【LS】IPCOM VE2m LS の起動

停止している IPCOM VE2m LS を起動します。(図 5-8) IPCOM VE2m の起動は①primary、②secondary の順番に実施してください。

ライセンス登録後の起動は boot 時にディスクフォーマットをするため、起動に 5 分程度かかります。

| IPCOM_VA2_LS_secondary | SHUTOFF | 192.168.120.3<br>192.168.100.3<br>192.168.110.4 | jp-east-1a | <b>স্প</b> ্যন্ত> 🗸 |
|------------------------|---------|-------------------------------------------------|------------|---------------------|
|                        |         | 192.168.120.2                                   | jp-east-1a | リサイズ                |
| IPCOM_VA2_LS_primary   | SHUTOFF | 192.168.100.4<br>192.168.110.3                  |            | 起動                  |
|                        |         |                                                 |            |                     |

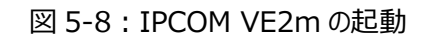

ここからは IPCOM VE2m SC に対してライセンス登録を行います。

5.6 【SC】IPCOM VE2m SC にリモートコンソールログイン IPCOM VE2m SC にリモートコンソールログインし、以降の作業を実施します。

[注意] ..... セキュリティの観点から、12章「ホスト名とパスワードの設定」にてお客様自身でパスワードを設定するまで、ssh 等でリモート ログインできる状態にしないでください。 

## IaaS ポータルで対象の仮想サーバのアクションでリモートコンソールを指定し、リモートコンソールでログインします。(図 5-9,5-10)

| WebServer2   | ACTIVE | 192.168.120.7<br>192.168.110.6 | jp-east-1a | リモートコンソール |
|--------------|--------|--------------------------------|------------|-----------|
| WebServer1   | ACTIVE | 192.168.120.6<br>192.168.110.5 | jp-east-1a | 編集        |
| IPCOM_VA2_SC | ACTIVE | 192.168.120.5<br>192.168.100.5 | jp-east-1a | ষ্পগ্ৰহ 🗸 |

## 図 5-9: リモートコンソールでログイン

| Connected (encrypted)                              | Send Ctr/AltDel Refresh Keyboard 🗆 Hide Local Cursor 🗆 Ctr/Lock 🗌 AltLock Hit Key Itilde (*) 🗸 🗸 |
|----------------------------------------------------|--------------------------------------------------------------------------------------------------|
| Welcome to IPCOM Shell<br>User: admin<br>Password: |                                                                                                  |
| ipcom# _                                           |                                                                                                  |
|                                                    |                                                                                                  |

## 図 5-10: リモートコンソールでログイン後の画面

5.7 【SC】IPCOM VE2m SC のライセンスキー登録

IPCOM VE2m SC にリモートコンソールでログイン後、ライセンスキーを登録します。(図 5-11)

| コマンド例                                                              |                   |  |  |
|--------------------------------------------------------------------|-------------------|--|--|
| User: admin                                                        |                   |  |  |
| Password:(初期パスワードはデフォルトで設定されていないためそのまま                             | エンターキーを押下してください。) |  |  |
| ipcom# license key <ライセンスキー>                                       |                   |  |  |
| The license "VE2-220 SC Software License" is registered.           |                   |  |  |
| After registering the license, the system will shutdown to activat | ion.              |  |  |
| Are you sure?(y [n]):y                                             | <b>※</b> 1        |  |  |
| Please select either reset or power off. $(r p)$ : p               | <b>※</b> 2        |  |  |
| Broadcast message from root (Tue Feb 11 05:52:52 2020):            |                   |  |  |
| The system is going down for system halt NOW!                      |                   |  |  |
| <inf0> Wait for a moment until powering off this system.</inf0>    |                   |  |  |
| ※1 ライセンスキー登録後、システムのシャットダウンが必要なため、「y」を選択してください。                     |                   |  |  |
| ※2 パワーオフ「p」を選択してください。                                              |                   |  |  |
| — — — — — — — — — — — — — — — — — — — —                            |                   |  |  |

図 5-11: IPCOM VE2m SC のライセンス登録

### [注意]

以降、「5.8【SC】追加ボリュームの作成およびアタッチ(SC)」が完了するまで、IPCOM VE2m の再起動を行わないでく ださい。追加ボリュームへのアタッチができなくなります。 5.8 【SC】追加ボリュームの作成およびアタッチ(SC)

IPCOM VE2m SC のシステム用ボリュームを作成し、アタッチします。

- ① 以下の値でストレージを IPCOM VE2m SC のシステムボリュームとして 1 つ作成してください。(図 5-12)
  - 種別:M1
  - 容量:100GB(固定)
  - ストレージソース:空のボリューム
  - AZ: IPCOM VE2m が所属する AZ

※その他の値については任意です

| コマンド例                                                                           |                                |  |  |  |  |
|---------------------------------------------------------------------------------|--------------------------------|--|--|--|--|
| [root@IaaS-Host ]# NAME=ipcom_VE2m_LS_SC_vol                                    | 1                              |  |  |  |  |
| [root@IaaS-Host ]# SIZE=100                                                     | 2                              |  |  |  |  |
| -<br>「root@IaaS-Host ]# AZ="作成先の AZ 名 例:ip-east-1a"                             |                                |  |  |  |  |
| [root@IaaS-Host ]# curl -Ss \$BLOCKSTORAGE/v2/\$PROJECT_ID/volumes -X POST -H " | X-Auth-Token: \$OS_AUTH_TOKEN" |  |  |  |  |
| -H "Content-Type: application/json" -d '{"volume": {"name": "'\$NAME'", "size": | "' \$SIZE' ",                  |  |  |  |  |
| "availability_zone": "'\$AZ'"}}'   jq .                                         |                                |  |  |  |  |
|                                                                                 |                                |  |  |  |  |
| ※1 名前は任意です。                                                                     |                                |  |  |  |  |
| ※2 ボリュームサイズは 100GB 固定です。                                                        |                                |  |  |  |  |
| 実行結果例                                                                           |                                |  |  |  |  |
| {                                                                               |                                |  |  |  |  |
| ″volume″∶{                                                                      |                                |  |  |  |  |
| "status": "creating",                                                           |                                |  |  |  |  |
| "user_id": "cf29bf6ba54f479e93ba7938961d7b01",                                  |                                |  |  |  |  |
| ″attachments″∶ [],                                                              |                                |  |  |  |  |
| "links": [                                                                      |                                |  |  |  |  |
| {                                                                               |                                |  |  |  |  |
| "href":"http://10.3.0.201/v2/77b97024974140cf921bb40834a383d0/volumes           | /e9a9f4e5-56f4-4436-b77f-      |  |  |  |  |
| 84f5e6eeebc7",                                                                  |                                |  |  |  |  |
| "rel": "self"                                                                   |                                |  |  |  |  |
| },                                                                              |                                |  |  |  |  |
| {                                                                               |                                |  |  |  |  |
| "href":"http://10.3.0.201/77b97024974140cf921bb40834a383d0/volumes/e9           | a9f4e5-56f4-4436-b77f-         |  |  |  |  |
| 84f5e6eeebc7",                                                                  |                                |  |  |  |  |
| "rel": "bookmark"                                                               |                                |  |  |  |  |
| }                                                                               |                                |  |  |  |  |
| ],                                                                              |                                |  |  |  |  |
| "availability_zone": "jp-east-1a",                                              |                                |  |  |  |  |
| "bootable"∶ "false",                                                            |                                |  |  |  |  |
| ″encrypted″∶ false,                                                             |                                |  |  |  |  |
| "created_at": "2017-04-21T01:36:51.325182",                                     |                                |  |  |  |  |
| "description": null,                                                            |                                |  |  |  |  |
| ″volume_type″∶″M1″,                                                             |                                |  |  |  |  |
| ″name″: ″ipcom_VE2m_LS_SC_vol″,                                                 |                                |  |  |  |  |
| "source_volid"∶ null,                                                           |                                |  |  |  |  |
| ″snapshot_id″∶ null,                                                            |                                |  |  |  |  |
| "metadata": {                                                                   |                                |  |  |  |  |
| "readonly": "False"                                                             |                                |  |  |  |  |
| },                                                                              |                                |  |  |  |  |
| ″id″∶″e9a9f4e5-56f4-4436-b77f-84f5e6eeebc7″,                                    |                                |  |  |  |  |
| "size": 100                                                                     |                                |  |  |  |  |

}

# 図 5-12:システムボリューム作成(SC)

② ストレージ作成完了後、停止している IPCOM VE2m SC にアタッチしてください。(図 5-13)

| コマンド例                                                                                                    |
|----------------------------------------------------------------------------------------------------|
| [root@IaaS-Host ]# DEVICE=/dev/vdb                                                                            |
| [root@IaaS-Host ]# SERVER_ID="IPCOM VE2m SC のサーバ ID"                                                          |
| [root@IaaS-Host ]# VOLUME_ID=~①で作成したボリュームの ID″                                                                |
| [root@IaaS-Host ]# curl -Ss -X POST \$COMPUTE/v2/\$TENANT_ID/servers/\$SERVER_ID/os-volume_attachments -H "X- |
| Auth-Token: \$OS_AUTH_TOKEN" -H "Content-Type: application/json" -d '{"volumeAttachment": {"server_id":       |
| "`\$SERVER_ID'", "volumeId": "`\$VOLUME_ID'", "tenant_id": "`\$TENANT_ID'", "device": "`\$DEVICE'"}}'   jq .  |
| 実行結果例                                                                                                    |
| {                                                                                                    |
| "volumeAttachment": {                                                                                         |
| ″device″∶″/dev/vdb″,                                                                                          |
| "serverId": "d8d4295a-c689-432b-866d-c6ef07f09d14",                                                           |
| "id": "e9a9f4e5-56f4-4436-b77f-84f5e6eeebc7",                                                                 |
| "volumeId": "e9a9f4e5-56f4-4436-b77f-84f5e6eeebc7"                                                            |
| }                                                                                                    |
| }                                                                                                    |
| 図 5-13 : システムボリュームのアタッチ(SC)                                                                                   |

## 5.9【SC】IPCOM VE2m SC の起動

停止している IPCOM VE2m SC を起動します。(図 5-14)

# ライセンス登録後の起動は boot 時にディスクフォーマットをするため、起動に 5 分程度かかります。

| IPCOM_VA2_SC           | SHUTOFF | 192.168.120.5<br>192.168.100.5 | jp-east-1a | 775३२ ∨ |
|------------------------|---------|--------------------------------|------------|---------|
|                        |         | 192.168.120.3                  |            | リサイズ    |
| IPCOM_VA2_LS_secondary | ACTIVE  | 192.168.100.3<br>192.168.110.4 | jp-east-1a | 起動      |

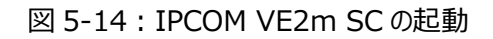

# 第6章【LS】ルーティング許可の設定

本章では、IPCOM VE2m をルータとして利用する場合の設定について説明します。 本例では IPCOM VE2m LS がルーティングを実行するため、LS2 台に対して設定する例を記載しております。

#### 6.1 ルーティング許可の設定

API を利用し、作成した IPCOM VE2m のポート全てに対してルーティングを許可する設定を行います。

本設定を行わない場合、IPCOM VE2m のルータ機能が正常に動作しないため、必ず本設定を実施してください。

(1) LS primary への設定(図 6-1)

| コマンド例                                                                                                    |
|----------------------------------------------------------------------------------------------------|
| [root@IaaS-Host ]# PORT_ID="FrontNetwork のポート ID"                                                                                                    |
| [root@laaS-Host ]# curl -Ss \$NETWORK/v2.0/ports/\$PORT_ID -X PUT -H "X-Auth-Token: \$OS_AUTH_TOKEN" -H                                                   |
| "Content-Type: application/json" -d '{"port":{"allowed_address_pairs": [{"ip_address":                                                                    |
| "0.0.0/1"}, {"ip_address": "128.0.0.0/1"}]}}'   jq .                                                                                                    |
| Freet@lass Heat ]# DOPT ID-"PaskNetwork of the ID"                                                                                                    |
| [root@laas-most]# PURI_ID= backinetwork ()//- FID<br>[root@laas_Host]# auri_ So \$NETWORK/v2 0/morts/\$DOBT IDY_DUT_ H "Y_Auth Takan: \$0\$ AUTH TOKEN" H |
| [rootwiaas-nost]# curi -ss \$NetWork/V2.0/ports/\$Port_ID -A For -n A-Auti-Token, \$05_Auti_Token -n                                                      |
| $(0.0.0)/1^{3} $ (in address. $(128.0.0)/1^{3}$ ) in                                                                                                    |
|                                                                                                    |
| [root@IaaS-Host ]# PORT_ID="ManagementNetwork のポート ID"                                                                                                    |
| [root@IaaS-Host ]# curl -Ss \$NETWORK/v2.0/ports/\$PORT_ID -X PUT -H "X-Auth-Token: \$OS_AUTH_TOKEN" -H                                                   |
| "Content-Type: application/json" -d '{"port":{"allowed_address_pairs": [{"ip_address":                                                                    |
| "0.0.0/1"},{"ip_address": "128.0.0/1"}]}}'   jq.                                                                                                    |
|                                                                                                    |

図 6-1: IPCOM VE2m LS primary へのルーティング許可の設定

(2) LS secondary への設定(図 6-2)

| コマンド例                                                                                                   |
|----------------------------------------------------------------------------------------------------|
| [root@IaaS-Host ]# PORT_ID="FrontNetwork のポート ID"                                                       |
| [root@IaaS-Host ]# curl -Ss \$NETWORK/v2.0/ports/\$PORT_ID -X PUT -H "X-Auth-Token: \$OS_AUTH_TOKEN" -H |
| "Content-Type: application/json" -d '{"port":{"allowed_address_pairs": [{"ip_address":                  |
| "0.0.0.0/1"}, {"ip_address": "128.0.0.0/1"}]}}'   jq .                                                  |
| [root@laas_Host]# PORT ID="RackNotwork at h ID"                                                         |
| [root@laas-host]# rurl_Co_\$NETWORK/v2_0/parts/\$DOPT_ID_Y_DUT_H_YAuth_Takap; \$0\$ AUTH_TAKEN"_H       |
| [[OUL@Iddo-HOSt]]# Cull -SS \$MEIMORR/ V2. 0/poils/\$FORT_D -A FOT -H A-Aulti-Token, \$05_AUTI_TOKEN -H |
|                                                                                                    |
| $0.0.0.0/1$ ], [ 1p_audress · 120.0.0.0/1 ]]]] [ ]q .                                                   |
| [root@IaaS-Host ]# PORT_ID="ManagementNetwork のポート ID"                                                  |
| [root@IaaS-Host ]# curl -Ss \$NETWORK/v2.0/ports/\$PORT_ID -X PUT -H "X-Auth-Token: \$OS_AUTH_TOKEN" -H |
| "Content-Type: application/json" -d '{"port":{"allowed_address_pairs": [{"ip_address":                  |
| "0.0.0.0/1"}, {"ip_address": "128.0.0.0/1"}]}}'   jq .                                                  |
| 図 6-2 : IPCOM VE2m LS secondary へのルーティング許可の設定                                                           |

# 第7章【LS】IPCOM VE2m LSの初期設定

本章では、IPCOM VE2mの初期設定や、冗長化構成の設定について説明します。

7.1 ホスト名とパスワードの設定(LS primary)

LS primary の IPCOM VE2m にリモートコンソールログインをしてホスト名とパスワードを設定します。(図 7-1)

## [注意]

.....

| コマンド例                                                                       |                  |
|-----------------------------------------------------------------------------|------------------|
| ipcom# configure                                                            |                  |
| ipcom(config)# load running-config                                          |                  |
| ipcom(edit)# user admin                                                     |                  |
| ipcom(edit-user)# password "任意の password"                                   | <b>%</b> 1       |
| ipcom(edit-user)# exit                                                      |                  |
| ipcom(edit)# hostname vipcom-pri vipcom-sco                                 | <b>※</b> 2       |
| ipcom(edit)# user-role remote                                               |                  |
| ipcom(edit-user-role)# match user admin                                     | <b>※</b> 3       |
| ipcom(edit-user-role)# exit                                                 |                  |
| ipcom(edit)# commit force-update                                            |                  |
| Do you overwrite "running-config" by the current configuration? $(y [n]):y$ |                  |
| Do you update "startup-config" for the restarting system? (y [n]):y         |                  |
|                                                                             |                  |
| ※1 パスワードは簡単に推測されない文字列を設定してください。(8 文字以上か                                     | つ英数字記号を混在した文字列を推 |
| 奨)                                                                          |                  |
| ※2 ホスト名は以下の順番で指定してください。                                                     |                  |
| hostname "primary のホスト名" "secondary のホスト名"                                  |                  |
| ※3 パスワードを設定したため、admin ユーザーの remote アクセスを許可します                               | 0                |
| 図 7-1 : ホスト名とパスワードの設定(LS prima                                              | ıry)             |

[SSH 接続時の留意点]

. . . . . . . . . . . . . . .

. . . . . . . . . . . .

ライセンス登録前に保守用の仮想サーバ等から IPCOM VE2m へ SSH ログインを試みていた場合、ライセンス登録後に同じ仮 想サーバから SSH ログインすると以下のような表示が出力されます。本表示が出た場合、ログインを試みたユーザーの「/ユーザー 名/.ssh/known\_hosts」の該当の IP アドレス(本例では 192.168.100.10)の行を削除してください。

| 表示例                                                                                                    |
|----------------------------------------------------------------------------------------------------|
| [root@mngvm k5user]# ssh admin@192.168.100.10                                                                        |
| <i>aaaaaaaaaaaaaaaaaaaaaaaaaaaaaaaaaaaaa</i>                                                                         |
| @ WARNING: REMOTE HOST IDENTIFICATION HAS CHANGED!                                                                   |
| <i>aaaaaaaaaaaaaaaaaaaaaaaaaaaaaaaaaaaaa</i>                                                                         |
| IT IS POSSIBLE THAT SOMEONE IS DOING SOMETHING NASTY!                                                                |
| Someone could be eavesdropping on you right now (man-in-the-middle attack)!                                          |
| It is also possible that a host key has just been changed.                                                           |
| The fingerprint for the RSA key sent by the remote host is                                                           |
| 30:b6:0f:bd:04:d8:bd:7b:66:4c:38:9f:b8:d4:e9:e0.                                                                     |
| Please contact your system administrator.                                                                            |
| Add correct host key in /root/.ssh/known_hosts to get rid of this message.                                           |
| Offending RSA key in /root/.ssh/known_hosts:3                                                                        |
| RSA host key for 192.168.100.10 has changed and you have requested strict checking.                                  |
| Host key verification failed.                                                                                        |
| RSA host key for 192.168.100.10 has changed and you have requested strict checking.<br>Host key verification failed. |

図 7-2: ライセンス登録後の SSH ログイン時の留意事項

# 7.2 インターフェースと冗長化設定(LS primary)

# LS primary の IPCOM VE2m のインターフェースと冗長化の設定を行います。(図 7-3)

| <pre>vipcom-pri&amp;dmin<br/>vipcom-pri&amp;configure<br/>vipcom-pri&amp;configure<br/>vipcom-pr</pre> |                                                                        |                   |
|----------------------------------------------------------------------------------------------------|------------------------------------------------------------------------|-------------------|
| V pcom-pri/s adminv pcom-pri/s ordigurev pcom-pri/s ordigurev pco                                                                                                    |                                                                        |                   |
| V poompriket configurev poompriket configurev poompriket configurev poompriket postect checksum-inspection disablev poompriket postect checksum-inspection disablev poompriket postect checksum-inspection disablev poompriket postect checksum-inspection disablev poompriket postect checksum-inspection disablev poompriket postect checksum-inspection disablev poompriket postect checksum-inspection disablev poompriket postect checksum-inspection disablev poompriket postect checksum-inspectionv poompriket postect checksum-inspectionv poompriket postect checksum-inspectionv poompriket postect checksum-inspectionv poompriket postect checksum-inspectionv poompriket postect checksum-inspectionv poompriket postect postect checksum-inspectionv poompriket postect postect pos                                                                                                    | vipcom-pri> admin                                                      |                   |
| Vipcom-pri (edit)# protect checksum-inspection disable       %1         vipcom-pri (edit)# cluster mode primary       %2         vipcom-pri (edit)# cluster id 1       %2         vipcom-pri (edit)# cluster socret-key vipcom       %3         vipcom-pri (edit)# cluster socret-key vipcom       %3         vipcom-pri (edit)# cluster socret-key vipcom       %3         vipcom-pri (edit)# cluster socret-key vipcom       %5         vipcom-pri (edit)# cluster socret-key vipcom       %5         vipcom-pri (edit)# prime socret-key vipcom       %5         vipcom-pri (edit)# prime socret-key vipcom       %5         vipcom-pri (edit)# prime socret-key vipcom       %5         vipcom-pri (edit)# prime socret-key vipcom       %5         vipcom-pri (edit)# prime socret-key vipcom       %5         vipcom-pri (edit)# prime socret-key vipcom       %5         vipcom-pri (edit)# prime vipcom       %1         vipcom-pri (edit)# prime vipcom       %1         vipcom-pri (edit)# prime vipcom       %1         vipcom-pri (edit)# prime vipcom       %1         vipcom-pri (edit)# prime vipcom       %1         vipcom-pri (edit)# prime vipcom       %1         vipcom-pri (edit)# prime vipcom       %1         vipcom-pri (edit)#1       #1       %1         <                                                                                                    | Vipcom-pri# contigure                                                  |                   |
| <pre>vipcom-pri (edi 1) # protect enceksum-inspection disable</pre>                                                                                                    | Vipcom-pri(contig)# load running-contig                                | N// 4             |
| <pre>vipcom-pri(dit)# cluster mode primary<br/>vipcom-pri(dit)# cluster id 1</pre>                                                                                                    | vipcom-pri(edit) # protect checksum-inspection disable                 | ×1                |
| <pre>vipcom-pri(dit)# cluster id 1</pre>                                                                                                    | vipcom-pri(edit) # cluster mode primary                                |                   |
| <pre>vipcom-pri(dit)# interface lan0.0<br/>vipcom-pri(dit)# interface lan0.0<br/>vipcom-pri(dit-if)# ip address primary 192.168.100.100 255.255.255.0</pre>                                                                                                    | vipcom-pri(edit) # cluster id 1                                        | *2                |
| <pre>vipcom-pri (edit-if) interface lan0.0<br/>vipcom-pri (edit-if) ip address 192.168.100.100 255.255.255.0 ※4<br/>vipcom-pri (edit-if) ip address secondary 192.168.100.20 ※6<br/>vipcom-pri (edit-if) if description IPCOM-VE2m-front-net ※7<br/>vipcom-pri (edit-if) if cluster sync-interface<br/>vipcom-pri (edit-if) if cluster sync-interface<br/>vipcom-pri (edit-if) if cluster vid 10 ※8<br/>vipcom-pri (edit-if) if cluster vid 10 %8<br/>vipcom-pri (edit-if) if address 192.168.110.100 255.255.255.0<br/>vipcom-pri (edit-if) if ip address 192.168.110.100 255.255.255.0<br/>vipcom-pri (edit-if) if ip address secondary 192.168.110.10 %9<br/>vipcom-pri (edit-if) if ip address secondary 192.168.110.20 %10<br/>vipcom-pri (edit-if) if ip address secondary 192.168.110.20 %10<br/>vipcom-pri (edit-if) if ip address secondary 192.168.110.20 %10<br/>vipcom-pri (edit-if) if ip address secondary 192.168.110.20 %10<br/>vipcom-pri (edit-if) if ip address secondary 192.168.110.20 %10<br/>vipcom-pri (edit-if) if cluster vid 20 %12<br/>vipcom-pri (edit-if) if cluster sync-interface<br/>vipcom-pri (edit-if) if cluster vid 20 %12<br/>vipcom-pri (edit-if) if cluster vid 20 %12<br/>vipcom-pri (edit-if) if ip address 192.168.120.100 255.255.255.0 %13<br/>vipcom-pri (edit-if) ip address secondary 192.168.120.20 %13<br/>vipcom-pri (edit-if) ip address secondary 192.168.120.20 %15<br/>vipcom-pri (edit-if) ip address secondary 192.168.120.20 %15<br/>vipcom-pri (edit-if) ip address secondary 192.168.120.20 %15<br/>vipcom-pri (edit-if) ip cluster sync-interface<br/>vipcom-pri (edit-if) ip cluster sync-interface<br/>vipcom-pri (edit-if) ip cluster vid 30 %17<br/>vipcom-pri (edit-if) if cluster vid 30 %17<br/>vipcom-pri (edit-if) if axit<br/>vipcom-pri (edit-if) if axit<br/>vipcom-pri (edit-if) if axit<br/>vipcom-pri (edit-if) if axit<br/>vipcom-pri (edit) if sext<br/>Restarting of the system disconnects all communications. Are you sure?(y [n]):y<br/>%1 //<b>Y</b>-y-<b>N</b>-<b>F</b>+y-<b>Y</b>-<b>E</b>+f&gt;<b>A</b>#L<b>A</b>+L<b>A</b>+L<b>A</b>+L<b>A</b>+L<b>A</b>+L<b>A</b>+L<b>A</b>+L<b>A</b>+</pre>                                                                                                    | vipcom-pri(edit)# cluster secret-key vipcom                            | *3                |
| <pre>vipcom-pri (edit-if)# ip address 192.168.100.100 255.255.255.0 ※44<br/>vipcom-pri (edit-if)# ip address primary 192.168.100.20 ※66<br/>vipcom-pri (edit-if)# description 1PCOM-VEZm-front-net ※7<br/>vipcom-pri (edit-if)# cluster sync-interface<br/>vipcom-pri (edit-if)# cluster vrid 10 ※8<br/>vipcom-pri (edit-if)# cluster vrid 10 ※8<br/>vipcom-pri (edit-if)# ip address 192.168.110.100 255.255.255.0<br/>vipcom-pri (edit-if)# ip address 192.168.110.100 255.255.255.0<br/>vipcom-pri (edit-if)# ip address secondary 192.168.110.20 ※10<br/>vipcom-pri (edit-if)# ip address secondary 192.168.110.20 ※10<br/>vipcom-pri (edit-if)# ip address secondary 192.168.110.20 ※10<br/>vipcom-pri (edit-if)# ip address secondary 192.168.110.20 ※10<br/>vipcom-pri (edit-if)# ip address secondary 192.168.110.20 ※110<br/>vipcom-pri (edit-if)# ip address secondary 192.168.110.20 ※110<br/>vipcom-pri (edit-if)# ip address secondary 192.168.110.20 %110<br/>vipcom-pri (edit-if)# cluster vrid 20 %12<br/>vipcom-pri (edit-if)# cluster vrid 20 %12<br/>vipcom-pri (edit-if)# ip address 192.168.120.10 %12<br/>vipcom-pri (edit-if)# ip address 192.168.120.10 %14<br/>vipcom-pri (edit-if)# ip address secondary 192.168.120.20 %15<br/>vipcom-pri (edit-if)# ip address secondary 192.168.120.20 %15<br/>vipcom-pri (edit-if)# ip address secondary 192.168.120.20 %15<br/>vipcom-pri (edit-if)# cluster vrid 30 %17<br/>vipcom-pri (edit-if)# cluster vrid 30 %17<br/>vipcom-pri (edit-if)# cluster vrid 30 %17<br/>vipcom-pri (edit-if)# cluster vrid 30 %17<br/>vipcom-pri (edit-if)# cluster vrid 30 %17<br/>vipcom-pri (edit-if)# cluster vrid 30 %17<br/>vipcom-pri (edit)# ip route 0.0.0.0/0 192.168.100.1 distance 2 %18<br/>vipcom-pri (edit)# ip route 0.0.0.0/0 192.168.100.1 distance 2 %18<br/>vipcom-pri (edit)# ip route 0.0.0.0/0 192.168.100.1 distance 2 %18<br/>vipcom-pri (edit)# save startup-config<br/>Do you overwrite "startup-config" by the current configuration? (y[[n]):y<br/>vipcom-pri (edit)# rest<br/>Restarting of the system disconnects all communications. Are you sure?(y[[n]):y<br/>%1 //<b>y</b>-y-<b>p</b>-<b>y</b>-<b>y</b>-<b>y</b>-<b>y</b>-<b>y</b>-<b>y</b>-<b>y</b>-<b>y</b>-<b>k</b>-<b>f</b>-<b>j</b>-<b>k</b>#&amp;<b>k</b>-<b>k</b>-<b>kkk</b>-<b>k</b>-<b>kkkkkkkkkkkk</b></pre>                                                                                                    | vipcom-pri(edit)# interface lan0.0                                     |                   |
| <pre>vipcom-pri (edit-if)# ip address primary 192.168.100.10 %55<br/>vipcom-pri (edit-if)# ip address secondary 192.168.100.20 %6<br/>vipcom-pri (edit-if)# description IPCOM-VEZm-front-net %7<br/>vipcom-pri (edit-if)# cluster sync-interface<br/>vipcom-pri (edit-if)# cluster vynci 10 %8<br/>vipcom-pri (edit-if)# cluster vynci 10 %8<br/>vipcom-pri (edit-if)# ip address 192.168.110.100 255.255.255.0<br/>vipcom-pri (edit-if)# ip address primary 192.168.110.10 %9<br/>vipcom-pri (edit-if)# ip address primary 192.168.110.10 %9<br/>vipcom-pri (edit-if)# ip address secondary 192.168.110.20 %10<br/>vipcom-pri (edit-if)# ip address secondary 192.168.110.20 %10<br/>vipcom-pri (edit-if)# ip address secondary 192.168.110.20 %10<br/>vipcom-pri (edit-if)# cluster vync-interface<br/>vipcom-pri (edit-if)# cluster sync-interface<br/>vipcom-pri (edit-if)# cluster sync-interface<br/>vipcom-pri (edit-if)# cluster vync 20 %12<br/>vipcom-pri (edit-if)# cluster vync 20 %12<br/>vipcom-pri (edit-if)# cluster vync 20 %13<br/>vipcom-pri (edit-if)# ip address 192.168.120.100 %14<br/>vipcom-pri (edit-if)# ip address secondary 192.168.120.20 %13<br/>vipcom-pri (edit-if)# ip address secondary 192.168.120.20 %13<br/>vipcom-pri (edit-if)# ip address secondary 192.168.120.20 %15<br/>vipcom-pri (edit-if)# cluster vrid 30 %17<br/>vipcom-pri (edit-if)# cluster vrid 30 %17<br/>vipcom-pri (edit-if)# cluster vrid 30 %17<br/>vipcom-pri (edit-if)# avat startup-config<br/>Do you overwrite "startup-config" by the current configuration? (y[[n]):y<br/>vipcom-pri (edit)# ip route 0.0.0.0/0 192.168.100.1 distance 2 %18<br/>vipcom-pri (edit)# ip route 0.0.0.0/0 192.168.100.1 distance 2 %18<br/>vipcom-pri (edit)# if # sws startup-config<br/>Do you overwrite "startup-config" by the current configuration? (y[[n]):y<br/>vipcom-pri (edit)# rest<br/>Restarting of the system disconnects all communications. Are you sure?(y[[n]):y<br/>%1 .Xf-y-hOFf = y26f7; d#kit lass Lrcitettettettettettettettettettettettettet</pre>                                                                                                    | vipcom-pri(edit-if)# ip address 192.168.100.100 255.255.255.0          | *4                |
| <pre>vipcom-pri(edit-if)# ip address secondary 192.168.100.20 %6 vipcom-pri(edit-if)# description IPCOM-VE2m-front-net %7 vipcom-pri(edit-if)# ip-routing vipcom-pri(edit-if)# ip-routing vipcom-pri(edit-if)# cluster sync-interface vipcom-pri(edit-if)# cluster vrid 10 %8 vipcom-pri(edit-if)# interface lan0.1 vipcom-pri(edit-if)# ip address p2.168.110.100 255.255.0 vipcom-pri(edit-if)# ip address secondary 192.168.110.10 %9 vipcom-pri(edit-if)# ip address secondary 192.168.110.20 %10 vipcom-pri(edit-if)# ip address secondary 192.168.110.20 %10 vipcom-pri(edit-if)# ip address secondary 192.168.110.20 %10 vipcom-pri(edit-if)# ip-routing vipcom-pri(edit-if)# ip-routing vipcom-pri(edit-if)# cluster sync-interface vipcom-pri(edit-if)# cluster vrid 20 %12 vipcom-pri(edit-if)# cluster vrid 20 %12 vipcom-pri(edit-if)# ip address 192.168.120.100 255.255.0 vipcom-pri(edit-if)# ip-routing vipcom-pri(edit-if)# ip address primary 192.168.120.10 %12 vipcom-pri(edit-if)# ip address 192.168.120.100 %12 vipcom-pri(edit-if)# ip address 192.168.120.100 %14 vipcom-pri(edit-if)# ip address romary 192.168.120.20 %15 vipcom-pri(edit-if)# ip address secondary 192.168.120.20 %15 vipcom-pri(edit-if)# ip-routing vipcom-pri(edit-if)# ip-routing vipcom-pri(edit-if)# exit vipcom-pri(edit-if)# cluster vrid 30 %17 vipcom-pri(edit-if)# exit vipcom-pri(edit-if)# ip-routing vipcom-pri(edit-if)# ip-routing vipcom-pri(edit-if)# ip-routing vipcom-pri(edit-if)# ip-routing vipcom-pri(edit-if)# ip-routing vipcom-pri(edit-if)# exit vipcom-pri(edit-if)# exit vipcom-pri(edit-if)# cluster vrid 30 %17 vipcom-pri(edit-</pre>                                                                                                    | vipcom-pri(edit-if)# ip address primary 192.168.100.10                 | *5                |
| <pre>vipcom-pri(edit-if)# description IPCOM-VE2m-front-net</pre>                                                                                                    | vipcom-pri(edit-if)# ip address secondary 192. 168. 100. 20            | <b>※</b> 6        |
| <pre>vipcom-pri(edit-if)# ip-routing<br/>vipcom-pri(edit-if)# cluster yrid 10 ※8<br/>vipcom-pri(edit-if)# cluster vrid 10 ※8<br/>vipcom-pri(edit-if)# ip address 192.168.110.100 255.255.255.0<br/>vipcom-pri(edit-if)# ip address secondary 192.168.110.20 ※10<br/>vipcom-pri(edit-if)# ip address secondary 192.168.110.20 ※10<br/>vipcom-pri(edit-if)# ip address secondary 192.168.110.20 ※10<br/>vipcom-pri(edit-if)# ip-routing<br/>vipcom-pri(edit-if)# cluster sync-interface<br/>vipcom-pri(edit-if)# cluster sync-interface<br/>vipcom-pri(edit-if)# cluster vrid 20 ※12<br/>vipcom-pri(edit-if)# cluster vrid 20 ※12<br/>vipcom-pri(edit-if)# ip-address 192.168.120.100 255.255.255.0 %13<br/>vipcom-pri(edit-if)# ip address 192.168.120.100 255.255.255.0 %13<br/>vipcom-pri(edit-if)# ip address 192.168.120.100 255.255.255.0 %13<br/>vipcom-pri(edit-if)# ip address secondary 192.168.120.20 %15<br/>vipcom-pri(edit-if)# ip address secondary 192.168.120.20 %15<br/>vipcom-pri(edit-if)# ip-address secondary 192.168.120.20 %15<br/>vipcom-pri(edit-if)# cluster vrid 30 %17<br/>vipcom-pri(edit-if)# cluster vrid 30 %17<br/>vipcom-pri(edit-if)# cluster vrid 30 %17<br/>vipcom-pri(edit-if)# cluster vrid 30 %17<br/>vipcom-pri(edit-if)# exit</pre>                                                                                                    | vipcom-pri(edit-if)# description IPCOM-VE2m-front-net                  | <b>※</b> 7        |
| <pre>vipcom-pri(edit-if)# cluster sync-interface<br/>vipcom-pri(edit-if)# cluster vrid 10 ※8<br/>vipcom-pri(edit-if)# exit<br/>vipcom-pri(edit-if)# ip address 192.168.110.100 255.255.255.0<br/>vipcom-pri(edit-if)# ip address secondary 192.168.110.10 ※9<br/>vipcom-pri(edit-if)# ip address secondary 192.168.110.20 ※10<br/>vipcom-pri(edit-if)# description IPCOM-VE2m-back-net ※11<br/>vipcom-pri(edit-if)# ip-routing<br/>vipcom-pri(edit-if)# cluster sync-interface<br/>vipcom-pri(edit-if)# cluster vrid 20 ※12<br/>vipcom-pri(edit-if)# exit<br/>vipcom-pri(edit-if)# ip address 192.168.120.100 255.255.255.0 ※113<br/>vipcom-pri(edit-if)# ip address 192.168.120.100 255.255.255.0 ※113<br/>vipcom-pri(edit-if)# ip address secondary 192.168.120.20 ※115<br/>vipcom-pri(edit-if)# ip address secondary 192.168.120.20 ※115<br/>vipcom-pri(edit-if)# ip address secondary 192.168.120.20 ※115<br/>vipcom-pri(edit-if)# ip-routing<br/>vipcom-pri(edit-if)# ip address secondary 192.168.120.20 ※115<br/>vipcom-pri(edit-if)# cluster vrid 30 %117<br/>vipcom-pri(edit-if)# cluster vrid 30 %117<br/>vipcom-pri(edit-if)# cluster vrid 30 %117<br/>vipcom-pri(edit)# ip route 0.0.0.0/0 192.168.100.1 distance 2 %18<br/>vipcom-pri(edit)# ip route 0.0.0.0/0 192.168.100.1 distance 2 %18<br/>vipcom-pri(edit)# ip route 0.0.0.0/0 192.168.100.1 distance 2 %18<br/>vipcom-pri(edit)# ip route 0.0.0.0/0 192.168.100.1 distance 2 %18<br/>vipcom-pri(edit)# ip route 0.0.0.0/0 192.168.100.1 distance 2 %18<br/>vipcom-pri(edit)# ip route 0.0.0.0/0 192.168.100.1 distance 2 %18<br/>vipcom-pri(edit)# reset<br/>Restarting of the system disconnects all communications. Are you sure?(y [n]):y<br/>xi1 //¬y h Of ± xy 2 2 2 2 2 2 2 2 2 2 2 2 2 2 2 2 2 2</pre>                                                                                                    | vipcom-pri(edit-if)# ip-routing                                        |                   |
| <pre>vipcom-pri(edit-if)# cluster vrid 10 ※8<br/>vipcom-pri(edit-if)# exit<br/>vipcom-pri(edit-if)# ip address 192.168.110.100 255.255.255.0<br/>vipcom-pri(edit-if)# ip address primary 192.168.110.10 ※9<br/>vipcom-pri(edit-if)# ip address secondary 192.168.110.20 ※10<br/>vipcom-pri(edit-if)# description IPCOM-VE2m-back-net ※11<br/>vipcom-pri(edit-if)# cluster sync-interface<br/>vipcom-pri(edit-if)# cluster vrid 20 ※12<br/>vipcom-pri(edit-if)# cluster vrid 20 ※12<br/>vipcom-pri(edit-if)# ip address 192.168.120.100 255.255.255.0 ※113<br/>vipcom-pri(edit-if)# ip address 192.168.120.100 255.255.0 ※113<br/>vipcom-pri(edit-if)# ip address 192.168.120.100 ※14<br/>vipcom-pri(edit-if)# ip address secondary 192.168.120.20 ※15<br/>vipcom-pri(edit-if)# ip address secondary 192.168.120.20 ※15<br/>vipcom-pri(edit-if)# ip address secondary 192.168.120.20 ※15<br/>vipcom-pri(edit-if)# ip address secondary 192.168.120.20 ※15<br/>vipcom-pri(edit-if)# ip address secondary 192.168.120.20 ※15<br/>vipcom-pri(edit-if)# cluster vrid 30 ※17<br/>vipcom-pri(edit-if)# cluster vrid 30 ※17<br/>vipcom-pri(edit-if)# cluster vrid 30 ※17<br/>vipcom-pri(edit-if)# save startup-config<br/>Do you overwrite "startup-config" by the current configuration? (y [n]):y<br/>vipcom-pri(edit)# reset<br/>Restarting of the system disconnects all communications. Are you sure?(y [n]):y<br/>%1 // ~y hOF x y &gt; 2 €75 機能は laaS L ~ Ct &amp; ct &amp; ct &amp; ct &amp; ct &amp; ct &amp; ct &amp; ct &amp;</pre>                                                                                                    | vipcom-pri(edit-if)# cluster sync-interface                            |                   |
| <pre>vipcom-pri(edit-if)# exit<br/>vipcom-pri(edit-if)# ip address 192.168.110.100 255.255.255.0<br/>vipcom-pri(edit-if)# ip address primary 192.168.110.10 ※9<br/>vipcom-pri(edit-if)# ip address secondary 192.168.110.20 ※10<br/>vipcom-pri(edit-if)# description IPCOM-VE2m-back-net ※11<br/>vipcom-pri(edit-if)# cluster sync-interface<br/>vipcom-pri(edit-if)# cluster sync-interface<br/>vipcom-pri(edit-if)# cluster vrid 20 ※12<br/>vipcom-pri(edit-if)# ip address 192.168.120.100 255.255.255.0 ※13<br/>vipcom-pri(edit-if)# ip address 192.168.120.100 ※14<br/>vipcom-pri(edit-if)# ip address 192.168.120.100 ※14<br/>vipcom-pri(edit-if)# ip address secondary 192.168.120.20 ※15<br/>vipcom-pri(edit-if)# description IPCOM-VE2m-management-net %16<br/>vipcom-pri(edit-if)# cluster vrid 30 %17<br/>vipcom-pri(edit-if)# cluster vrid 30 %17<br/>vipcom-pri(edit)# ip address viction 1 distance 2 %18<br/>vipcom-pri(edit)# ip active vrid 30 %17<br/>vipcom-pri(edit)# save startup-config<br/>Do you overwrite "startup-config" by the current configuration? (y[[n]):y<br/>vipcom-pri(edit)# reset<br/>Restarting of the system disconnects all communications. Are you sure?(y[[n]):y<br/>%1 //ケ~y hOF± y/2 を行う機能は laaS 上では使用しないでください。予期せぬ動作が起こる場合があります。<br/>%2 id lts primary, secondary 70m - id を設定してください。</pre>                                                                                                    | vipcom-pri(edit-if)# cluster vrid 10                                   | <b>※</b> 8        |
| <pre>vipcom-pri(edit)# interface lan0.1<br/>vipcom-pri(edit-if)# ip address 192.168.110.100 255.255.255.05<br/>vipcom-pri(edit-if)# ip address primary 192.168.110.10 ※9<br/>vipcom-pri(edit-if)# ip address secondary 192.168.110.20 ※10<br/>vipcom-pri(edit-if)# description IPCOM-VE2m-back-net %11<br/>vipcom-pri(edit-if)# cluster sync-interface<br/>vipcom-pri(edit-if)# cluster sync-interface<br/>vipcom-pri(edit-if)# cluster vrid 20 ※12<br/>vipcom-pri(edit-if)# exit<br/>vipcom-pri(edit-if)# ip address 192.168.120.100 255.255.255.0 %13<br/>vipcom-pri(edit-if)# ip address 192.168.120.100 255.255.255.0 %13<br/>vipcom-pri(edit-if)# ip address primary 192.168.120.10 %14<br/>vipcom-pri(edit-if)# ip address primary 192.168.120.20 %15<br/>vipcom-pri(edit-if)# ip address secondary 192.168.120.20 %15<br/>vipcom-pri(edit-if)# description IPCOM-VE2m-management-net %16<br/>vipcom-pri(edit-if)# cluster vrid 30 %17<br/>vipcom-pri(edit-if)# cluster vrid 30 %17<br/>vipcom-pri(edit-if)# proute 0.0.0/0 192.168.100.1 distance 2 %18<br/>vipcom-pri(edit)# ip route 0.0.0/0 192.168.100.1 distance 2 %18<br/>vipcom-pri(edit)# save startup-config<br/>Do you overwrite "startup-config" by the current configuration? (y [n]):y<br/>vipcom-pri(edit)# reset<br/>Restarting of the system disconnects all communications. Are you sure?(y [n]):y<br/>%1 //ケyvhOFfry0feffoffbkklaaSLrckdeffLawSLrcketv.</pre>                                                                                                    | vipcom-pri(edit-if)# exit                                              |                   |
| <pre>vipcom-pri(edit)# interface lan0.1<br/>vipcom-pri(edit-if)# ip address 192.168.110.100 255.255.255.0<br/>vipcom-pri(edit-if)# ip address secondary 192.168.110.20 ※10<br/>vipcom-pri(edit-if)# ip address secondary 192.168.110.20 ※10<br/>vipcom-pri(edit-if)# description IPCOM-VE2m-back-net %11<br/>vipcom-pri(edit-if)# cluster sync-interface<br/>vipcom-pri(edit-if)# cluster vrid 20 %12<br/>vipcom-pri(edit-if)# exit<br/>vipcom-pri(edit-if)# ip address 192.168.120.100 255.255.255.0 %13<br/>vipcom-pri(edit-if)# ip address primary 192.168.120.100 %14<br/>vipcom-pri(edit-if)# ip address primary 192.168.120.20 %15<br/>vipcom-pri(edit-if)# description IPCOM-VE2m-management-net %16<br/>vipcom-pri(edit-if)# cluster vrid 30 %17<br/>vipcom-pri(edit-if)# cluster vrid 30 %17<br/>vipcom-pri(edit-if)# exit<br/>vipcom-pri(edit-if)# exit<br/>vipcom-pri(edit-if)# cluster vrid 30 %17<br/>vipcom-pri(edit)# ip route 0.0.0/0 192.168.100.1 distance 2 %18<br/>vipcom-pri(edit)# ip route 0.0.0/0 192.168.100.1 distance 2 %18<br/>vipcom-pri(edit)# ip route 0.0.0/0 192.168.100.1 distance 2 %18<br/>vipcom-pri(edit)# ip route 0.0.0/0 192.168.100.1 distance 2 %18<br/>vipcom-pri(edit)# reset<br/>Restarting of the system disconnects all communications. Are you sure?(y [n]):y<br/>%1 //ケyvhOFfry0fefry0fefrides:<br/>%2 id la primary, secondary c同 - id を設定してください。</pre>                                                                                                    |                                                                        |                   |
| <pre>vipcom-pri(edit-if)# ip address 192.168.110.100 255.255.255.0<br/>vipcom-pri(edit-if)# ip address primary 192.168.110.10 ※9<br/>vipcom-pri(edit-if)# ip address secondary 192.168.110.20 ※10<br/>vipcom-pri(edit-if)# ip address secondary 192.168.110.20 ※11<br/>vipcom-pri(edit-if)# ip-routing vipcom-pri(edit-if)# cluster sync-interface<br/>vipcom-pri(edit-if)# cluster sync-interface<br/>vipcom-pri(edit-if)# cluster vrid 20 ※12<br/>vipcom-pri(edit-if)# interface lan0.2<br/>vipcom-pri(edit-if)# ip address 192.168.120.100 255.255.255.0 ※13<br/>vipcom-pri(edit-if)# ip address 192.168.120.10 ※14<br/>vipcom-pri(edit-if)# ip address secondary 192.168.120.20 ※15<br/>vipcom-pri(edit-if)# description IPCOM-VE2m-management-net ※16<br/>vipcom-pri(edit-if)# ip-routing<br/>vipcom-pri(edit-if)# cluster vrid 30 ※17<br/>vipcom-pri(edit-if)# cluster vrid 30 ※17<br/>vipcom-pri(edit-if)# exit<br/>vipcom-pri(edit-if)# exit<br/>vipcom-pri(edit)# ip route 0.0.0.0/0 192.168.100.1 distance 2 ※18<br/>vipcom-pri(edit)# ip route 0.0.0.0/0 192.168.100.1 distance 2 ※18<br/>vipcom-pri(edit)# ip route 0.0.0.0/0 192.168.100.1 distance 2 ※18<br/>vipcom-pri(edit)# ip route 0.0.0.0/0 192.168.100.1 distance 2 %18<br/>vipcom-pri(edit)# ip route 0.0.0.0/0 192.168.100.1 distance 2 %18<br/>vipcom-pri(edit)# ip route 0.0.0.0/0 192.168.100.1 distance 2 %18<br/>vipcom-pri(edit)# ip route 0.0.0.0/0 192.168.100.1 distance 2 %18<br/>vipcom-pri(edit)# ip route 0.0.0.0/0 192.168.100.1 distance 2 %18<br/>vipcom-pri(edit)# ip route 0.0.0.0/0 192.168.100.1 distance 2 %18<br/>vipcom-pri(edit)# reset<br/>Restarting of the system disconnects all communications. Are you sure?(y [n]):y<br/>%1 //ケットのチェックを行う機能は laaS上では使用しないでください。予期せぬ動作が起こる場合があります。<br/>%2 id la primary, secondary で同一id を設定してください。</pre>                                                                                                    | vipcom-pri(edit)# interface lan0.1                                     |                   |
| <pre>vipcom-pri(edit-if)# ip address primary 192.168.110.10 ※9 vipcom-pri(edit-if)# ip address secondary 192.168.110.20 ※10 vipcom-pri(edit-if)# description IPCOM-VE2m-back-net ※11 vipcom-pri(edit-if)# cluster sync-interface vipcom-pri(edit-if)# cluster vrid 20 ※12 vipcom-pri(edit-if)# ip address 192.168.120.100 255.255.0 ※13 vipcom-pri(edit-if)# ip address 192.168.120.10 ※14 vipcom-pri(edit-if)# ip address secondary 192.168.120.10 ※11 vipcom-pri(edit-if)# ip address secondary 192.168.120.10 ※14 vipcom-pri(edit-if)# ip address secondary 192.168.120.20 ※15 vipcom-pri(edit-if)# description IPCOM-VE2m-management-net ※16 vipcom-pri(edit-if)# cluster vrid 30 ※17 vipcom-pri(edit-if)# cluster vrid 30 ※17 vipcom-pri(edit-if)# ip route 0.0.0/0 192.168.100.1 distance 2 ※18 vipcom-pri(edit)# is ave startup-config Do you overwrite "startup-config" by the current configuration? (y [n]):y vipcom-pri(edit)# reset Restarting of the system disconnects all communications. Are you sure?(y [n]):y ※1 パケットのチェックを行う機能は1aaS上では使用しないでください。予期せぬ動作が起こる場合があります。 ※2 id は primary, secondary comparies.</pre>                                                                                                    | vipcom-pri(edit-if)# ip address 192.168.110.100 255.255.255.0          |                   |
| <pre>vipcom-pri(edit-if)# ip address secondary 192.168.110.20 ※10 vipcom-pri(edit-if)# description IPCOM-VE2m-back-net ※11 vipcom-pri(edit-if)# ip-routing vipcom-pri(edit-if)# cluster sync-interface vipcom-pri(edit-if)# cluster vrid 20 ※12 vipcom-pri(edit-if)# interface lan0.2 vipcom-pri(edit-if)# ip address 192.168.120.100 255.255.255.0 ※13 vipcom-pri(edit-if)# ip address primary 192.168.120.20 ※14 vipcom-pri(edit-if)# description IPCOM-VE2m-management-net ※16 vipcom-pri(edit-if)# ip-outing vipcom-pri(edit-if)# cluster vrid 30 ※17 vipcom-pri(edit-if)# cluster vrid 30 ※17 vipcom-pri(edit-if)# ip route 0.0.0.0/0 192.168.100.1 distance 2 ※18 vipcom-pri(edit)# ip route 0.0.0.0/0 192.168.100.1 distance 2 ※18 vipcom-pri(edit)# ireset Restarting of the system disconnects all communications. Are you sure?(y [n]):y ※1 パケットのチェックを行う機能は laaS 上では使用しないでください。予期せぬ動作が起こる場合があります。 ※2 id は primary, secondary で同一id を設定してください。</pre>                                                                                                    | vipcom-pri(edit-if)# ip address primary 192.168.110.10                 | <b>※</b> 9        |
| <pre>vipcom-pri(edit-if)# description IPCOM-VE2m-back-net %11<br/>vipcom-pri(edit-if)# ip-routing<br/>vipcom-pri(edit-if)# cluster sync-interface<br/>vipcom-pri(edit-if)# cluster vrid 20 %12<br/>vipcom-pri(edit-if)# interface lan0.2<br/>vipcom-pri(edit-if)# ip address 192.168.120.100 255.255.255.0 %13<br/>vipcom-pri(edit-if)# ip address primary 192.168.120.10 %14<br/>vipcom-pri(edit-if)# ip address secondary 192.168.120.20 %15<br/>vipcom-pri(edit-if)# description IPCOM-VE2m-management-net %16<br/>vipcom-pri(edit-if)# cluster sync-interface<br/>vipcom-pri(edit-if)# cluster sync-interface<br/>vipcom-pri(edit-if)# oluster sync-interface<br/>vipcom-pri(edit-if)# oluster vrid 30 %17<br/>vipcom-pri(edit)# ip route 0.0.0.0/0 192.168.100.1 distance 2 %18<br/>vipcom-pri(edit)# save startup-config<br/>Do you overwrite "startup-config" by the current configuration? (y [n]):y<br/>vipcom-pri(edit)# reset<br/>Restarting of the system disconnects all communications. Are you sure?(y [n]):y<br/>%1 パケットのチェックを行う機能は laaS 上では使用しないでください。予期せぬ動作が起こる場合があります。<br/>%2 id la primary, secondary で同一 id を設定してください。</pre>                                                                                                    | vipcom-pri(edit-if)# ip address secondary 192.168.110.20               | <b>※10</b>        |
| <pre>vipcom-pri(edit-if)# ip-routing<br/>vipcom-pri(edit-if)# cluster sync-interface<br/>vipcom-pri(edit-if)# cluster vrid 20 ※12<br/>vipcom-pri(edit-if)# exit<br/>vipcom-pri(edit)# interface lan0.2<br/>vipcom-pri(edit-if)# ip address 192.168.120.100 255.255.255.0 ※13<br/>vipcom-pri(edit-if)# ip address primary 192.168.120.10 ※14<br/>vipcom-pri(edit-if)# ip address secondary 192.168.120.20 ※15<br/>vipcom-pri(edit-if)# description 1PCOM-VE2m-management-net ※16<br/>vipcom-pri(edit-if)# cluster sync-interface<br/>vipcom-pri(edit-if)# cluster sync-interface<br/>vipcom-pri(edit-if)# cluster vrid 30 ※17<br/>vipcom-pri(edit-if)# exit<br/>vipcom-pri(edit)# ip route 0.0.0/0 192.168.100.1 distance 2 ※18<br/>vipcom-pri(edit)# save startup-config<br/>Do you overwrite "startup-config" by the current configuration? (y [n]):y<br/>vipcom-pri(edit)# reset<br/>Restarting of the system disconnects all communications. Are you sure?(y [n]):y<br/>※1 パケットのチェックを行う機能は laaS 上では使用しないでください。予期せぬ動作が起こる場合があります。<br/>※2 id は primary、secondary で同一 id を設定してください。</pre>                                                                                                    | vipcom-pri(edit-if)# description IPCOM-VE2m-back-net                   | <b>※</b> 11       |
| <pre>vipcom-pri(edit-if)# cluster sync-interface<br/>vipcom-pri(edit-if)# cluster vrid 20 ※12<br/>vipcom-pri(edit-if)# exit<br/>vipcom-pri(edit-if)# ip address 192.168.120.100 255.255.255.0 ※13<br/>vipcom-pri(edit-if)# ip address primary 192.168.120.10 ※14<br/>vipcom-pri(edit-if)# ip address secondary 192.168.120.20 ※15<br/>vipcom-pri(edit-if)# description IPCOM-VE2m-management-net %16<br/>vipcom-pri(edit-if)# cluster sync-interface<br/>vipcom-pri(edit-if)# cluster sync-interface<br/>vipcom-pri(edit-if)# cluster vrid 30 %17<br/>vipcom-pri(edit-if)# exit<br/>vipcom-pri(edit)# ip route 0.0.0.0/0 192.168.100.1 distance 2 %18<br/>vipcom-pri(edit)# save startup-config<br/>Do you overwrite "startup-config" by the current configuration? (y [n]):y<br/>vipcom-pri(edit)# reset<br/>Restarting of the system disconnects all communications. Are you sure?(y [n]):y<br/>%1 パケットのチェックを行う機能は laaS 上では使用しないでください。予期せぬ動作が起こる場合があります。<br/>%2 id は primary, secondary で同一 id を設定してください。</pre>                                                                                                    | vipcom-pri(edit-if)# ip-routing                                        |                   |
| <pre>vipcom-pri(edit-if)# cluster vrid 20 ※12<br/>vipcom-pri(edit-if)# exit<br/>vipcom-pri(edit-if)# interface lan0.2<br/>vipcom-pri(edit-if)# ip address 192.168.120.100 255.255.255.0 ※13<br/>vipcom-pri(edit-if)# ip address primary 192.168.120.10 ※14<br/>vipcom-pri(edit-if)# ip address secondary 192.168.120.20 ※15<br/>vipcom-pri(edit-if)# description IPCOM-VE2m-management-net ※16<br/>vipcom-pri(edit-if)# cluster sync-interface<br/>vipcom-pri(edit-if)# cluster sync-interface<br/>vipcom-pri(edit-if)# cluster vrid 30 ※17<br/>vipcom-pri(edit-if)# cluster vrid 30 ※17<br/>vipcom-pri(edit)# ip route 0.0.0.0/0 192.168.100.1 distance 2 ※18<br/>vipcom-pri(edit)# save startup-config<br/>Do you overwrite "startup-config" by the current configuration? (y [n]):y<br/>vipcom-pri(edit)# reset<br/>Restarting of the system disconnects all communications. Are you sure?(y [n]):y<br/>※1 パケットのチェックを行う機能は IaaS 上では使用しないでください。予期せぬ動作が起こる場合があります。<br/>※2 id は primary、secondary で同一 id を設定してください。</pre>                                                                                                    | vipcom-pri(edit-if)# cluster sync-interface                            |                   |
| <pre>vipcom-pri(edit-if)# exit<br/>vipcom-pri(edit)# interface lan0.2<br/>vipcom-pri(edit-if)# ip address 192.168.120.100 255.255.255.0 ※13<br/>vipcom-pri(edit-if)# ip address primary 192.168.120.10 ※14<br/>vipcom-pri(edit-if)# ip address secondary 192.168.120.20 ※15<br/>vipcom-pri(edit-if)# description IPCOM-VE2m-management-net %16<br/>vipcom-pri(edit-if)# cluster sync-interface<br/>vipcom-pri(edit-if)# cluster vrid 30 %17<br/>vipcom-pri(edit-if)# exit<br/>vipcom-pri(edit)# ip route 0.0.0/0 192.168.100.1 distance 2 %18<br/>vipcom-pri(edit)# save startup-config<br/>Do you overwrite "startup-config" by the current configuration? (y [n]):y<br/>vipcom-pri(edit)# reset<br/>Restarting of the system disconnects all communications. Are you sure?(y [n]):y<br/>%1 パケットのチェックを行う機能は laaS 上では使用しないでください。予期せぬ動作が起こる場合があります。<br/>%2 id は primary, secondary で同-id を設定してください。</pre>                                                                                                    | vipcom-pri(edit-if)# cluster vrid 20                                   | <b>※12</b>        |
| <pre>vipcom-pri(edit)# interface lan0.2<br/>vipcom-pri(edit-if)# ip address 192.168.120.100 255.255.255.0 ※13<br/>vipcom-pri(edit-if)# ip address primary 192.168.120.10 ※14<br/>vipcom-pri(edit-if)# ip address secondary 192.168.120.20 ※15<br/>vipcom-pri(edit-if)# description IPCOM-VE2m-management-net %16<br/>vipcom-pri(edit-if)# cluster sync-interface<br/>vipcom-pri(edit-if)# cluster sync-interface<br/>vipcom-pri(edit-if)# cluster vrid 30 %17<br/>vipcom-pri(edit-if)# exit<br/>vipcom-pri(edit)# ip route 0.0.0/0 192.168.100.1 distance 2 %18<br/>vipcom-pri(edit)# save startup-config<br/>Do you overwrite "startup-config" by the current configuration? (y [n]):y<br/>vipcom-pri(edit)# reset<br/>Restarting of the system disconnects all communications. Are you sure?(y [n]):y<br/>%1 パケットのチェックを行う機能は laaS 上では使用しないでください。予期せぬ動作が起こる場合があります。<br/>%2 id は primary、secondary で同一 id を設定してください。</pre>                                                                                                    | vipcom-pri(edit-if)# exit                                              |                   |
| <pre>vipcom-pri(edit)# interface lan0.2<br/>vipcom-pri(edit-if)# ip address 192.168.120.100 255.255.255.0 ※13<br/>vipcom-pri(edit-if)# ip address primary 192.168.120.10 ※14<br/>vipcom-pri(edit-if)# ip address secondary 192.168.120.20 ※15<br/>vipcom-pri(edit-if)# description IPCOM-VE2m-management-net %16<br/>vipcom-pri(edit-if)# oluster sync-interface<br/>vipcom-pri(edit-if)# cluster vrid 30 %17<br/>vipcom-pri(edit-if)# exit<br/>vipcom-pri(edit-if)# exit<br/>vipcom-pri(edit)# ip route 0.0.0/0 192.168.100.1 distance 2 %18<br/>vipcom-pri(edit)# save startup-config<br/>Do you overwrite "startup-config" by the current configuration? (y [n]):y<br/>vipcom-pri(edit)# reset<br/>Restarting of the system disconnects all communications. Are you sure?(y [n]):y<br/>%1 パケットのチェックを行う機能は laaS 上では使用しないでください。予期せぬ動作が起こる場合があります。<br/>※2 id は primary, secondary で同一 id を設定してください。</pre>                                                                                                    |                                                                        |                   |
| <pre>vipcom-pri(edit-if)# ip address 192.168.120.100 255.255.255.0 ※13<br/>vipcom-pri(edit-if)# ip address primary 192.168.120.10 ※14<br/>vipcom-pri(edit-if)# ip address secondary 192.168.120.20 ※15<br/>vipcom-pri(edit-if)# description IPCOM-VE2m-management-net %16<br/>vipcom-pri(edit-if)# cluster sync-interface<br/>vipcom-pri(edit-if)# cluster sync-interface<br/>vipcom-pri(edit-if)# cluster vrid 30 %17<br/>vipcom-pri(edit-if)# exit<br/>vipcom-pri(edit)# ip route 0.0.0/0 192.168.100.1 distance 2 %18<br/>vipcom-pri(edit)# save startup-config<br/>Do you overwrite "startup-config" by the current configuration? (y [n]):y<br/>vipcom-pri(edit)# reset<br/>Restarting of the system disconnects all communications. Are you sure?(y [n]):y<br/>%1 パケットのチェックを行う機能は IaaS 上では使用しないでください。予期せぬ動作が起こる場合があります。<br/>※2 id は primary, secondary で同- id を設定してください。</pre>                                                                                                    | vipcom-pri(edit)# interface lan0.2                                     |                   |
| <pre>vipcom-pri(edit-if)# ip address primary 192.168.120.10 ※14 vipcom-pri(edit-if)# ip address secondary 192.168.120.20 ※15 vipcom-pri(edit-if)# description IPCOM-VE2m-management-net ※16 vipcom-pri(edit-if)# ip-routing vipcom-pri(edit-if)# cluster sync-interface vipcom-pri(edit-if)# cluster vrid 30 ※17 vipcom-pri(edit)# ip route 0.0.0/0 192.168.100.1 distance 2 ※18 vipcom-pri(edit)# save startup-config Do you overwrite "startup-config" by the current configuration? (y [n]):y vipcom-pri(edit)# reset Restarting of the system disconnects all communications. Are you sure?(y [n]):y ※1 パケットのチェックを行う機能は IaaS 上では使用しないでください。予期せぬ動作が起こる場合があります。 ※2 id は primary、secondary で同一 id を設定してください。</pre>                                                                                                    | vipcom-pri(edit-if)# ip address 192.168.120.100 255.255.255.0          | <b>※13</b>        |
| <pre>vipcom-pri(edit-if)# ip address secondary 192.168.120.20 ※15 vipcom-pri(edit-if)# description IPCOM-VE2m-management-net ※16 vipcom-pri(edit-if)# ip-routing vipcom-pri(edit-if)# cluster sync-interface vipcom-pri(edit-if)# cluster vrid 30 ※17 vipcom-pri(edit)# ip route 0.0.0/0 192.168.100.1 distance 2 ※18 vipcom-pri(edit)# save startup-config Do you overwrite "startup-config" by the current configuration? (y [n]):y vipcom-pri(edit)# reset Restarting of the system disconnects all communications. Are you sure?(y [n]):y ※1 パケットのチェックを行う機能はIaaS上では使用しないでください。予期せぬ動作が起こる場合があります。 ※2 id は primary、secondary で同一 id を設定してください。</pre>                                                                                                    | vipcom-pri(edit-if)# ip address primary 192.168.120.10                 | <b>※14</b>        |
| <pre>vipcom-pri(edit-if)# description IPCOM-VE2m-management-net ※16<br/>vipcom-pri(edit-if)# ip-routing<br/>vipcom-pri(edit-if)# cluster sync-interface<br/>vipcom-pri(edit-if)# cluster vrid 30 %17<br/>vipcom-pri(edit)# ip route 0.0.0/0 192.168.100.1 distance 2 %18<br/>vipcom-pri(edit)# save startup-config<br/>Do you overwrite "startup-config" by the current configuration? (y [n]):y<br/>vipcom-pri(edit)# reset<br/>Restarting of the system disconnects all communications. Are you sure?(y [n]):y<br/>%1 パケットのチェックを行う機能は IaaS 上では使用しないでください。予期せぬ動作が起こる場合があります。<br/>※2 id は primary、secondary で同一 id を設定してください。</pre>                                                                                                    | vipcom-pri(edit-if)# ip address secondary 192.168.120.20               | <b>※</b> 15       |
| <pre>vipcom-pri(edit-if)# ip-routing<br/>vipcom-pri(edit-if)# cluster sync-interface<br/>vipcom-pri(edit-if)# cluster vrid 30 ※17<br/>vipcom-pri(edit-if)# exit<br/>vipcom-pri(edit)# ip route 0.0.0/0 192.168.100.1 distance 2 ※18<br/>vipcom-pri(edit)# save startup-config<br/>Do you overwrite "startup-config" by the current configuration? (y [n]):y<br/>vipcom-pri(edit)# reset<br/>Restarting of the system disconnects all communications. Are you sure?(y [n]):y<br/>※1 パケットのチェックを行う機能は IaaS 上では使用しないでください。予期せぬ動作が起こる場合があります。<br/>※2 id は primary、secondary で同一 id を設定してください。</pre>                                                                                                    | vipcom-pri(edit-if)# description IPCOM-VE2m-management-net             | <b>※</b> 16       |
| <pre>vipcom-pri(edit-if)# cluster sync-interface<br/>vipcom-pri(edit-if)# cluster vrid 30 ※17<br/>vipcom-pri(edit-if)# exit<br/>vipcom-pri(edit)# ip route 0.0.0/0 192.168.100.1 distance 2 ※18<br/>vipcom-pri(edit)# save startup-config<br/>Do you overwrite "startup-config" by the current configuration? (y [n]):y<br/>vipcom-pri(edit)# reset<br/>Restarting of the system disconnects all communications. Are you sure?(y [n]):y<br/>※1 パケットのチェックを行う機能は IaaS 上では使用しないでください。予期せぬ動作が起こる場合があります。<br/>※2 id は primary、secondary で同一 id を設定してください。</pre>                                                                                                    | vipcom-pri(edit-if)# ip-routing                                        |                   |
| <pre>vipcom-pri(edit-if)# cluster vrid 30 ※17 vipcom-pri(edit-if)# exit vipcom-pri(edit)# ip route 0.0.0/0 192.168.100.1 distance 2 ※18 vipcom-pri(edit)# save startup-config Do you overwrite "startup-config" by the current configuration? (y [n]):y vipcom-pri(edit)# reset Restarting of the system disconnects all communications. Are you sure?(y [n]):y ※1 パケットのチェックを行う機能は IaaS 上では使用しないでください。予期せぬ動作が起こる場合があります。 ※2 id は primary、secondary で同一 id を設定してください。</pre>                                                                                                    | vipcom-pri(edit-if)# cluster sync-interface                            |                   |
| <pre>vipcom-pri(edit-if)# exit<br/>vipcom-pri(edit)# ip route 0.0.0.0/0 192.168.100.1 distance 2 ※18<br/>vipcom-pri(edit)# save startup-config<br/>Do you overwrite "startup-config" by the current configuration? (y [n]):y<br/>vipcom-pri(edit)# reset<br/>Restarting of the system disconnects all communications. Are you sure?(y [n]):y<br/>※1 パケットのチェックを行う機能は IaaS 上では使用しないでください。予期せぬ動作が起こる場合があります。<br/>※2 idはprimary、secondaryで同一idを設定してください。</pre>                                                                                                    | vipcom-pri(edit-if)# cluster vrid 30                                   | <b>※</b> 17       |
| <pre>vipcom-pri(edit)# ip route 0.0.0.0/0 192.168.100.1 distance 2 ※18 vipcom-pri(edit)# save startup-config Do you overwrite "startup-config" by the current configuration? (y [n]):y vipcom-pri(edit)# reset Restarting of the system disconnects all communications. Are you sure?(y [n]):y ※1 パケットのチェックを行う機能は IaaS 上では使用しないでください。予期せぬ動作が起こる場合があります。 ※2 id は primary、secondary で同一 id を設定してください。</pre>                                                                                                    | vipcom-pri(edit-if)# exit                                              |                   |
| <pre>vipcom-pri(edit)# save startup-config Do you overwrite "startup-config" by the current configuration? (y [n]):y vipcom-pri(edit)# reset Restarting of the system disconnects all communications. Are you sure?(y [n]):y ※1 パケットのチェックを行う機能は IaaS 上では使用しないでください。予期せぬ動作が起こる場合があります。 ※2 id は primary、secondary で同一 id を設定してください。</pre>                                                                                                    | vipcom-pri(edit)# ip route 0.0.0.0/0 192.168.100.1 distance 2          | <b>※18</b>        |
| Do you overwrite "startup-config" by the current configuration? (y [n]):y<br>vipcom-pri(edit)# reset<br>Restarting of the system disconnects all communications. Are you sure?(y [n]):y<br>※1 パケットのチェックを行う機能は IaaS 上では使用しないでください。予期せぬ動作が起こる場合があります。<br>※2 idはprimary、secondaryで同一idを設定してください。                                                                                                    | vipcom-pri(edit)# save startup-config                                  |                   |
| vipcom-pri(edit)# reset<br>Restarting of the system disconnects all communications. Are you sure?(y [n]):y<br>※1 パケットのチェックを行う機能は IaaS 上では使用しないでください。予期せぬ動作が起こる場合があります。<br>※2 id は primary、secondary で同一 id を設定してください。                                                                                                    | Do you overwrite "startup-config" by the current configuration? (y     | [n]):y            |
| Restarting of the system disconnects all communications. Are you sure?(y [n]):y<br>※1 パケットのチェックを行う機能は IaaS 上では使用しないでください。予期せぬ動作が起こる場合があります。<br>※2 id は primary、secondary で同一 id を設定してください。                                                                                                    | vipcom-pri(edit)# reset                                                |                   |
| ※1 パケットのチェックを行う機能は IaaS 上では使用しないでください。予期せぬ動作が起こる場合があります。<br>※2 id は primary、secondary で同一 id を設定してください。                                                                                                    | Restarting of the system disconnects all communications. Are you sure? | P(y [n])∶y        |
| <ul> <li>※1 パケットのチェックを行う機能は IaaS 上では使用しないでください。予期せぬ動作が起こる場合があります。</li> <li>※2 id は primary、secondary で同一 id を設定してください。</li> </ul>                                                                                                    |                                                                        |                   |
| ※2 id は primary、secondary で同一 id を設定してください。                                                                                                    | ※1 パケットのチェックを行う機能は IaaS 上では使用しないでください。予                                | 期せぬ動作が起こる場合があります。 |
|                                                                                                    | ※2 id は primary、secondary で同一 id を設定してください。                            |                   |
| ※3 secret-key は primary、secondary で同一の値を設定してください。                                                                                                    | ※3 secret-key は primary、secondary で同一の値を設定してください。                      |                   |
| ※4 代表 IP アドレスを設定                                                                                                    | ※4 代表 IP アドレスを設定                                                       |                   |
| ※5 IaaS で割当された primary の FrontNetwork 側の IP アドレスを指定してください                                                                                                    | ※5 laaSで割当された primary の FrontNetwork 側の IP アドレスを指定して                   | ください              |
| ※6 IaaS で割当された secondary の FrontNetwork 側の IP アドレスを指定してください                                                                                                    | ※6 IaaSで割当された secondary の FrontNetwork 側の IP アドレスを指定し                  | てください             |
| ※7 説明文のため任意です                                                                                                    | ※7 説明文のため任意です                                                          |                   |
| ※8 lan0.0の vridは primary、secondary で同じ値を設定してください。                                                                                                    | ※8 lan0.0のvridはprimary、secondaryで同じ値を設定してください。                         |                   |
| ※9 IaaS で割当された primary の BackNetwork 側の IP アドレスを指定してください                                                                                                    | ※9 IaaS で割当された primary の BackNetwork 側の IP アドレスを指定してく                  | ださい               |
| ※10 IaaS で割当された secondary の BackNetwork 側の IP アドレスを指定してください                                                                                                    | ※10 IaaS で割当された secondary の BackNetwork 側の IP アドレスを指定して                | ください              |

※11 説明文のため任意です

※12 Ian0.1の vrid は primary、secondary で同じ値を設定してください。

※13 代表 IP アドレスを設定

※14 IaaS で割当された primary の Management Network 側 IP アドレスを指定してください

※15 IaaS で割当された secondary の Management Network 側の IP アドレスを指定してください

※16 説明文のため任意です

※17 lan0.2の vrid は primary、secondary で同じ値を設定してください。

※18 仮想ルータのインターフェースをデフォルトゲートウェイに設定します。

図 7-3: インターフェースと冗長化設定(LS primary)

## 7.3 ホスト名とパスワードの設定(LS secondary)

LS secondary の IPCOM VE2m にリモートコンソールログインをしてホスト名とパスワードを設定します。(図 7-4)

| コマンド例                                                                     |                  |
|---------------------------------------------------------------------------|------------------|
| ipcom# configure                                                          |                  |
| ipcom(config)# load running-config                                        |                  |
| ipcom(edit)# user admin                                                   |                  |
| ipcom(edit-user)# password "任意の password"                                 | <b>%</b> 1       |
| ipcom(edit-user)# exit                                                    |                  |
| ipcom(edit)# hostname vipcom-pri vipcom-sco                               | *2               |
| ipcom(edit)# user-role remote                                             |                  |
| ipcom(edit-user-role)# match user admin                                   | <b>※</b> 3       |
| ipcom(edit-user-role)# exit                                               |                  |
| ipcom(edit)# commit force-update                                          |                  |
| Do you overwrite "running-config" by the current configuration? (y [n]):y |                  |
| Do you update "startup-config" for the restarting system? (y [n]):y       |                  |
|                                                                           |                  |
| ※1 パスワードは簡単に推測されない文字列を設定してください。(8 文字以上か<br>奨)                             | つ英数字記号を混在した文字列を推 |
| ※2 ホスト名は以下の順番で記載してください。                                                   |                  |
| ※3 hostname "primary のホスト名" "secondary のホスト名"                             |                  |
| ※4 パスワードを設定したため、admin ユーザーの remote アクセスを許可します                             | 0                |

図 7-4:ホスト名とパスワードの設定(LS secondary)

# 7.4 インターフェースと冗長化設定(LS secondary)

# LS secondary の IPCOM VE2m のインターフェースと冗長化の設定を行います。(図 7-5)

| コマンド例                                                                                                    |                  |
|----------------------------------------------------------------------------------------------------|------------------|
| vipcom-pri(edit)# protect checksum-inspection disable                                                                      | <b>%</b> 1       |
| vipcom-pri(edit)# cluster mode secondary                                                                                   |                  |
| vipcom-pri(edit)# cluster id 1                                                                                             | <b>※</b> 2       |
| vipcom-pri(edit)# cluster secret-key vipcom                                                                                | <b>%</b> 3       |
| vipcom-pri(edit)# interface lan0.0                                                                                         |                  |
| vipcom-pri(edit-if)# ip address 192.168.100.100 255.255.255.0                                                              | <b>※4</b>        |
| vipcom-pri(edit-if)# ip address primary 192.168.100.10                                                                     | <b>※</b> 5       |
| vipcom-pri(edit-if)# ip address secondary 192.168.100.20                                                                   | <b>※</b> 6       |
| vipcom-pri(edit-if)# description IPCOM-VE2m-front-net                                                                      | <b>※</b> 7       |
| vipcom-pri(edit-if)# ip-routing                                                                                            |                  |
| vipcom-pri(edit-if)# cluster sync-interface                                                                                |                  |
| vipcom-pri(edit-if)# cluster vrid 10                                                                                       | <b>※</b> 8       |
| vipcom-pri(edit-if)# exit                                                                                                  |                  |
| vincom pri(adit)# interface lan0 1                                                                                         |                  |
| vipcom-pri(edit)# internace land. I                                                                                        |                  |
| vipcom-pri(edit-if)# ip address 192.100.110.100 200.200.200.0                                                              | ×0               |
| vipcom-pri(edit-if) # ip address primary 192, 100, 110, 10<br>vipcom-pri(edit-if) # ip address secondary 102, 168, 110, 20 | ×9<br>×10        |
| vipcom-pri(edit-if)# ip address secondary 192.100.110.20                                                                   | ×10<br>×11       |
| vipcom-pri(edit-if)# description recom-vL2m-back-net                                                                       | 201              |
| vipcom pri(edit_if) # cluster sync_interface                                                                               |                  |
| vincom-pri (edit_if)# cluster vrid 20                                                                                      | ×12              |
| vincom-pri(edit-if)# evit                                                                                                  | %1Z              |
|                                                                                                    |                  |
| vipcom-pri(edit)# interface lan0.2                                                                                         |                  |
| vipcom-pri(edit-if)# ip address 192.168.120.100 255.255.255.0                                                              | <b>※</b> 13      |
| vipcom-pri(edit-if)# ip address primary 192.168.120.10                                                                     | <b>※14</b>       |
| vipcom-pri(edit-if)# ip address secondary 192.168.120.20                                                                   | <b>※</b> 15      |
| vipcom-pri(edit-if)# description IPCOM-VE2m-management-net                                                                 | <b>※</b> 16      |
| vipcom-pri(edit-if)# ip-routing                                                                                            |                  |
| vipcom-pri(edit-if)# cluster sync-interface                                                                                |                  |
| vipcom-pri(edit-if)# cluster vrid 30                                                                                       | <b>※</b> 17      |
| vipcom-pri(edit-if)# exit                                                                                                  |                  |
| vipcom-pri(edit)# ip route 0.0.0.0/0 192.168.100.1 distance 2                                                              | <b>※18</b>       |
| vipcom-pri(edit)# save startup-config                                                                                      |                  |
| Do you overwrite "startup-config" by the current configuration? (y [n]):y                                                  | ,                |
| vipcom-pri(edit)# reset                                                                                                    |                  |
| Restarting of the system disconnects all communications. Are you sure?(y)                                                  | [n]):y           |
| <br>  ※1 パケットのチェックを行う機能は IaaS 上では使用しないでください。予期t                                                                            | さぬ動作が起こる場合があります。 |
| ※2 idはprimary、secondaryで同一 idを設定してください。                                                                                    |                  |
| ※3 secret-keyはprimary、secondaryで同一の値を設定してください。                                                                             |                  |
| ※4 代表 IP アドレスを設定                                                                                                    |                  |
| ※5 IaaS で割当された primary の FrontNetwork 側の IP アドレスを指定してくた                                                                    | さい               |
| ※6 IaaS で割当された secondary の FrontNetwork 側の IP アドレスを指定してく                                                                   | ださい              |
| ※7 説明文のため任意です                                                                                                    |                  |
| ※8 lan0.0のvridはprimary、secondaryで同じ値を設定してください。                                                                             |                  |
| ※9 IaaS で割当された primary の BackNetwork 側の IP アドレスを指定してくだ                                                                     | さい               |
| ※10 IaaS で割当された secondary の BackNetwork 側の IP アドレスを指定してく                                                                   | ださい              |
| ※11 説明文のため任意です。                                                                                                    |                  |
| ※12 Ian0.1のvridはprimary、secondaryで同じ値を設定してください。                                                                            |                  |
| ※13 代表 IP アドレスを設定                                                                                                    |                  |

※14 IaaS で割当された primary の Management Network 側の IP アドレスを指定してください
 ※15 IaaS で割当された secondary の Management Network 側の IP アドレスを指定してください
 ※16 説明文のため任意です
 ※17 Japp 2 の wrid は primary concordery の目に値を記定してください

※17 Ian0.2の vrid は primary、secondary で同じ値を設定してください。※18 仮想ルータのインターフェースをデフォルトゲートウェイに設定します。

図 7-5: インターフェースと冗長化設定(LS secondary)

#### 7.5 冗長化設定の確認

primary または secondary で IPCOM VE2m の冗長化設定が正しく設定できているか確認します。 IPCOM VE2m に SSH ログインして以下のコマンドを実行し、対向ノードを正しく認識しているか確認します。(図 7-6) ※本作業は primary/secondary どちらでも実施可能です

| コマンド例                                |                |                       |                       |                                                                |
|--------------------------------------|----------------|-----------------------|-----------------------|----------------------------------------------------------------|
| vipcom-pri> admi<br>vipcom-pri# show | n<br>/ cluster |                       |                       |                                                                |
| 実行結果例                                |                |                       |                       |                                                                |
| MAC/IP Add                           | Iress Inform   | nation:               |                       |                                                                |
| Interface                            |                | MAC Address           | IP Address            | 【確認ホイント】<br>Local と Peer の IP/MAC アドレスが正しく<br>表示されているかご確認ください。 |
| l an0. 0                             | Delegate       | 00:00:5e:00:01:0a     | 192. 168. 100. 100    | 表示されていない場合、セキュリティグル                                            |
| l an0. 0                             | Local          | fa:16:3e:d9:66:15     | 192. 168. 100. 10     | ープの設定で VRRP(112)が許可されていな                                       |
| l an0. 0                             | Peer           | fa:16:3e:e0:8d:5b<br> | 192. 168. 100. 20<br> | い可能性があります。セキュリティグルー<br>プが正しく設定されていることをご確認く                     |
| lan0.1                               | Delegate       | 00:00:5e:00:01:14     | 192. 168. 110. 100    | ださい。                                                           |
| l an0. 1                             | Local          | fa:16:3e:b1:ac:f8     | 192. 168. 200. 10     |                                                                |
| l an0. 1                             | Peer           | fa:16:3e:c9:22:2e     | 192. 168. 200. 20     |                                                                |
| l an0. 2                             | Delegate       | 00:00:5e:00:01:1e     | 192. 168. 120. 100    |                                                                |
| l an0. 2                             | Local          | fa:16:3e:45:d0:c9     | 192. 168. 120. 10     |                                                                |
| l an0. 2                             | Peer           | fa:16:3e:94:b9:aa     | 192. 168. 120. 20     |                                                                |
|                                      |                |                       |                       |                                                                |

図 7-6: 冗長化設定の確認

本章では、IPCOM VE2m LS における FW の設定手順を説明します。

#### 8.1 FW の設定

FW を設定するため、primary 側 IPCOM VE2m LS でルール作成およびインターフェースへのルール設定を行います。 本設定例では、FrontNetwork と BackNetwork に http(80)・https(443)・dns(53)の許可、また BackNetwork の み負荷分散対象の仮想サーバを監視するため icmp の許可、ManagemantNetwork には保守用仮想サーバからの SSH アクセスのみ許可します。

① primary 側 IPCOM VE2m で FW のルールを作成します。(図 8-1)

| コマンド例                                                                            |
|----------------------------------------------------------------------------------|
| vipcom-pri> admin                                                                |
| vipcom-pri# con                                                                  |
| vipcom-pri(config)# load running-config                                          |
| vipcom-pri(edit)# access-control default-deny※1                                  |
| vipcom-pri(edit)# no access-control configuration ※2                             |
| All the definitions for the access control map are deleted if the access control |
| rule is changed to enable. Are you sure?(y [n]):y                                |
| vipcom-pri(edit)# class-map match-any web-access ※3                              |
| vipcom-pri(edit-cmap)# match destination-port 80/tcp                             |
| vipcom-pri(edit-cmap)# match destination-port 443/tcp                            |
| vipcom-pri(edit-cmap)# exit                                                      |
| vipcom-pri(edit)# class-map match-all ping-moniter ※4                            |
| vipcom-pri(edit-cmap)# match icmp ping                                           |
| vipcom-pri(edit-cmap)# exit                                                      |
| vipcom-pri(edit)# class-map match-all dns-access ※5                              |
| vipcom-pri(edit-cmap)# match destination-port 53/udp                             |
| vipcom-pri(edit-cmap)# exit                                                      |
| vipcom-pri(edit)# class-map match-all mng-access ※6                              |
| vipcom-pri(edit-cmap)# match destination-port 22/tcp                             |
| vipcom-pri(edit-cmap)# match source-address ip 192.168.120.30 %7                 |
| vipcom-pri(edit-cmap)# exit                                                      |
| vipcom-pri(edit)# class-map match-all webconsole-access **8                      |
| vipcom-pri(edit-cmap)# match destination-port 82/tcp                             |
| vipcom-pri(edit-cmap)# match source-address ip 192.168.120.30 %9                 |
| Vipcom-pri(edit-cmap)# exit                                                      |
|                                                                                  |
| ※1 functional call a control rule を有効にします。                                       |
| ×2 HTTP(80), HTTPS(443)をルールに指定します。                                               |
| ×4 icmp(ping)をルールに指定                                                             |
| ※5 DNS (53) をルールに指定                                                              |
| ※6 保守用仮想サーバから SSH アクセスを許可するようルールに指定します                                           |
| ※7 保守用仮想サーバの Management Network の IP アドレスを指定します。                                 |
| ※8 IPCOM VE2mのGUI(82番ポート)へアクセスするルールを指定します。                                       |
| ※9 保守用仮想サーバからのアクセスのみ許可します。                                                       |
|                                                                                  |

図 8-1: FW ルール作成

② 作成した FW のルールをインターフェースに指定します。(図 8-2)

| נילד ועד ב                                                                                                  |
|----------------------------------------------------------------------------------------------------|
| vipcom-pri(edit)# interface lan0.0                                                                          |
| vipcom-pri(edit-if)# rule access 100 in web-access accept audit-session-normal audit-match-normal ※1        |
| vipcom-pri(edit-if)# rule access 110 out web-access accept audit-session-normal audit-match-normal          |
| vipcom-pri(edit-if)# rule access 120 out dns-access accept audit-session-normal audit-match-normal          |
| vipcom-pri(edit-if)# exit                                                                                   |
| vipcom-pri(edit)# interface lan0.1                                                                          |
| vipcom-pri(edit-if)# rule access 100 in web-access accept audit-session-normal audit-match-normal           |
| vipcom-pri(edit-if)# rule access 110 out web-access accept audit-session-normal audit-match-normal          |
| vipcom-pri(edit-if)# rule access 120 in dns-access accept audit-session-normal audit-match-normal           |
| vipcom-pri(edit-if)# rule access 130 out ping-moniter accept audit-session-normal audit-match-normal ※7     |
| vipcom-pri(edit-if)# exit                                                                                   |
| vipcom-pri(edit)# interface lan0.2                                                                          |
| vipcom-pri(edit-if)# rule access 100 in mng-access accept audit-session-normal audit-match-normal           |
| vipcom-pri(edit-if)# rule access 110 in webconsole-access accept audit-session-normal audit-match-normal ※9 |
| vipcom-pri(edit-if)# rule access 120 out any accept audit-session-normal audit-match-normal                 |
| vipcom-pri(edit-if)# exit                                                                                   |
| vipcom-pri(edit)# commit                                                                                    |
| Do you overwrite "running-config" by the current configuration? (y [n]):y                                   |
| Do you update "startup-config" for the restarting system? (y [n]):n                                         |
| vipcom-pri(edit)# exit                                                                                      |
| vipcom-pri(config)#exit                                                                                     |
|                                                                                                    |
| ※1 インハウンドの web フクセス許可<br>※2 アウトバウンドの web アクセス許可                                                             |
|                                                                                                    |
| ×4 インバウンドの web アクセス許可                                                                                       |
|                                                                                                    |
| ×6 インバウンドの web アクセス許可                                                                                       |
| ※7 アウトバウンドの jemp(ning)を許可                                                                                   |
|                                                                                                    |
| ※9 保守用仮想サーバからのWebConsole(82)許可                                                                              |
| ※10 アウトバウンドは全て許可                                                                                            |

図 8-2: FW ルールをインターフェースに適用

### 8.2 FW の設定を secondary に同期

primary で設定したコンフィグを secondary に同期します。(図 8-3)

| コマンド例 |
|-------|
|-------|

vipcom-pri# sync cluster primary-to-secondary This System: primary primary (2017/01/25(Wed)16:44:42) -> secondary(2017/01/24(Tue)18:27:11) Are you sure? (y|[n]):y

図 8-3: FW の設定を secondary に同期
# 第9章 【LS】負荷分散機能の設定

本章では、IPCOM VE2m の負荷分散機能の設定手順を説明します。

9.1 負荷分散機能の設定(LS primary)

primary 側 IPCOM VE2m LS で負荷分散ルールを作成します。

secondary 側 IPCOM VE2m LS の負荷分散機能設定は、次章の手順内で secondary への同期により行われます。

#### ① 負荷分散機能のルールを設定します。primary の IPCOM VE2m で以下を実施してください。(図 9-1)

| コマンド例                                                          |            |  |  |
|----------------------------------------------------------------|------------|--|--|
| vipcom-pri# config                                             |            |  |  |
| vipcom-pri(config)# load running-config                        |            |  |  |
| vipcom-pri(edit)# slb real-server web-server1                  | <b>※</b> 1 |  |  |
| vipcom-pri(edit-slb-real)# distribution-address 192.168.110.30 | <b>※2</b>  |  |  |
| vipcom-pri(edit-slb-real)# exit                                |            |  |  |
| vipcom-pri(edit)# slb real-server web-server2                  | <b>※</b> 3 |  |  |
| vipcom-pri(edit-slb-real)# distribution-address 192.168.110.40 | <b>※4</b>  |  |  |
| vipcom-pri(edit-slb-real)# exit                                |            |  |  |
|                                                                |            |  |  |
| ※1 負荷分散対象の登録をします。web-server1の部分は任意の名前です。                       |            |  |  |
| ※2 WebServer1 の BackNetwork 側の IP アドレスを指定してください。               |            |  |  |
| ※3 負荷分散対象の登録をします。web-server2の部分は任意の名前です。                       |            |  |  |
| ※4 WebServer2 の BackNetwork 側の IP アドレスを指定してください。               |            |  |  |

図 9-1: 負荷分散対象の登録

#### ② 負荷分散機能のルール(HTTP)を設定します。primary の IPCOM VE2m LS で以下を実施してください。(図 9-

| 2)                                                                         |            |  |  |
|----------------------------------------------------------------------------|------------|--|--|
| コマンド例                                                                      |            |  |  |
| vipcom-pri(edit)# slb-rule 100                                             |            |  |  |
| vipcom-pri(edit-slb-rule)# virtual-server 192.168.100.200 80/tcp           | <b>%</b> 1 |  |  |
| vipcom-pri(edit-slb-rule)# transit-mode round-trip                         |            |  |  |
| vipcom-pri(edit-slb-rule)# transfer-mode ip-address                        |            |  |  |
| vipcom-pri(edit-slb-rule)# distribution-rule 100                           | <b>※</b> 2 |  |  |
| vipcom-pri(edit-dist-rule)# class-map any                                  |            |  |  |
| vipcom-pri(edit-dist-rule)# distribution-mode round-robin                  | <b>※</b> 3 |  |  |
| vipcom-pri(edit-dist-rule)# persistence mode http-session cookie ipcom     |            |  |  |
| vipcom-pri(edit-dist-rule)# persistence guarantee-time 180                 |            |  |  |
| vipcom-pri(edit-dist-rule)# persistence cookie-mode persistent-cookie 1800 |            |  |  |
| vipcom-pri(edit-dist-rule)# monitor level application                      |            |  |  |
| vipcom-pri(edit-dist-rule)# monitor level ping                             | <b>※</b> 4 |  |  |
| vipcom-pri(edit-dist-rule)# monitor check-interval 60                      |            |  |  |
| vipcom-pri(edit-dist-rule)# monitor check-timeout 10000                    |            |  |  |
| vipcom-pri(edit-dist-rule)# real-server web-server1                        | <b>※</b> 5 |  |  |
| vipcom-pri(edit-dist-rule-real)# port-map virtual 80 real 80               | <b>※</b> 6 |  |  |
| vipcom-pri(edit-dist-rule-real)# exit                                      |            |  |  |
| vipcom-pri(edit-dist-rule)# real-server web-server2                        | <b>※</b> 7 |  |  |

vipcom-pri(edit-dist-rule-real)# port-map virtual 80 real 80
vipcom-pri(edit-dist-rule-real)# exit
vipcom-pri(edit-dist-rule)# exit
vipcom-pri(edit-slb-rule)# exit
\*\*1 負荷分散用の仮想 IP アドレス登録をします。本設定例では FrontNetwork 内の IP アドレスを指定します。
\*\*2 ID は任意の数値です。
\*\*3 本設定例では、負荷分散方式はラウンドロビンで設定します。
\*\*4 本事例ではping によるサーバ監視を設定します。ping の設定ではアプリケーションのダウン検知はされないため、お客様のシステムに合わせて、ヘルスチェックのルールを設定してください。
\*\*5 負荷分散設定①で設定した負荷分散対象を指定します。
\*\*6 HTTP(80)を受けた場合、そのまま HTTP で分散します。
\*\*7 負荷分散設定①で設定した負荷分散対象を指定します。

図 9-2: 負荷分散対象ルールの登録(HTTP)

#### ③ 負荷分散機能のルール(HTTPS)を設定します。primaryの IPCOM VE2m で以下を実施してください。(図 9-3)

| コマンド例                                                                                                    |            |  |  |
|----------------------------------------------------------------------------------------------------|------------|--|--|
| vipcom-pri(edit)# slb-rule 200ipcom-pri(edit)# slb-rule 200                                                                                                    |            |  |  |
| vipcom-pri(edit-slb-rule)# virtual-server 192.168.100.200 443/tcp                                                                                                    | <b>※</b> 1 |  |  |
| vipcom-pri(edit-slb-rule)# transit-mode round-trip                                                                                                    |            |  |  |
| vipcom-pri(edit-slb-rule)# transfer-mode ip-address                                                                                                    |            |  |  |
| vipcom-pri(edit-slb-rule)# distribution-rule 100                                                                                                    | *2         |  |  |
| vipcom-pri(edit-dist-rule)# class-map any                                                                                                    |            |  |  |
| vipcom-pri(edit-dist-rule)# distribution-mode round-robin                                                                                                    | <b>※</b> 3 |  |  |
| vipcom-pri(edit-dist-rule)# persistence mode node                                                                                                    |            |  |  |
| vipcom-pri(edit-dist-rule)# persistence guarantee-time 180                                                                                                    |            |  |  |
| vipcom-pri(edit-dist-rule)# persistence cookie-mode persistent-cookie 1800                                                                                                    |            |  |  |
| vipcom-pri(edit-dist-rule)# monitor level application                                                                                                    |            |  |  |
| vipcom-pri(edit-dist-rule)# monitor level ping                                                                                                    | <b>※</b> 4 |  |  |
| vipcom-pri(edit-dist-rule)# monitor check-interval 60                                                                                                    |            |  |  |
| vipcom-pri(edit-dist-rule)# monitor check-timeout 10000                                                                                                    |            |  |  |
| vipcom-pri(edit-dist-rule)# real-server web-server1                                                                                                    | <b>※</b> 5 |  |  |
| vipcom-pri(edit-dist-rule-real)# port-map virtual 443 real 443                                                                                                    | <b>※</b> 6 |  |  |
| vipcom-pri(edit-dist-rule-real)# exit                                                                                                    |            |  |  |
| vipcom-pri(edit-dist-rule)# real-server web-server2                                                                                                    | Ж7         |  |  |
| vipcom-pri(edit-dist-rule-real)# port-map virtual 443 real 443                                                                                                    |            |  |  |
| vipcom-pri(edit-dist-rule-real)# exit                                                                                                    |            |  |  |
| vipcom-pri(edit-dist-rule)# exit                                                                                                    |            |  |  |
| vipcom-pri(edit-slb-rule)# exit                                                                                                    |            |  |  |
| <ul> <li>※1 負荷分散用の仮想 IP アドレス登録をします。本設定例では FrontNetwork 内の IP アドレスを指定します。</li> <li>※2 ID は任意の数値です。</li> <li>※3 本設定例では、負荷分散方式はラウンドロビンで設定します。</li> <li>※4 ping による監視を行います。</li> <li>※5 負荷分散設定①で設定した負荷分散対象を指定します。</li> <li>※6 HTTPS(443)を受けた場合、そのまま HTTPS で分散します。</li> <li>※7 負荷分散設定①で設定した負荷分散対象を指定します。</li> </ul> |            |  |  |

図 9-3 負荷分散対象ルールの登録(HTTPS)

# 第10章【LS】IPCOM VE2m LS の外部通信設定

### 本章では、IPCOM VE2m LS が外部と通信するために必要な設定について説明します。

# 10.1 外部通信設定/secondary への LB 設定の同期

primary で参照先 DNS サーバの設定や NAT の設定を行い、ここまでの設定を secondary 側に同期します。(図 10-1)

| コマンド例                                                                                |              |  |  |
|--------------------------------------------------------------------------------------|--------------|--|--|
| vipcom-pri(edit)# dns-server primary ipv4 133.162.193.9                              | <b>%</b> 1   |  |  |
| vipcom-pri(edit)# dns-server secondary ipv4 133.162.193.10                           | <b>※</b> 1   |  |  |
| vipcom-pri(edit)# class-map match-all web-server ※2                                  |              |  |  |
| vipcom-pri(edit-cmap)# match source-address ip 192.168.110.0/24                      | <b>%</b> 3   |  |  |
| vipcom-pri(edit-cmap)# exit                                                          |              |  |  |
| vipcom-pri(edit)# class-map match-all get-metadata                                   | <b>※</b> 4   |  |  |
| vipcom-pri(edit-cmap)# match source-address ip 192.168.110.0/24                      | <b>※</b> 5   |  |  |
| vipcom-pri(edit-cmap)# match destination-address ip 169.254.169.254                  | <b>※</b> 6   |  |  |
| vipcom-pri(edit-cmap)# exit                                                          |              |  |  |
| vipcom-pri(edit)# interface lan0.0                                                   |              |  |  |
| vipcom-pri(edit-if)# rule src-napt 10 ipv4 web-server to 192.168.100.200 10000-20000 | <b>%</b> 7   |  |  |
| vipcom-pri(edit-if)# rule no-src-nat get-metadata                                    | <b>※</b> 8   |  |  |
| vipcom-pri(edit-if)# exit                                                            |              |  |  |
| vipcom-pri(edit)# commit                                                             |              |  |  |
| Do you overwrite "running-config" by the current configuration? (y[[n]):y            |              |  |  |
| Do you update "startup-config" for the restarting system? (y [n]):y                  |              |  |  |
| vipcom-pri(edit)# exit                                                               |              |  |  |
| vipcom-pri(config)# exit                                                             |              |  |  |
| vipcom-pri# sync cluster primary-to-secondary                                        | <b>※</b> 9   |  |  |
| This System: primary                                                                 |              |  |  |
| primary (2017/01/25(Wed)16:44:42) -> secondary(2017/01/24(Tue)18:27:11)              |              |  |  |
| Are you sure? (y [n]):y                                                              |              |  |  |
|                                                                                      |              |  |  |
| ※  参照先 DNS サーハのアトレスを指定します。                                                           |              |  |  |
| ※2 NAIの対象となるクループを設定します。                                                              |              |  |  |
| ※3 BackNetwork の NW アドレスを指定します。                                                      |              |  |  |
| ※4 メタデータ取得の際必須となる設定です。                                                               |              |  |  |
| ※5 BackNetworkのNWアドレスを指定します。                                                         |              |  |  |
| <b>  ※6 メタデータプロキシのアドレス(169.254.169.254)を指定してください。</b>                                |              |  |  |
| ※7 外部接続するために SRC-NAPT を設定します。アドレスは仮想 IP アドレスを指定します。                                  |              |  |  |
| ※8 メタデータ通信のために NAT を解除します。本設定を行わない場合、BackNetwork に所属                                 | する仮想サーバがキーペア |  |  |
| の取得等を行えなくなるため、必ず設定してください。                                                            |              |  |  |
| ※9 primary から secondary にコンフィグを同期します。                                                |              |  |  |
|                                                                                      |              |  |  |

- 75 -

### 10.2 IPCOM VE2m LS の各代表 IP に対応するダミーポートを作成

代表 IP がプロジェクト内で別の仮想サーバで使用されないようにダミーポートを作成します。(図 10-2)

コマンド例 [root@IaaS-Host ]# PORT NAME=FrontShareIP [root@IaaS-Host ]# NETWORK\_ID="FrontNetwork の ID" [root@IaaS-Host ]# SUBNET\_ID="FrontNetwork のサブネット ID" [root@IaaS-Host ]# FIXED IP ADDRESS=192.168.100.100  $\times 1$ [root@IaaS-Host]# SG\_ID="「SecurityGroup の作成」で作成した SecuriryGroup" [root@IaaS-Host]# AZ="IPCOM VE2m が配備されている AZ" [root@IaaS-Host ]# curl -Ss \$NETWORK/v2.0/ports -X POST -H "X-Auth-Token: \$0S\_AUTH\_TOKEN" -H "Content-Type: application/json"-d'{"port":{"network\_id": "'\$NETWORK\_ID'", "name": "'\$PORT\_NAME'", "availability\_zone": "'\$AZ'", "fixed\_ips": [{"subnet\_id": "'\$SUBNET\_ID'", "ip\_address": "'\$FIXED\_IP\_ADDRESS'"}], "security\_groups": ["'\$SG\_ID'"]}}' | jq . [root@IaaS-Host ]# PORT\_NAME=BackShareIP [root@IaaS-Host ]# NETWORK\_ID="BackNetwork of ID" [root@IaaS-Host ]# SUBNET ID="BackNetwork のサブネット ID" [root@IaaS-Host ]# FIXED IP ADDRESS=192.168.110.100  $\times 2$ [root@IaaS-Host ]# SG\_ID="「SecurityGroup の作成」で作成した SecuriryGroup" [root@IaaS-Host]# AZ="IPCOM VE2m が配備されている AZ" [root@IaaS-Host ]# curl -Ss \$NETWORK/v2.0/ports -X POST -H "X-Auth-Token: \$OS\_AUTH\_TOKEN" -H "Content-Type: application/json" -d '{"port":{"network\_id": "'\$NETWORK\_ID'", "name": "'\$PORT\_NAME'", "availability\_zone": "'\$AZ'", "fixed\_ips": [{"subnet\_id": "'\$SUBNET\_ID'", "ip\_address": "'\$FIXED\_IP\_ADDRESS'"}], "security\_groups": ["`\$SG\_ID'"]}}' | jq . [root@IaaS-Host ]# PORT\_NAME=ManagementShareIP [root@IaaS-Host ]# NETWORK\_ID="managementNetwork of ID" [root@IaaS-Host ]# SUBNET\_ID="ManagementNetwork のサブネット ID" [root@IaaS-Host ]# FIXED\_IP\_ADDRESS=192.168.120.100 Ж3 [root@IaaS-Host]# SG ID="「SecurityGroup の作成」で作成した SecuriryGroup" [root@IaaS-Host]# AZ="IPCOM VE2m が配備されている AZ" [root@IaaS-Host]# curl -Ss \$NETWORK/v2.0/ports -X POST -H "X-Auth-Token: \$OS\_AUTH\_TOKEN" -H "Content-Type: application/json"-d'{"port":{"network\_id": "'\$NETWORK\_ID'", "name": "'\$PORT\_NAME'", "availability\_zone": "'\$AZ'", "fixed\_ips": [{"subnet\_id": "'\$SUBNET\_ID'", "ip\_address": "'\$FIXED\_IP\_ADDRESS'"}], "security\_groups": ["'\$SG\_ID'"]}}' | jq. ※1 FrontNetwork 側の IPCOM VE2m の代表 IP アドレス ※2 BackNetwork 側の IPCOM VE2m の代表 IP アドレス ※3 FrontNetwork 側の IPCOM VE2m の代表 IP アドレス

図 10-2: IPCOM VE2m LS の各代表 IP に対応するダミーポートを作成

#### 10.3 メタデータ通信用の設定

メタデータ(仮想サーバの初期設定用データ)を BackNetwork に所属する仮想サーバが取得できるように設定を行います。

本設定を行わない場合、仮想サーバに対するキーペア情報の登録やホスト名情報の取得ができないため、必ず本設定を実施し てください。

仮想ルータにスタティックルーティングを追加します。以下の設定を行う場合の実行例を示します。(図 10-3) スタティックルーティングの設定は、BackNetwork が属するネットワークの CIDR を以下のように 2 回に分けて設定してください。

#### 【実行例】

| • | 1つ目の destnation : 192.168.110.0/25  | ※メタデータを取得する仮想サーバが所属するサブネット<br>(本設定例では BackNetwork の CIDR の前半) |
|---|-------------------------------------|---------------------------------------------------------------|
| • | 1つ目の nexthop : 192.168.100.100      | ※IPCOM VE2m LS の FrontNetwork 側の代表 IP アドレス                    |
| • | 2つ目の destnation: 192.168.110.128/25 | ※メタデータを取得する仮想サーバが所属するサブネット                                    |
|   |                                     | (本設定例では BackNetwork の CIDR の後半)                               |
| • | 2つ目の nexthop : 192.168.100.100      | ※IPCOM VE2m LS の FrontNetwork 側の代表 IP アドレス                    |

| コマンド例                                                                                                    |
|----------------------------------------------------------------------------------------------------|
| ROUTER_ID=6f642eb8-20d5-412c-9973-c53246b85bc6                                                                                                    |
| ROUTES= {\frac{\frac{1}{2}}{\frac{1}{2}}}, {\frac{1}{2}}{\frac{1}{2}}, 168, 100, 100\frac{1}{2}, {\frac{1}{2}}{\frac{1}{2}}, 168, 110, 0/25\frac{1}{2}{\frac{1}{2}}}, {\frac{1}{2}}{\frac{1}{2}}, 168, 100, 10                                                                                                    |
| 0¥", ¥"destination¥":¥"192.168.110.128/25¥"}                                                                                                    |
| \$ curl -Ss \$NETWORK/v2.0/routers/\$ROUTER_ID -X PUT -H "X-Auth-Token: \$OS_AUTH_TOKEN" -H "Content-Type:                                                                                                    |
| application/json″-d '{"router": { "routes": ['\$ROUTES'] }}'                                                                                                    |
| 宝行结里 <u>例</u>                                                                                                    |
|                                                                                                    |
| {"router":{"status":"ACTIVE","external_gateway_info":null,"name":"endrouter","admin_state_up":true,"tenant_                                                                                                    |
| <pre>{"router": {"status": "ACTIVE", "external_gateway_info":null, "name": "endrouter", "admin_state_up": true, "tenant_<br/>id": "384c0ee7848f442f998b42fa839486f5", "routes": [{"nexthop": "192. 168. 100. 100", "destination": "192. 168. 110. 0/</pre>                                                                                                    |
| <pre>{"router": {"status": "ACTIVE", "external_gateway_info":null, "name": "endrouter", "admin_state_up": true, "tenant_<br/>id": "384c0ee7848f442f998b42fa839486f5", "routes": [{"nexthop": "192. 168. 100. 100", "destination": "192. 168. 110. 0/<br/>25"}, {"nexthop": "192. 168. 100. 100", "destination": "192. 168. 110. 128/25"}], "id": "6f642eb8-20d5-412c-9973-</pre> |

図 10-3: メタデータ通信用の設定

10.4 仮想ルータの FW ルールの設定

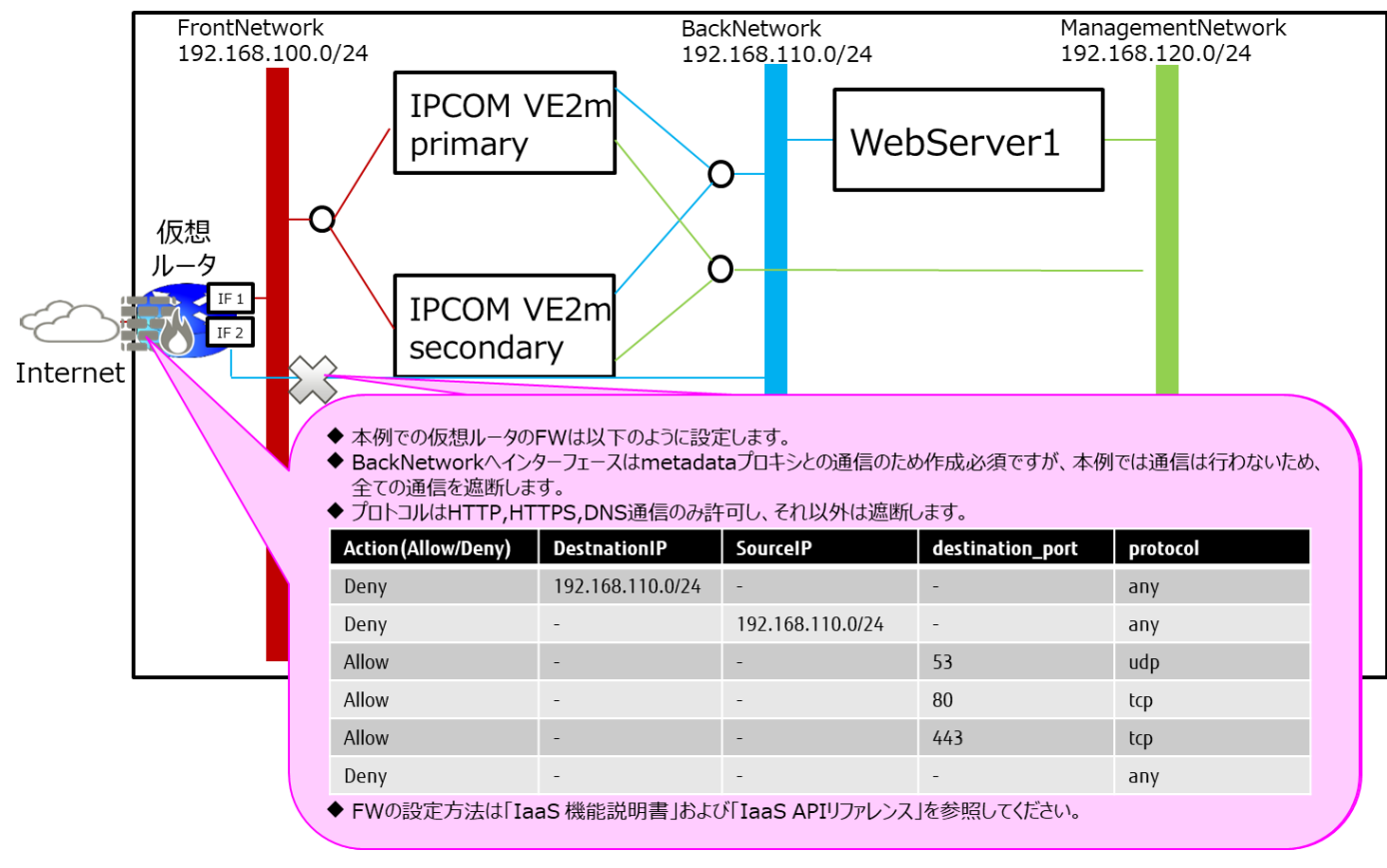

本設定例では、仮想ルータの FW ルールは図 10-4 に示したとおり設定してください。

図 10-4: IaaS 上の仮想ルータの FW ルール設定例

## 10.5 WebServer のデフォルトゲートウェイ設定

BackNetworkのサブネットのルーティング情報を変更し、デフォルトゲートウェイを IPCOM VE2m LS に変更します。

(図 10-5)

| コマンド例                                                                                                    |
|----------------------------------------------------------------------------------------------------|
| [root@IaaS-Host ]# SUBNET_ID="BackNetwork のサブネット ID"                                                              |
| [root@IaaS-Host ]# HOST_ROUTES={¥"nexthop¥":¥"192.168.110.100(IPCOM VE2mのBackNetwork 側代表                          |
| IP)¥",¥"destination¥":¥"0.0.0.0/0¥"}                                                                              |
| [root@IaaS-Host ]# curl -Ss \$NETWORK/v2.0/subnets/\$SUBNET_ID -X PUT -H "X-Auth-Token: \$OS_AUTH_TOKEN" -H       |
| "Content-Type: application/json" -d '{"subnet": { "host_routes": ['\$HOST_ROUTES'] }}'                            |
| HTTP/1.1 200 Connection established                                                                               |
| HTTP/1 1 200 0K                                                                                                   |
| X-Fcx-Endpoint-Request: EXECUTED REQ000104230 200                                                                 |
| Date: Mon, 27 Feb 2017 04:27:16 GMT                                                                               |
| Server: Apache                                                                                                    |
| x-openstack-request-id: req-8bc1ffa3-f617-4143-bdb8-b34dae741354                                                  |
| Cache-Control: no-cache                                                                                           |
| X-Request-Id: 90a0480d-e7e5-4bd7-8632-e4b405387e5b                                                                |
| X-Runtime: 0.352000                                                                                               |
| Connection: close                                                                                                 |
| Content-Type: application/json:charset=UTF-8                                                                      |
| Content-Length: 496                                                                                               |
| /<br>{"subnet":{"name":"BackBackNetwork"."enable_dhcp":true."network_id":"702ae944-a86c-4de7-b966-                |
| d4275c052bba". "tenant id": "a6a7fe34a4e6447d8487ea8225db64c4". "dns nameservers": []. "allocation pools": [{"sta |
| rt":"192.168.110.2", "end":"192.168.110.254"}], "host routes":[{"nexthop":"192.168.110.100", "destination":"0.    |
| 0.0.0/0"}], "ip_version":4, "gateway_ip":"192.168.110.1", "cidr":"192.168.110.0/24", "id":"0a055929-5176-4e2a-    |
| 9903-29c89d1c812c", "availability_zone":"jp-east-1a"}}                                                            |

図 10-5: WebServer のデフォルトゲートウェイ設定

# 第11章【SC】IPCOM VE2m SCの初期設定

本章では、IPCOM VE2m SC の初期設定について説明します。

# 11.1 ホスト名とパスワードの設定(SC)

IPCOM VE2m SC にリモートコンソールログインをしてホスト名とパスワードを設定します。(図 11-1)

※本設定以降は SSH でログインし、操作できます。

| コマンド例                                                                     |                  |  |  |
|---------------------------------------------------------------------------|------------------|--|--|
| ipcom# configure                                                          |                  |  |  |
| ipcom(config)# load running-config                                        |                  |  |  |
| ipcom(edit)# user admin                                                   |                  |  |  |
| ipcom(edit-user)# password "任意の password"                                 | <b>※</b> 1       |  |  |
| ipcom(edit-user)# exit                                                    |                  |  |  |
| ipcom(edit)# hostname vipcom-sc                                           | <b>※</b> 2       |  |  |
| ipcom(edit)# user-role remote                                             |                  |  |  |
| ipcom(edit-user-role)# match user admin                                   | <b>※</b> 3       |  |  |
| ipcom(edit-user-role)# exit                                               |                  |  |  |
| ipcom(edit)# commit force-update                                          |                  |  |  |
| Do you overwrite "running-config" by the current configuration? (y [n]):y |                  |  |  |
| Do you update "startup-config" for the restarting system? (y [n]):y       |                  |  |  |
| vipcom-sc(edit)# exit                                                     |                  |  |  |
| vipcom-sc(config)# exit                                                   |                  |  |  |
|                                                                           |                  |  |  |
| ※1 パスワードは簡単に推測されない文字列を設定してください。(8文字以上か                                    | つ英数字記号を混在した文字列を推 |  |  |
| 奨)                                                                        |                  |  |  |
| ※2 ホスト名は任意です。                                                             |                  |  |  |
| ※3 パスワードを設定したため、admin ユーザーの remote アクセスを許可します                             | •<br>•           |  |  |
| 図 11-1 : ホスト名とパスワードの設定(SC)                                                |                  |  |  |

# 11.2 インターフェース設定(SC)

IPCOM VE2m SC のインターフェースの設定を行います。(図 11-2)

| コマンド例                                                                     |                  |  |  |
|---------------------------------------------------------------------------|------------------|--|--|
| vipcom-sc> admin                                                          |                  |  |  |
| vipcom-sc# configure                                                      |                  |  |  |
| vipcom-sc(config)# load running-config                                    |                  |  |  |
| vipcom-sc(edit)# protect checksum-inspection disable                      | <b>%</b> 1       |  |  |
| vipcom-sc(edit)# interface lan0.0                                         |                  |  |  |
| vipcom-sc(edit-if)# ip address 192.168.100.30 255.255.255.0               | <b>※</b> 2       |  |  |
| vipcom-sc(edit-if)# description IPCOM-VE2m-SC-front-net                   | <b>%</b> 3       |  |  |
| vipcom-sc(edit-if)# exit                                                  |                  |  |  |
| vipcom-sc(edit)# interface lan0.1                                         |                  |  |  |
| vipcom-sc(edit-if)# ip address 192.168.120.30 255.255.255.0               | <b>※</b> 4       |  |  |
| vipcom-sc(edit-if)# description IPCOM-VE2m-SC-management-net              | <b>※</b> 5       |  |  |
| vipcom-sc(edit-if)# exit                                                  |                  |  |  |
| vipcom-sc(edit)# ip route 0.0.0.0/0 192.168.100.1 distance 2              | <b>※</b> 6       |  |  |
| vipcom-sc(edit)# commit                                                   |                  |  |  |
| Do you overwrite "running-config" by the current configuration? (y [n]):y |                  |  |  |
| Do you update "startup-config" for the restarting system? (y [n]):y       |                  |  |  |
|                                                                           |                  |  |  |
| ※1 パケットのチェックを行う機能は IaaS 上では使用しないでください。予期せ                                 | ·ぬ動作が起こる場合があります。 |  |  |
| ※2 IaaS で割当された FrontNetwork 側の IP アドレスを指定してください                           |                  |  |  |
| ※3 説明文のため任意です                                                             |                  |  |  |
| ※4 IaaS で割当された ManagementNetwork 側の IP アドレスを指定してください                      |                  |  |  |
| ※5 説明文のため任意です。                                                            |                  |  |  |
| ※6 仮想ルータのインターフェースをデフォルトゲートウェイに設定します。                                      |                  |  |  |
| 図 11-2 : ホスト名とパスワードの設定(SC)                                                |                  |  |  |

# 第12章【SC】IPCOM VE2m SC のFW機能の設定

本章では、IPCOM VE2m SC における FW の設定手順を説明します。

### 12.1 IPCOM VE2m SC FW の設定

FW を設定するため、IPCOM VE2m SC でルール作成およびインターフェースへのルール設定を行います。

本設定例では、FrontNetwork に dns(53)の許可、ManagemantNetwork には保守用仮想サーバからの SSH、 WebConsole アクセスのみ許可します。

#### ① IPCOM VE2m SC で FW のルールを作成します。(図 12-1)

| コマンド例                                                                    |                                      |  |  |
|--------------------------------------------------------------------------|--------------------------------------|--|--|
| vipcom-sc> admin                                                         |                                      |  |  |
| vipcom-sc# con                                                           |                                      |  |  |
| vipcom-sc(config)# load running-config                                   |                                      |  |  |
| vipcom-sc(edit)# access-control default-deny                             | <b>※</b> 1                           |  |  |
| vipcom-sc(edit)# no access-control configuration                         | <b>※2</b>                            |  |  |
| All the definitions for the access control map are deleted if the access | s control rule is changed to enable. |  |  |
| Are you sure?(y [n]):y                                                   |                                      |  |  |
| vipcom-sc(edit)# class-map match-any dns-access                          | <b>※</b> 3                           |  |  |
| vipcom-sc(edit-cmap)# match destination-port 53/udp                      |                                      |  |  |
| vipcom-sc(edit-cmap)# match destination-port 53/tcp                      |                                      |  |  |
| vipcom-sc(edit-cmap)# exit                                               |                                      |  |  |
| vipcom-sc(edit)# class-map match-all mng-access                          | <b>※</b> 4                           |  |  |
| vipcom-sc(edit-cmap)# match destination-port 22/tcp                      |                                      |  |  |
| vipcom-sc(edit-cmap)# match source-address ip 192.168.120.30             |                                      |  |  |
| vipcom-sc(edit-cmap)# exit                                               |                                      |  |  |
| vipcom-sc(edit)# class-map match-all webconsole-access                   | <b>※</b> 5                           |  |  |
| vipcom-sc(edit-cmap)# match destination-port 82/tcp                      |                                      |  |  |
| vipcom-sc(edit-cmap)# match source-address ip 192.168.120.30             |                                      |  |  |
| vipcom-sc(edit-cmap)# exit                                               |                                      |  |  |
| vipcom-sc(edit)#                                                         |                                      |  |  |
|                                                                          |                                      |  |  |
| ※1 rule に該当しないものは全て破棄します。                                                |                                      |  |  |
| ※2 access control rule を有効にします。                                          |                                      |  |  |
| ※3 DNS (53) をルールに指定                                                      |                                      |  |  |
| ※4 保守用仮想サーバからのみ SSH アクセスを許可するようルールに指定します                                 |                                      |  |  |
| ※5 保守用仮想サーバからのみ IPCOM VE2m の GUI(82 番ポート) ヘアクセス許可するルールを指定します。            |                                      |  |  |
| 図 12-1 : IPCOM VE2m SC FW ルールの作成                                         |                                      |  |  |

② 作成した FW のルールをインターフェースに指定します。(図 12-2)

コマンド例 vipcom-sc(edit) # interface lan0.0 vipcom-sc(edit-if)# rule access 100 in dns-access accept audit-session-normal audit-match-normal X1 vipcom-sc(edit-if)# rule access 110 out dns-access accept audit-session-normal audit-match-normal Ж2 vipcom-sc(edit-if)# exit vipcom-sc(edit)# interface lan0.1 vipcom-sc(edit-if)# rule access 100 in mng-access accept audit-session-normal audit-match-normal Ж3 vipcom-sc(edit-if) # rule access 110 in webconsole-access accept audit-session-normal audit-match-normal ※4 vipcom-sc(edit-if)# rule access 120 out any accept audit-session-normal audit-match-normal Ж5 vipcom-sc(edit-if)# exit vipcom-sc(edit)# commit Do you overwrite "running-config" by the current configuration? (y|[n]):yDo you update "startup-config" for the restarting system? (y|[n]):y ※1 インバウンドの web アクセス許可 ※2 アウトバウンドの web アクセス許可 ※3 保守用仮想サーバからの SSH アクセス許可 ※4 保守用仮想サーバからの WebConsole (82) 許可 ※5 アウトバウンドは全て許可 図 12-2: IPCOM VE2m SC FW ルールをインターフェースに適用

- 83 -

本章では、IPCOM VE2m SC における DNS 機能の設定手順を説明します。

### 13.1 DNS の設定

DNS を設定するため、IPCOM VE2m SC で DNS ゾーンとレコードの設定を行います。本例では「ipcom-ve2m.com」という名前のゾーンを作成しております。(図 13-1)

| コマンド例                                                                                                    |  |  |  |  |
|----------------------------------------------------------------------------------------------------|--|--|--|--|
| vipcom-sc> admin                                                                                            |  |  |  |  |
| vipcom-sc# con                                                                                              |  |  |  |  |
| vipcom-sc(config)# load running-config                                                                      |  |  |  |  |
| vipcom-sc(edit)# dns-server-config                                                                          |  |  |  |  |
| vipcom-sc(edit-dns-server)# zone ipcom-VE2m.com                                                             |  |  |  |  |
| Register new zone. OK?([y] n):y                                                                             |  |  |  |  |
| vipcom-sc(edit-dns-server-zone)# type master                                                                |  |  |  |  |
| vipcom-sc(edit-dns-server-zone)# soa-data all 20170427 10800 3600 604800 86400 600 master ipcom-VE2m.com. 💥 |  |  |  |  |
| vipcom-sc(edit-dns-server-zone)# host dns NS                                                                |  |  |  |  |
| vipcom-sc(edit-dns-server-zone)# name-server dns                                                            |  |  |  |  |
| vipcom-sc(edit-dns-server-zone)# host-ip-address dns 192.168.100.30                                         |  |  |  |  |
| vipcom-sc(edit-dns-server-zone)# host webserver A                                                           |  |  |  |  |
| vipcom-sc(edit-dns-server-zone)# host-ip-address webserver 192.168.100.200 ※7                               |  |  |  |  |
| vipcom-sc(edit-dns-server-zone)# exit                                                                       |  |  |  |  |
| vipcom-sc(edit-dns-server)# exit                                                                            |  |  |  |  |
| vipcom-sc(edit)# commit                                                                                     |  |  |  |  |
| Do you overwrite "running-config" by the current configuration? (y [n]):y                                   |  |  |  |  |
| Do you update "startup-config" for the restarting system? (y [n]):y                                         |  |  |  |  |
|                                                                                                    |  |  |  |  |
| ※1 DNS のゾーンを指定します。今回は「ipcom-VE2m. com」という名前のゾーンを作成します。                                                      |  |  |  |  |
| ※2 マスターの DNS として登録します。                                                                                      |  |  |  |  |
| ※3 SOA を設定します(パラメータ詳細は IPCOM のコマンドマニュアル参照)。                                                                 |  |  |  |  |
| ※4 NamaServer を定義します。                                                                                       |  |  |  |  |
| ※5 DNS 自身の名前解決ルールを定義します。本例では SC の FrontNetwork 側のインターフェースを指定します。                                            |  |  |  |  |
| ※6 WebServerのAレコードを定義します。                                                                                   |  |  |  |  |
| ※7 本例では IPCOM VE2m LS の仮想 IP アドレスを指定します。                                                                    |  |  |  |  |
| 図 13-1 : IPCOM VE2m SC DNS サーバの設定                                                                           |  |  |  |  |

14.1 【LS】IPCOM VE2m LS の仮想 IP アドレスにグローバル IP アドレスを割当

IPCOM VE2m LS の仮想 IP アドレスにグローバル IP アドレスを割当し、IPCOM VE2m LS の運用を開始します。(図 14-1)

コマンド例 [root@IaaS-Host ]# PORT\_NAME=ipcom\_ve2m\_virtual\_server [root@IaaS-Host ]# NETWORK ID="FrontNetwork の ID" [root@IaaS-Host ]# SUBNET\_ID="FrontNetwork のサブネット ID" [root@IaaS-Host ]# FIXED\_IP\_ADDRESS=192.168.100.200  $\times 1$ [root@IaaS-Host]# SG ID="「SecurityGroup の作成」で作成した SecuriryGroupID" [root@IaaS-Host]# AZ="IPCOM VE2m が配備されている AZ" # 仮想 IP アドレス(virtualserver のポートのアドレス)のダミーポートを作成 [root@IaaS-Host]# curl -Ss \$NETWORK/v2.0/ports -X POST -H "X-Auth-Token: \$OS\_AUTH\_TOKEN" -H "Content-Type: application/json" -d '{"port":{"network\_id": "'\$NETWORK\_ID'", "name": "'\$PORT\_NAME'", "availability\_zone": "'\$AZ'", "fixed\_ips": [{"subnet\_id": "'\$SUBNET\_ID'", "ip\_address": "'\$FIXED\_IP\_ADDRESS'"}], "security\_groups": ["'\$\$G\_ID'"]}}' | jq. # 作成したポート(virtualserver のポートのアドレス)にグローバル IP アドレスを割当 [root@laaS-Host ]# NETWORK ID="ext-network の ID" [root@IaaS-Host]# VM\_PORT\_ID="新規作成したポートの ID" [root@IaaS-Host]# AZ="IPCOM VE2m が配備されている AZ" curl -Ss \$NETWORK/v2.0/floatingips -X POST -H "X-Auth-Token:\$OS AUTH TOKEN" -H "Content-Type:application/json" -d '{"floatingip":{"floating\_network\_id":"'\$NETWORK\_ID'", "port\_id":"'\$VM\_PORT\_ID'", "availability\_zone": "'\$AZ'"}}' | jq. ※上記設定を完了後、WebServer の参照先 DNS サーバやデフォルトゲートウェイの設定 (※2)を確認し、インターネット からグローバル IP アドレスにアクセスし、疎通を確認して LS の設定は完了です。 ※1「負荷分散機能の設定」で定義した負荷分散用の仮想 IP アドレス ※2 WebServer のデフォルトゲートウェイは IPCOM VE2mの BackNetwork 側の代表 IP を指定してください。

図 14-1: IPCOM VE2m LS の仮想 IP アドレスにグローバル IP アドレスを割当

14.2 【SC】IPCOM VE2m SC の FrontNetwork 側の IP アドレスにグローバル IP アドレスを割当 IaaS ポータルで IPCOM VE2m SC の FrontNetwork 側の IP アドレスにグローバル IP アドレスを割当し、IPCOM VE2m SC の運用を開始します。(図 14-2)

|                    |                   |               |          |            | 編集           |  |
|--------------------|-------------------|---------------|----------|------------|--------------|--|
| フィルター              | M                 | ◀ 1-2件/2件中    | ► H      |            | セキュリティグループ設定 |  |
| 术一卜名               | 仮想ネットワーク名         | IPアドレス        | グローバンレルP | セキュリティグ    | グローバルIP割当    |  |
| 1a4c809c-7ed1-4e9c | ManagementNetwork | 192.168.120.5 |          | ipcom-va2- | グローバルIP割当解除  |  |
| b088c086-9892-42fa | FrontNetwork      | 192.168.100.5 |          | ipcom-va2- | SG アクション 🗸   |  |

図 14-2 : IPCOM VE2m SC の FrontNetwork 側の IP アドレスにグローバル IP アドレスを割当 以上で本書における導入事例の説明は終了です。 本書の手順に従い設定を行った場合の LS のコンフィグ(running-config コマンド実行結果)を以下に示します。 ※running-config コマンドの詳細は IPCOM EX2 シリーズコマンドリファレンスガイドをご参照ください。

| running-config コマンドの実行結果                                                        |
|---------------------------------------------------------------------------------|
| dns-server primary ipv4 133.162.193.9                                           |
| dns-server secondary ipv4 133.162.193.10                                        |
| hostname vipcom-pri vipcom-sco                                                  |
| fixup protocol dns 53/udp                                                       |
| fixup protocol ftp 21/tcp                                                       |
| fixup protocol http 80-83/tcp                                                   |
| fixup protocol http 8080-8083/tcp                                               |
| fixup protocol https 443/tcp                                                    |
| cluster mode primary                                                            |
| cluster id 1                                                                    |
| cluster secret-key vipcom                                                       |
| access-control default-deny                                                     |
| access-control audit session-normal match-normal                                |
| protect checksum-inspection disable                                             |
| interface lan0.0                                                                |
| ip address 192.168.100.100 255.255.255.0                                        |
| ip address primary 192.168.100.10                                               |
| ip address secondary 192.168.100.20                                             |
| description IPCOM-VE2m-front-net                                                |
| ip-routing                                                                      |
| rule src-napt 10 ipv4 web-server to 192.168.100.200 10000-20000                 |
| rule no-src-nat get-metadata                                                    |
| rule access 100 in web-access accept audit-session-normal audit-match-normal    |
| rule access 110 out web-access accept audit-session-normal audit-match-normal   |
| rule access 120 out dns-access accept audit-session-normal audit-match-normal   |
| cluster sync-interface                                                          |
| cluster vrid 10                                                                 |
| !                                                                               |
| interface lan0.1                                                                |
| ip address 192.168.110.100 255.255.255.0                                        |
| ip address primary 192.168.110.10                                               |
| ip address secondary 192.168.110.20                                             |
| description IPCOM-VE2m-back-net                                                 |
| ip-routing                                                                      |
| rule access 100 in web-access accept audit-session-normal audit-match-normal    |
| rule access 110 out web-access accept audit-session-normal audit-match-normal   |
| rule access 120 in dns-access accept audit-session-normal audit-match-normal    |
| rule access 130 out ping-moniter accept audit-session-normal audit-match-normal |
| cluster sync-interface                                                          |
| cluster vrid 20                                                                 |
| [ !                                                                             |

```
interface lan0.2
    ip address 192.168.120.100 255.255.255.0
    ip address primary 192.168.120.10
    ip address secondary 192.168.120.20
    description IPCOM-VE2m-management-net
    ip-routing
    rule access 100 in mng-access accept audit-session-normal audit-match-normal
    rule access 110 in webconsole-access accept audit-session-normal audit-match-normal
    rule access 120 out any accept audit-session-normal audit-match-normal
    cluster sync-interface
    cluster vrid 30
1
ip route 0.0.0/0 192.168.100.1 distance 2
slb real-server web-server1
    distribution-address 192.168.110.30
1
slb real-server web-server2
    distribution-address 192.168.110.40
L
slb-rule 100
    virtual-server 192.168.100.200 80/tcp
    transit-mode round-trip
    transfer-mode ip-address
    distribution-rule 100
        class-map any
        distribution-mode round-robin
        persistence mode http-session cookie ipcom
        persistence guarantee-time 180
        persistence cookie-mode persistent-cookie 1800
        monitor level application
        monitor level ping
        monitor check-interval 60
        monitor check-timeout 10000
        real-server web-server1
            port-map virtual 80 real 80
        !
        real-server web-server2
            port-map virtual 80 real 80
        ŗ
    ļ
Į.
slb-rule 200
    virtual-server 192.168.100.200 443/tcp
    transit-mode round-trip
    transfer-mode ip-address
    distribution-rule 100
        class-map any
        distribution-mode round-robin
        persistence mode node
        persistence guarantee-time 180
```

```
persistence cookie-mode persistent-cookie 1800
        monitor level application
        monitor level ping
        monitor check-interval 60
        monitor check-timeout 10000
        real-server web-server1
            port-map virtual 443 real 443
        ŗ
        real-server web-server2
            port-map virtual 443 real 443
        1
    ļ
ŗ
class-map match-all any
    match any
1
class-map match-all dns-access
    match destination-port 53/udp
1
class-map match-all get-metadata
    match source-address ip 192.168.110.0/24
    match destination-address ip 169.254.169.254
1
class-map match-all mng-access
    match destination-port 22/tcp
    match source-address ip 192.168.120.40
Į.
class-map match-all ping-moniter
    match icmp ping
Į.
class-map match-any web-access
    match destination-port 80/tcp
    match destination-port 443/tcp
!
class-map match-all web-server
    match source-address ip 192.168.110.0/24
1
class-map match-all webconsole-access
    match destination-port 82/tcp
    match source-address ip 192.168.120.40
Į.
user-role administrator
    description "Default user role"
    display-name "IPCOM administrators"
    match user admin
!
user-role remote
    description "Default user role"
    display-name "IPCOM access via network"
    match user admin
```

| !                                    |
|--------------------------------------|
| user-role user                       |
| description "Default user role"      |
| display-name "IPCOM operators"       |
| !                                    |
| user admin                           |
| valid                                |
| secret-password 000180b918874ade72ba |
| authentication pap                   |
| description "Default user"           |
| display-name "IPCOM administrator"   |
|                                      |

本書の手順に従い設定を行った場合の SC のコンフィグ(running-config コマンド実行結果)を以下に示します。 ※running-config コマンドの詳細は IPCOM EX2 シリーズコマンドリファレンスガイドをご参照ください。

| running-config コマンドの実行結果                                                            |
|-------------------------------------------------------------------------------------|
| hostname vipcom-sc                                                                  |
| fixup protocol dns 53/udp                                                           |
| fixup protocol ftp 21/tcp                                                           |
| fixup protocol http 80-83/tcp                                                       |
| fixup protocol http 8080-8083/tcp                                                   |
| fixup protocol https 443/tcp                                                        |
| dns-server-config                                                                   |
| zone ipcom-ve2m.com 0                                                               |
| type master                                                                         |
| soa-data expire 604800                                                              |
| soa-data max-cache-ttl 86400                                                        |
| soa-data max-ncache-ttl 600                                                         |
| soa-data person-domain ipcom-VE2m.com.                                              |
| soa-data person-user master                                                         |
| soa-data refresh 10800                                                              |
| soa-data retry 3600                                                                 |
| soa-data serial 20170427                                                            |
| host dns NS                                                                         |
| host webserver A                                                                    |
| host-ip-address dns 192.168.100.30                                                  |
| host-ip-address webserver 192.168.100.200                                           |
| name-servers dns                                                                    |
| !                                                                                   |
| !                                                                                   |
| access-control default-deny                                                         |
| access-control audit session-normal match-normal                                    |
| protect checksum-inspection disable                                                 |
| interface lan0.0                                                                    |
| ip address 192.168.100.30 255.255.255.0                                             |
| description IPCOM-VE2m-SC-front-net                                                 |
| rule access 100 in dns-access accept audit-session-normal audit-match-normal        |
| rule access 110 out dns-access accept audit-session-normal audit-match-normal       |
| !                                                                                   |
| interface lan0.1                                                                    |
| ip address 192.168.120.30 255.255.255.0                                             |
| description IPCOM-VE2m-SC-management-net                                            |
| rule access 100 in mng-access accept audit-session-normal audit-match-normal        |
| rule access 110 in webconsole-access accept audit-session-normal audit-match-normal |
| rule access 120 out any accept audit-session-normal audit-match-normal              |
| !                                                                                   |
| ip route 0.0.0.0/0 192.168.100.1 distance 2                                         |

```
class-map match-all any
    match any
1
class-map match-any dns-access
    match destination-port 53/tcp
    match destination-port 53/udp
!
class-map match-all mng-access
    match destination-port 22/tcp
    match source-address ip 192.168.120.40
!
class-map match-all webconsole-access
    match destination-port 82/tcp
    match source-address ip 192.168.120.40
!
user-role administrator
    description "Default user role"
    display-name "IPCOM administrators"
    match user admin
1
user-role remote
    description "Default user role"
    display-name "IPCOM access via network"
   match user admin
1
user-role user
    description "Default user role"
    display-name "IPCOM operators"
!
user admin
   valid
    secret-password 0001cd5d29e805d6fa4b15550e812fea47d6
    authentication pap
    description "Default user"
    display-name "IPCOM administrator"
```

[注意]

| 西日本第 1/第 2 リージョン、東日本第 1/第 2 リージョンは、コンフィグドライブに対応していません。コンフィグドライブを指 |
|-------------------------------------------------------------------|
| 定して IPCOM VE2m 仮想サーバを作成しないでください。                                  |
| また、セキュリティの観点から、お客様自身で admin ユーザーのパスワードを設定するまで、ssh 等でリモートログインできる   |
| 状態にしないでください。                                                      |
|                                                                   |

D-1 IPCOM VE2m のインターフェースと IaaS のポートの関係

本節では、IPCOM VE2m のインターフェースと IaaS のポートの関係について説明します。 IaaS 上の IPCOM VE2m が通信を行うためには、以下の対応付けが正しく設定されている必要があります。

・ IPCOM VE2m が認識するインターフェース及びその構成定義

・ IaaSのポート

上記の対応付けの仕様を下図に示します。

IPCOM VE2m

|      | config の設定イメージ              |
|------|-----------------------------|
|      | interface <インターフェース 0>      |
|      | ip address                  |
|      |                             |
|      | interface <インターフェース 1>      |
|      | ip address                  |
|      |                             |
|      |                             |
|      |                             |
|      | インターフェース 0 インターフェース 1 ・・・・・ |
|      |                             |
|      | J                           |
|      |                             |
| 1882 |                             |
|      | ポート0 ポート1 ・・・・・             |

- ・ IPCOM VE2m では、アタッチされている IaaS のポートをインターフェースとして認識します。
- ・ IPCOM VE2m におけるインターフェースの認識順番は以下の通りです。
  - ① IPCOM VE2m 作成時に自動生成された IaaS のポート
  - ② IPCOM VE2m に対してアタッチした IaaS のポート
- ・ IPCOM VE2m におけるインターフェースは、「lanX.Y」(「X」と「Y」はそれぞれ 0~3の番号)の形式で扱われます。
- IPCOM VE2m は、前述のインターフェースの認識順番に従って「lan0.0」、「lan0.1」、「lan0.2」、「lan0.3」、「lan1.0」・・・(以降、省略)のようにインターフェースを認識します。
- ・ IPCOM VE2m を設定する際は、config 内のインターフェース構成定義において、前述のインターフェース名と IaaS のポ ートに対応するネットワーク設定を行う必要があります。
- ・ IPCOM VE2m にアタッチ済の IaaS のポートをデタッチした場合、IaaS の該当ポートに対応するインターフェースを経由した通信が IPCOM VE2m においてできなくなります。

- ・ IPCOM VE2m のファームウェア版数が V01L04NF0401 より前の場合、インタフェースの仕様は以下の通りです。 IPCOM VE2m にアタッチ済の IaaS のポートをデタッチした後、IPCOM VE2m の再起動を行った場合、該当ポートに 対応するインターフェースは IPCOM VE2m では認識されなくなります。その認識されなくなったインターフェースの名前は、 後続の認識済のインターフェースに割り当たります。この時、インターフェース名の番号(「IanX.Y」の「X」と「Y」の部分)は順 番に割り当たります。例えば「Ian0.0」→「Ian0.2」のように「Ian0.1」を飛び越すような事はありません。 ネットワーク構成手順は「D-2 ネットワーク構成変更時のインターフェース構成定義変更手順」を参照してください。
- IPCOM VE2mのファームウェア版数が V01L04NF0401 以降の場合、インタフェースの仕様は IPCOM VE2 シリーズ VE2 ユーザーズガイド「1-1-1 IPCOM VE2 の製品仕様」を参照してください。
   ネットワーク構成手順は「D-3 ネットワーク構成変更時のインターフェース構成定義変更手順(V01L04NF0401 以降)」を参照してください。
- ・ IPCOM VE2m が認識するインターフェース数については、IPCOM VE2 シリーズ VE2 ユーザーズガイド「1-1-1 IPCOM VE2 の製品仕様」を参照してください。

上記仕様の例を以降に示します。本例では、以下の条件により IPCOM VE2m を設定した場合について記載しています。

- IPCOM VE2m 作成時、IaaS の 2 つのポートを自動生成(下図の「ポート 0」「ポート 1」)
- ・ IPCOM VE2m に対し、2 つのポートをアタッチ(下図の「ポート 2」「ポート 3」)

| Г | config の設定イメージ                                                                                                    |                                                                                                    |                                                                                                    |                                                              |
|---|----------------------------------------------------------------------------------------------------|----------------------------------------------------------------------------------------------------|----------------------------------------------------------------------------------------------------|--------------------------------------------------------------|
|   | Interface lan0.0<br>ip address <lan0.0 th="" の<=""><th>Interface lan0.1<br/>ip address <lan0.1 th="" の<=""><th>ip address <lan0.2 th="" ø<=""><th>Interface lan0.3<br/>ip address <lan0.3 th="" ወ<=""></lan0.3></th></lan0.2></th></lan0.1></th></lan0.0> | Interface lan0.1<br>ip address <lan0.1 th="" の<=""><th>ip address <lan0.2 th="" ø<=""><th>Interface lan0.3<br/>ip address <lan0.3 th="" ወ<=""></lan0.3></th></lan0.2></th></lan0.1> | ip address <lan0.2 th="" ø<=""><th>Interface lan0.3<br/>ip address <lan0.3 th="" ወ<=""></lan0.3></th></lan0.2> | Interface lan0.3<br>ip address <lan0.3 th="" ወ<=""></lan0.3> |
|   | IP>                                                                                                    | IP>                                                                                                    | IP>                                                                                                    | IP>                                                          |
|   | lan0_0                                                                                                    | lan0_1                                                                                                    | lan0.2                                                                                                    | lan0 3                                                       |
|   | lan0.0                                                                                                    | lan0.1                                                                                                    | lan0.2                                                                                                    | lan0.3                                                       |
| 5 | lan0.0<br>ポート 0                                                                                                    | lan0.1<br>ポート1                                                                                                    | lan0.2<br>ポート 2                                                                                                | lan0.3<br>ポート3                                               |
| } | lan0.0<br>ポート 0                                                                                                    | lan0.1<br>ポート 1                                                                                                    | lan0.2<br>ポート 2                                                                                                | lan0.3<br>ポート3                                               |

前述のインターフェースの認識順序の仕様に示した通り、本例では、ポート 0~ポート 3 がそれぞれ lan0.0~lan0.3 として IPCOM VE2m に認識されます。 D-2 ネットワーク構成変更時のインターフェース構成定義変更手順

IPCOM VE2m は、ネットワーク構成変更等に伴う laaS のポートのアタッチ/デタッチ操作による変更内容を、自動的には認識 できません。 IPCOM VE2m に対する laaS のポートのアタッチ/デタッチ操作を行う際は、それに合わせて、以下の手順により IPCOM VE2m のインターフェース構成定義を再設定してください。

なお、本節に記載されているコマンドの実行結果は例です。実際の出力結果とは異なる場合があります。

#### (1) 構成定義の退避

現在の全インターフェース構成定義の内容を控えてください。次に構成定義を退避します。以下のコマンドを実行してください。ここで控えた内容は、後述のインターフェース構成定義の再設定時に使用します。

ipcom# save "任意の退避用ファイル名"

(2) インターフェース構成定義の仮設定

全インターフェースの定義を、以下のように仮設定してください。本作業は、後述の手順において、IaaSの各ポートと IPCOM VE2m が認識するインターフェースとの対応を確認するために必要です。

ipcom(edit)# interface <仮設定対象のインターフェース>

ipcom(edit-if)# ip address <任意の IP アドレス>

ipcom(edit-if)# exit

(3) 現設定を起動時の構成定義に保存 現在の設定を IPCOM VE2m 起動時の構成定義に保存します。以下のコマンドを実行してください。

ipcom(edit)# save startup-config

(4) IPCOM VE2m の停止

IPCOM VE2m を停止します。以下のコマンドを実行してください。 ipcom# poweroff

(5) IaaS のネットワーク構成変更

IaaS のネットワーク構成変更を行ってください。必要に応じて IPCOM VE2m に対する IaaS のポートのアタッチ/デタッチ を行ってください。

(6) IPCOM VE2m の起動

IPCOM VE2m を起動してください。

(7) IPCOM VE2m のインターフェースと IaaS のポートの関係の確認

IPCOM VE2m が認識するインターフェースと IaaS のポートとの関係は、両者の MAC アドレスが一致しているかどうかで 判断できます。以下の手順により、全インターフェースと各 IaaS のポートの関係をそれぞれ確認してください。

・IPCOM VE2m が認識する各インターフェースの MAC アドレスを確認する。

ipcom# show interface

lan0.0 MTU: 1500 <LINKUP>

Type: gigabit ethernet

Description:

MAC address: fa:16:3e:00:d4:0f

IP address: 192.168.10.10/24 Broadcast address: 192.168.10.255

```
····以下略··
```

```
・IaaS のポートの MAC アドレスを確認する
```

IaaSの「5.5.5 List ports」APIの実行結果から、該当ポートの MAC アドレスを確認してください。

(8) インターフェースの構成定義の変更

前述(7)で確認したインターフェースと IaaS のポートの関係を元に、IPCOM VE2m のインターフェース構成定義を再設 定してください。

- ① MAC アドレスを元に、IaaS のポートに対応するインターフェース名 lanX.Y を特定する。
- IPCOM VE2m のインターフェース構成定義「interface lanX.Y」に対応する IaaS のポートの IP アドレスと構成定義を設定する。

上記設定の際、必要に応じて、(1)で控えたインターフェース構成定義を参照してください。

IaaSのポートの定義と、IPCOM VE2m のインターフェース構成定義が一致している事を確認後、IPCOM VE2m に現 在の構成定義を即時反映します。以下のコマンドを実行してください。

ipcom(edit)# commit

### (9) 疎通確認

IPCOM VE2m において全てのインターフェースの状態が「LINKUP」になっている事を確認します。以下のコマンドを実行してください。

ipcom# show interface

| lan0.0 | MTU:        | 1500    | <linkup></linkup> |                                   |
|--------|-------------|---------|-------------------|-----------------------------------|
| Type:  | gigabit eth | nernet  |                   | _                                 |
| Descri | ption:      |         |                   |                                   |
| MAC a  | ddress: fa  | :16:3e: | 00:d4:0f          |                                   |
| IP add | lress: 192. | 168.10  | .10/24 I          | Broadcast address: 192.168.10.255 |
| •••以下略 | ••          |         |                   |                                   |

各インターフェースに対し、外部から通信ができる事を確認してください。

上記手順において、状態が「LINKUP」にならないインターフェースが存在する場合、または、外部からの通信ができないインターフェースが存在する場合、IaaSのポートと IPCOM VE2m のインターフェース構成定義が一致していない可能性があります。前述(7)の手順を行い、インターフェースと IaaS のポートの関係に誤りがないか確認してください。誤りがあった場合、(8)以降の手順を再度実施してください。

D-3 ネットワーク構成変更時のインターフェース構成定義変更手順(V01L04NF0401以降)

IPCOM VE2m は、ネットワーク構成変更等に伴う laaS のポートのアタッチ/デタッチ操作による変更内容を、自動的には認識 できません。 IPCOM VE2m に対する laaS のポートのアタッチ/デタッチ操作を行う際は、それに合わせて、以下の手順により IPCOM VE2m のインターフェース構成定義を再設定してください。

なお、本節に記載されているコマンドの実行結果は例です。実際の出力結果とは異なる場合があります。

(1)構成定義の退避

現在の全インターフェース構成定義の内容を控えてください。次に構成定義を退避します。以下のコマンドを実行してください。ここで控えた内容は、後述のインターフェース構成定義の再設定時に使用します。 ipcom# save "任意の退避用ファイル名"

(2) IPCOM VE2m の停止

IPCOM VE2m を停止します。以下のコマンドを実行してください。 ipcom# poweroff

(3) IaaS のネットワーク構成変更

IaaS のネットワーク構成変更を行ってください。必要に応じて IPCOM VE2m に対する IaaS のポートのアタッチ/デタッチ を行ってください。

(4) IPCOM VE2m の起動

IPCOM VE2m を起動してください。

(5) IPCOM VE2m のインターフェースと IaaS のポートの関係の確認

IPCOM VE2m が認識するインターフェースと IaaS のポートとの関係は、両者の MAC アドレスが一致しているかどうかで 判断できます。以下の手順により、全インターフェースと各 IaaS のポートの関係をそれぞれ確認してください。

```
・IPCOM VE2m が認識する各インターフェースの MAC アドレスを確認する。
```

```
ipcom# show system resource
 CPU:4
 Memory: 7982MB
 HDD: PRESENT
 HDD size : 100GB
 Cipher Card : NO_PRESENT
 lan0.0
   driver : virtio net
   MAC address: FA:16:3E:00:D4:0F
 lan0.1
   driver
             : virtio net
   MAC address: FA:16:3E:78:E1:7E
····以下略··
・IaaS のポートの MAC アドレスを確認する
IaaSの「5.5.5 List ports」APIの実行結果から、該当ポートの MAC アドレスを確認してください。
 # curl -k -s $NETWORK/v2.0/ports -X GET -H "X-Auth-Token: $OS_AUTH_TOKEN" | jq .
   {
   "ports": [
   {
       ••••略••••
       "mac_address": "fa:16:3e:00:d4:0f",
       ••••略••••
    "fixed_ips": [
   {
          "subnet id": "33f92d78-9a2a-4688-9f4b-4bd467bf8d89",
          "ip_address": "192.168.10.10"
     }
   ],
```

(6) インターフェースの構成定義の変更

前述(5)で確認したインターフェースと IaaS のポートの関係を元に、IPCOM VE2m のインターフェース構成定義を再設 定してください。

- ① MAC アドレスを元に、IaaS のポートに対応するインターフェース名 lanX.Y を特定する。
- ② IPCOM VE2mのインターフェース構成定義「interface lanX.Y」に対応する IaaSのポートの IP アドレスと構成定義を設定する。
   ipcom(edit)# interface <インターフェース名>
   ipcom(edit-if)# ip address <IaaSのポートの IP アドレス>
   ipcom(edit-if)# exit

IaaSのポートの定義と、IPCOM VE2mのインターフェース構成定義が一致している事を確認後、IPCOM VE2m に現 在の構成定義を即時反映します。以下のコマンドを実行してください。

ipcom(edit)# commit

## (7) 疎通確認

IPCOM VE2m において全てのインターフェースの状態が「LINKUP」になっている事を確認します。以下のコマンドを実行してください。

| ipcom# sł | now interf  | face    |                                        | _                                 |
|-----------|-------------|---------|----------------------------------------|-----------------------------------|
| lan0.0    | MTU:        | 1500    | <linkup< td=""><td>&gt;</td></linkup<> | >                                 |
| Type: g   | gigabit eth | nernet  |                                        | _                                 |
| Descrip   | otion:      |         |                                        |                                   |
| MAC ac    | ddress: fa  | :16:3e: | 00:d4:0f                               |                                   |
| IP addr   | ress: 192.  | .168.10 | .10/24                                 | Broadcast address: 192.168.10.255 |
| ・・・以下略・   | •           |         |                                        |                                   |

各インターフェースに対し、外部から通信ができる事を確認してください。

上記手順において、状態が「LINKUP」にならないインターフェースが存在する場合、または、外部からの通信ができないインターフェースが存在する場合、IaaSのポートと IPCOM VE2m のインターフェース構成定義が一致していない可能性があります。前述(5)の手順を行い、インターフェースと IaaSのポートの関係に誤りがないか確認してください。誤りがあった場合、(6)以降の手順を再度実施してください。

E-1 通信設定の概要

IPCOM VE2m が通信を行う際に必要な通信設定の概要を以下に示します。本節を参照して、通信設定、およびその設定が意図した内容になっていることの確認を実施してください。

#### (1) 共通設定

IPCOM VE2m に必要な共通設定を下図に示します。

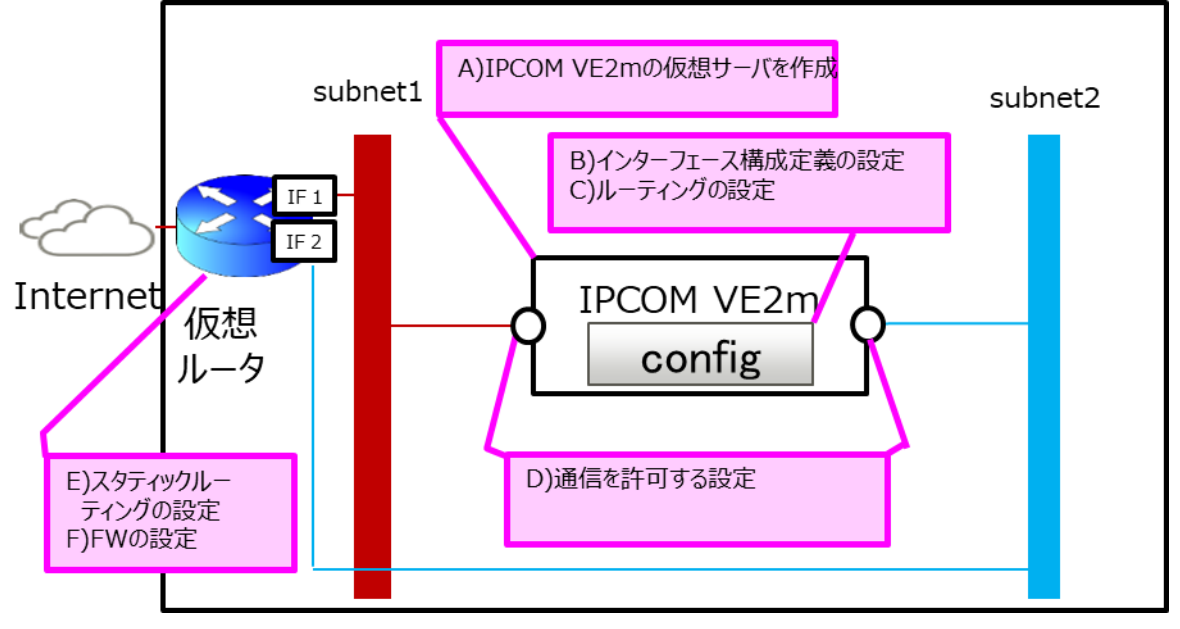

図 E-1-1: IaaS 上の IPCOM VE2m に必要な共通設定

A) IPCOM VE2m の仮想サーバを作成します。詳細は、API リファレンス(Foundation Service 編)(東日本第1,西日本第1,西日本第2)の「1.3.3.17 Create server (1)」をご確認ください。実行例は、4.1
 【LS】IPCOM VE2m の作成(LS primary)をご確認ください。

IPCOM VE2m の仮想サーバを作成した後は、必ず以下の設定を順番に行ってください。

- 「license key」コマンドで、IPCOM VE2m にライセンスを登録してください。実行例は、5.2【LS】IPCOM VE2m LS のライセンスキー登録をご確認ください。
- ② 「poweroff」コマンドで、IPCOM VE2m をシャットダウンしてください。
- ③ API リファレンス (Foundation Service 編) (東日本第 1, 西日本第 1, 西日本第 2)の 「5.2.2.6 Create volume (1)」API で、追加ボリュームを作成してください。「1.6.2.3 Attach volume」API で、IPCOM VE2m に追加ボリュームをアタッチしてください。実行例は、5.3 【LS】追加ボリ ュームの作成およびアタッチ(LS primary)をご確認ください。
- ④ API リファレンス(Foundation Service 編)(東日本第1,西日本第1,西日本第2)の 「1.4.3.7 Start server」API またはポータルサイトより、IPCOM VE2m を起動してください。
- ⑤「user」、「password」、「hostname」の各コマンドで、ユーザー名、パスワード、ホスト名をそれぞれ設定してください。実行例は、7.1 ホスト名とパスワードの設定(LS primary)をご確認ください。
- B) インターフェース構成定義を設定します。詳細は、E-4 インターフェース構成定義の設定をご確認ください。実行例は、7.2 インターフェースと冗長化設定(LS primary)をご確認ください。

- C) デフォルトゲートウェイおよび静的ルーティングを設定します。詳細は、IPCOM EX2 シリーズ コマンドリファレンスガ イドの「2.25.2.1.6 ip route」をご確認ください。該当設定は、IaaSのサブネットの設定(例: 「host\_routes」,「gateway\_ip」)に対して自動的には反映されません。
- D) IaaSのポートに対し、通信許可を設定します。詳細は、E-2 IaaSのポートの通信許可設定をご確認ください。
- E) 仮想ルータに対し、メタデータ通信のためのスタティックルーティングを追加します。実行例は、10.3 メタデータ通信用の設定をご確認ください。
- F) 仮想ルータに対し、FW ルールを設定します。詳細は、IaaS 機能仕様書の「5.6 ファイアーウォール」をご確認くだ さい。設定例は、10.4 仮想ルータの FW ルールの設定をご確認ください。
- (2) サーバ負荷分散機能

サーバ負荷分散機能使用時に必要な設定を下図に示します。

本節では、ワンアーム構成のサーバ負荷分散に対応した設定方法を記載しています。そのため、負荷分散対象仮想サーバから Internet 方向の通信を IPCOM VE2m に向ける設定(下記「B)」)が、本書の事例の 10.5 WebServer のデフォルトゲートウェイ設定と異なりますので、ご注意ください。

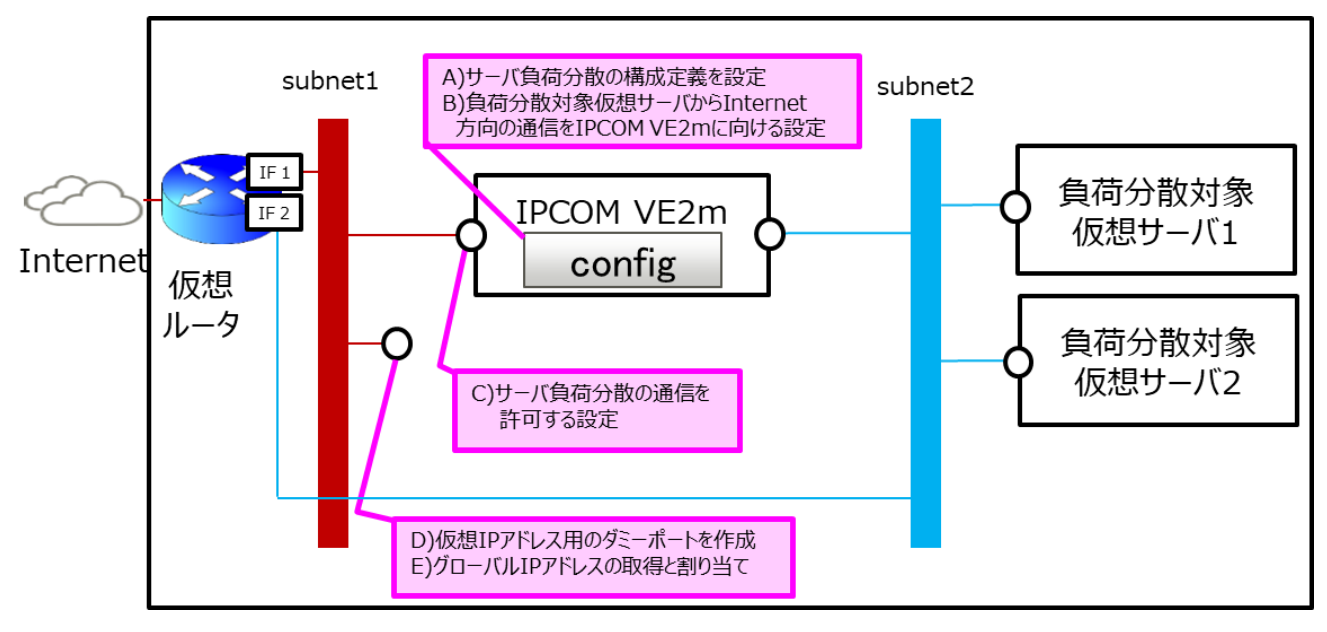

図 E-1-2: IaaS 上のサーバ負荷分散機能使用時に必要な設定

- A) 仮想 IP アドレスを指定して、サーバ負荷分散用の構成定義(slb-rule)を設定します。詳細は、IPCOM EX2 シリーズ ユーザーズガイドの「2-6 サーバ負荷分散機能」、「2-6-9 構成定義情報の設定例」をご確認ください。
- B) インターフェース構成定義に、負荷分散対象仮想サーバ向け通信の送信元 IP アドレスを IPCOM VE2m の IP アドレスに変換する設定(src-napt)を行ってください。本設定により、IPCOM VE2m と負荷分散対象仮想サー バの間における通信は以下のようになります。

表 E-1-3: IPCOM VE2mと負荷分散対象仮想サーバ間の通信の宛先および送信元 IP アドレス

| 通信方向                   | 宛先 IP アドレス  | 送信元 IP アドレス |
|------------------------|-------------|-------------|
| IPCOM VE2m→負荷分散対象仮想サーバ | 負荷分散対象仮想サーバ | IPCOM VE2m  |
| 負荷分散対象仮想サーバ→IPCOM VE2m | IPCOM VE2m  | 負荷分散対象仮想サーバ |

C) 物理インターフェースに紐づく IaaS のポートに対し、仮想 IP アドレス向けの通信許可を設定します。詳細は、E-2 IaaS のポートの通信許可設定をご確認ください。

- D) 仮想 IP アドレス用のダミーポートを作成します。詳細は、E-3 ダミーポートの作成をご確認ください。
- E) Internet から通信を行う場合、仮想 IP アドレスをグローバル IP アドレスに対応づけてください。詳細は、E-5 グローバル IP アドレスの設定をご確認ください。

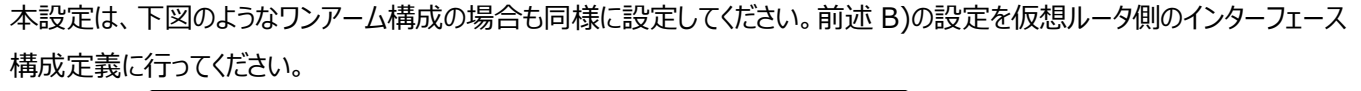

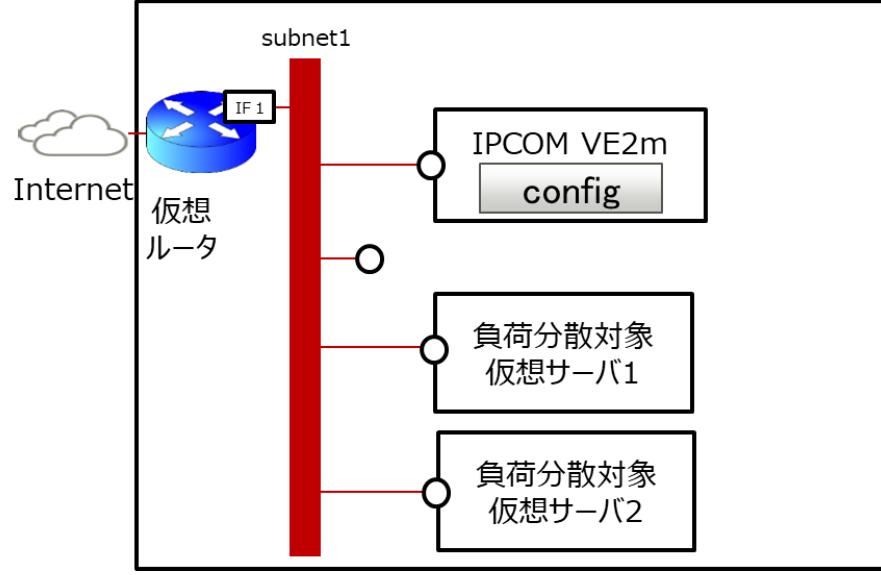

図 E-1-4: IaaS 上の1つのサブネットに IPCOM VE2m と負荷分散対象仮想サーバを配置したワンアーム構成

(3) FW 機能

FW 機能使用時に必要な設定を下図に示します。

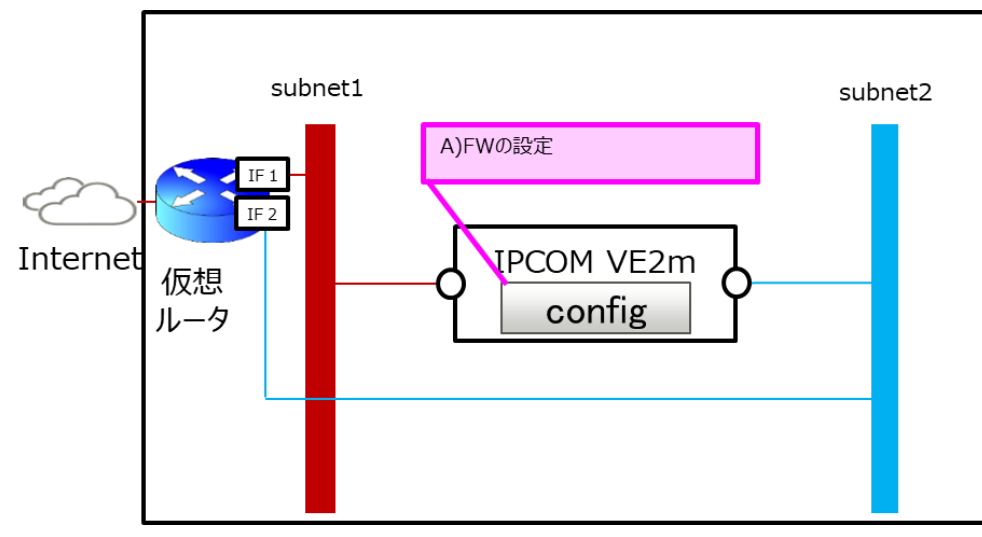

図 E-1-5: IaaS 上の FW 機能使用時に必要な設定

A) IPCOM VE2m の構成定義に FW ルールを設定します。詳細は、IPCOM EX2 シリーズ ユーザーズガイド の「2-10 ファイアーウォール機能」をご確認ください。

# (4) 冗長化構成

冗長化構成に必要な設定を下図に示します。

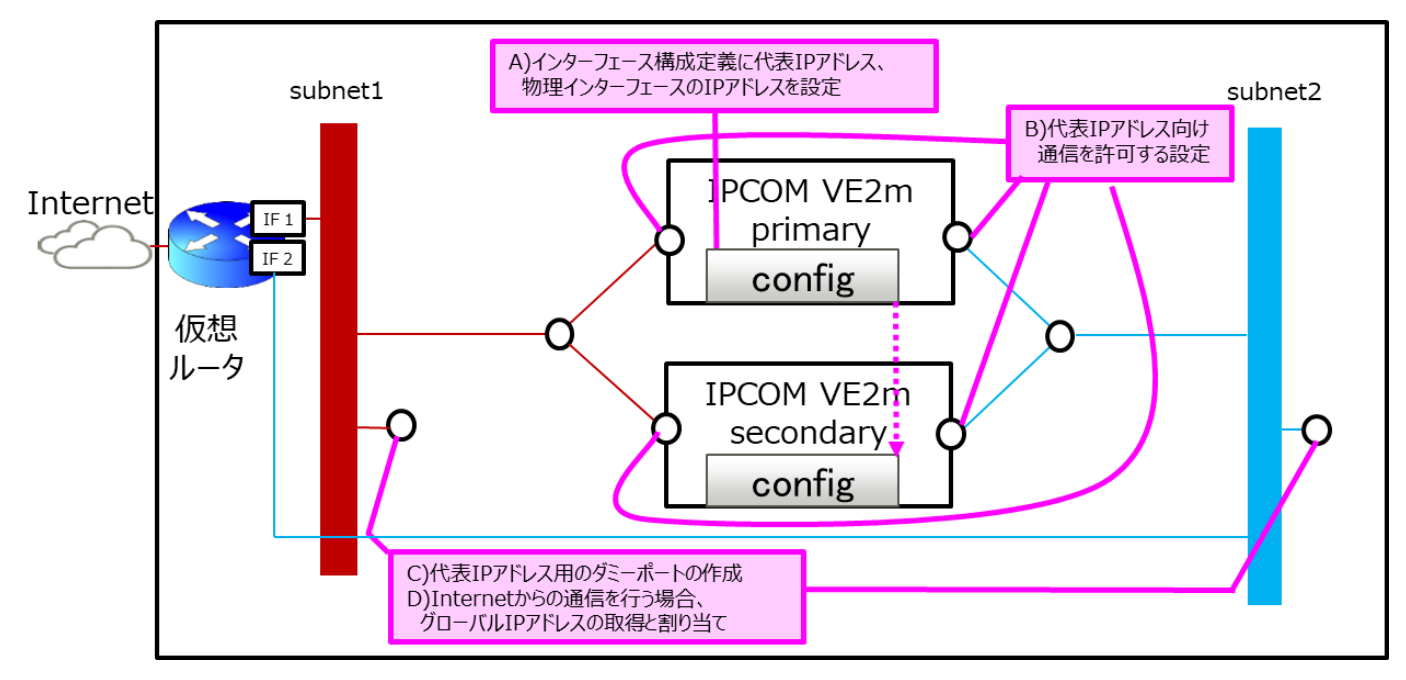

図 E-1-6: IaaS 上の冗長化構成に必要な設定

- A) 代表 IP アドレスと Primary/Secondary の物理インターフェースの IP アドレスをインターフェース構成定義に設定します。詳細は、E-4 インターフェース構成定義の設定をご確認ください。
- B) 物理インターフェースに紐づく IaaS のポートに対し、代表 IP アドレス向けの通信許可を設定します。詳細は、E-2 IaaS のポートの通信許可設定をご確認ください。
- C) 代表 IP アドレス用のダミーポートを作成します。詳細は、E-3 ダミーポートの作成をご確認ください。
- D) Internet から代表 IP アドレス向けの通信を行う場合、代表 IP アドレスをグローバル IP アドレスに対応づけてください。詳細は、E-5 グローバル IP アドレスの設定をご確認ください。

### E-2 IaaSのポートの通信許可設定

IPCOM VE2mの各物理インターフェースに紐づく IaaSのポートに通信許可(ルーティング許可)を設定します。

IaaS API リファレンス(Network 編)(東日本第1,西日本第1,西日本第2)の「1.5.2.4 Update port」API に より、該当ポートに通信許可設定を追加してください。API のパラメータは、以下の形式で指定してください。本 API の実行例 は、6.1 ルーティング許可の設定をご確認ください。

| パラメータ名           | 設定内容                                  | 備考 |
|------------------|---------------------------------------|----|
| allowed_address_ | MAC アドレス("mac_address")は指定しないでください。   |    |
| pairs            | 全通信を許可する場合、"0.0.0.0/1"と"128.0.0.0/1"を |    |
| ※1               | 指定してください。                             |    |

表 E-2-1: 「1.5.2.4 Update port」API に指定するパラメータ

※1 「allowed\_address\_pairs」に指定する通信許可アドレスペア数には上限があります。詳細は、IaaS機能仕様書の

「A.1 制限値」の「ネットワークに関する制限値」にある「ポートに設定可能な通信許可アドレスペア数」をご確認ください。

E-3 ダミーポートの作成

仮想 IP アドレス用、代表 IP アドレス用のダミーポートを作成します。

IaaS API リファレンス(Network 編)(東日本第 1,西日本第 1,西日本第 2)の「1.5.2.2 Create port」API により、ダミーポートを作成してください。API のパラメータは、以下の形式で指定してください。

| 名前              | 設定内容                                | 備考 |  |  |
|-----------------|-------------------------------------|----|--|--|
| fixed_ips       | 仮想 IP アドレス/代表 IP アドレスと対応するサブネットの ID |    |  |  |
|                 | を指定します。                             |    |  |  |
| security_groups | IPCOM VE2m の物理インターフェースに紐づくポートのセキュ   |    |  |  |
|                 | リティグループの ID を指定します。                 |    |  |  |

表 E-3-1: 「1.5.2.2 Create port」API に指定するパラメータ

### E-4 インターフェース構成定義の設定

インターフェース構成定義を設定します。詳細は、IPCOM EX2 シリーズ コマンドリファレンスガイドの「2.4.2.15 interface」を ご確認ください。インターフェース構成定義(interface lanX.Y)に指定する IP アドレスは、以下の形式で指定してください。 IPCOM VE2m の IP アドレスの詳細は、D-1 IPCOM VE2m のインターフェースと IaaS のポートの関係をご確認ください。

| インターフェース構成定義         | 設定内容                             | 備考 |
|----------------------|----------------------------------|----|
| の定義名                 |                                  |    |
| ip address           | 冗長化構成の場合、代表 IP アドレスを指定します。       |    |
|                      | シングル構成の場合、物理インターフェースに紐づく IaaS のポ |    |
|                      | ートの IP アドレスを指定します。               |    |
| ip address primary   | 冗長化構成の場合、Primaryの物理インターフェースに紐づ   |    |
|                      | く IaaS のポートの IP アドレスを指定します。      |    |
| ip address secondary | 冗長化構成の場合、Secondaryの物理インターフェースに   |    |
|                      | 紐づく IaaS のポートの IP アドレスを指定します。    |    |

表 E-4-1: インターフェース構成定義に設定する IP アドレス

### E-5 グローバル IP アドレスの設定

Internet から IPCOM VE2m に通信を行う場合、IPCOM VE2m に設定した IP アドレスをグローバル IP アドレスに対応づけます。1 つの IP アドレスを複数のグローバル IP アドレスに対応づけないでください。

| 表    | E-5-1: | クローノ | UN IP | アドレス | こ対応つける | SIP アドレス |  |
|------|--------|------|-------|------|--------|----------|--|
| . 11 |        | -    |       |      |        |          |  |

| 通信         | グローバル IP アドレスに対応づける IP アドレス | 備考 |
|------------|-----------------------------|----|
| サーバ負荷分散の通信 | 仮想 IP アドレス                  |    |
| 冗長化構成時の通信  | 代表 IP アドレス                  |    |
| シングル構成時の通信 | 物理インターフェースの IP アドレス         |    |

### E-6 チェックサム値の検査の設定

チェックサム値の検査を行う機能(protect checksum-inspection)を無効にしてください。本機能を有効にした場合、 IPCOM VE2m で意図しない破棄が発生してしまうことがあります。

### E-7 MTU 値の設定

IaaS 上の IPCOM VE2m の MTU 値は、通信の最適化のため、1500 以下(設定省略時: 1500)にしてください。

# FUJITSU Hybrid IT Service FJcloud-O IaaS IPCOM VE2m スタートガイド 1.4 版

発行日 2024 年 10 月 All Rights Reserved, Copyright 富士通株式会社 2024

- ●本書の内容は、改善のため事前連絡なしに変更することがあります。
- ●本書の無断複製・転載を禁じます。